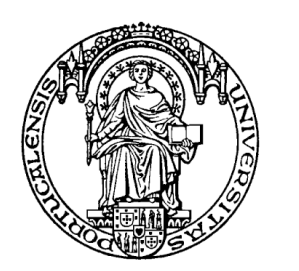

Universidade do Porto

Faculdade de Engenharia

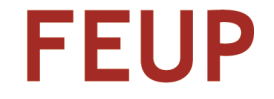

# Curso: Excel Avançado

Formador: Carlos Maia

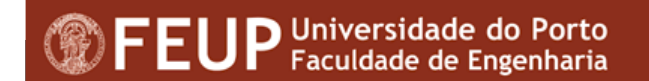

# Programa para o Módulo

- Formatações avançadas da folha de cálculo Protecção de dados Estilos de formatação Modelos
- Fórmulas e Funções
   Fórmulas e funções avançadas (IF; Vlookup; Hlookup, etc...)
   Definir e utilizar nomes de células
   Auditoria de fórmulas
- Séries de dados Preenchimento automático de séries
- Gestão de dados Gerir dados Filtros automáticos e avançados Ordenação de dados As tabelas dinâmicas Os níveis de dados A utilização de subtotais A consolidação de dados

# Programa para o Módulo

- As técnicas de simulação
  - Cenários Atingir objectivo O Solver
- A criação de gráficos
   Formatação avançada de gráficos
   Formatação de gráficos tridimensionais
- Criar e utilizar macros
- Os Formulários
- Ferramentas de Revisão
- As ligações do Excel com outras aplicações Importar texto do Word Importar informação de uma base de dados
- A integração do Excel com a Internet A transformação de documentos Excel em formato HTML

# Revisão de conceitos

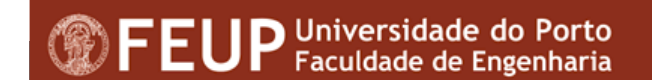

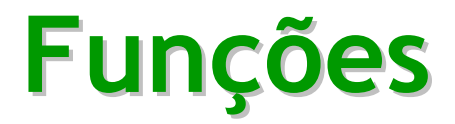

Sintaxe

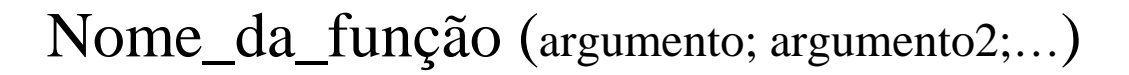

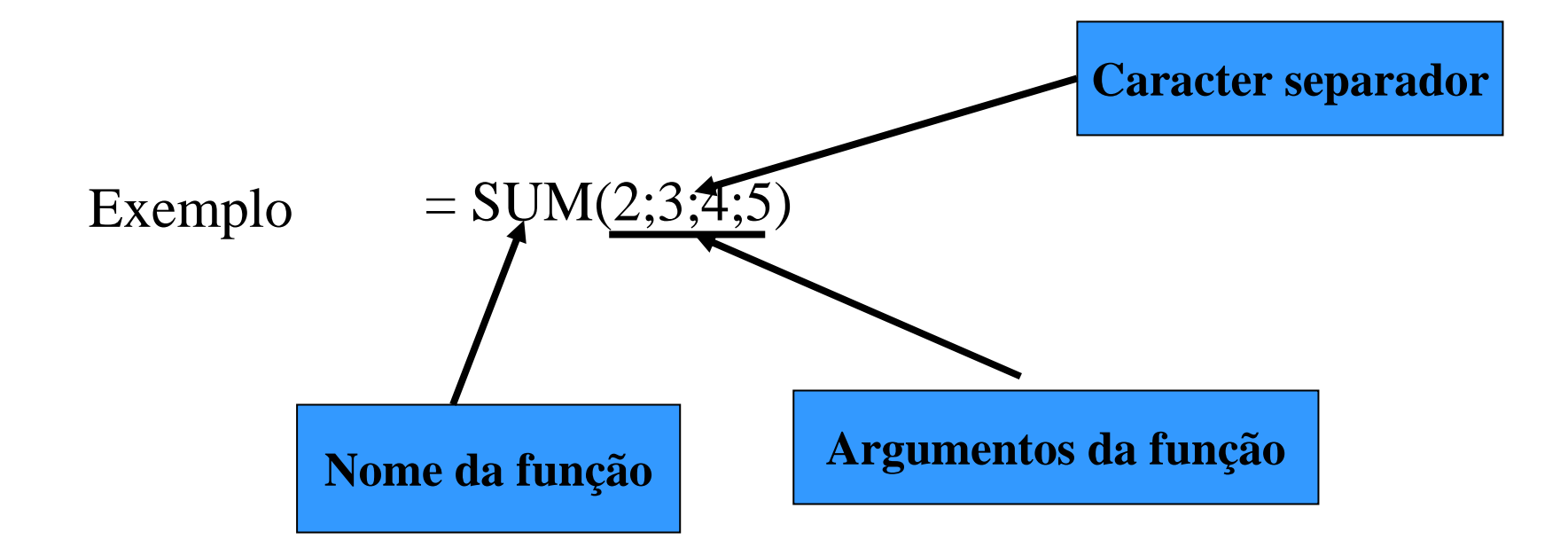

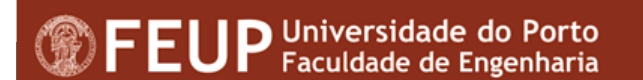

### **Algumas Funções**

### Nome Resultado

Average Min Max Count Countif Sum Sumif Power Today Date Now

Média Minimo Máximo Contar Contar se Somar Somar se Exponênciação Hoje Data Agora

# Demonstração da utilização de funções

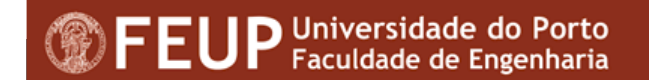

### Criar fórmulas complexas usando o Function Wizard

Wizard - Assistente para construção de fórmulas.

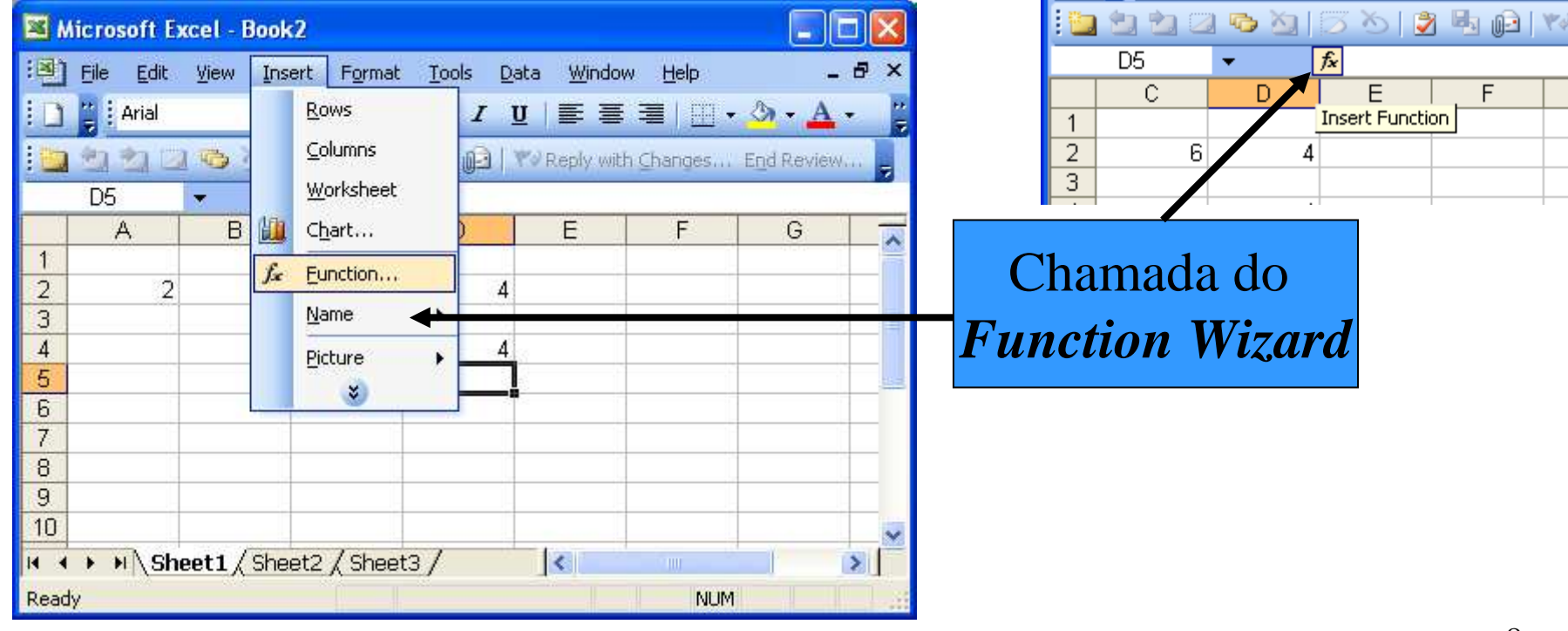

### **Utilização do** Function Wizard

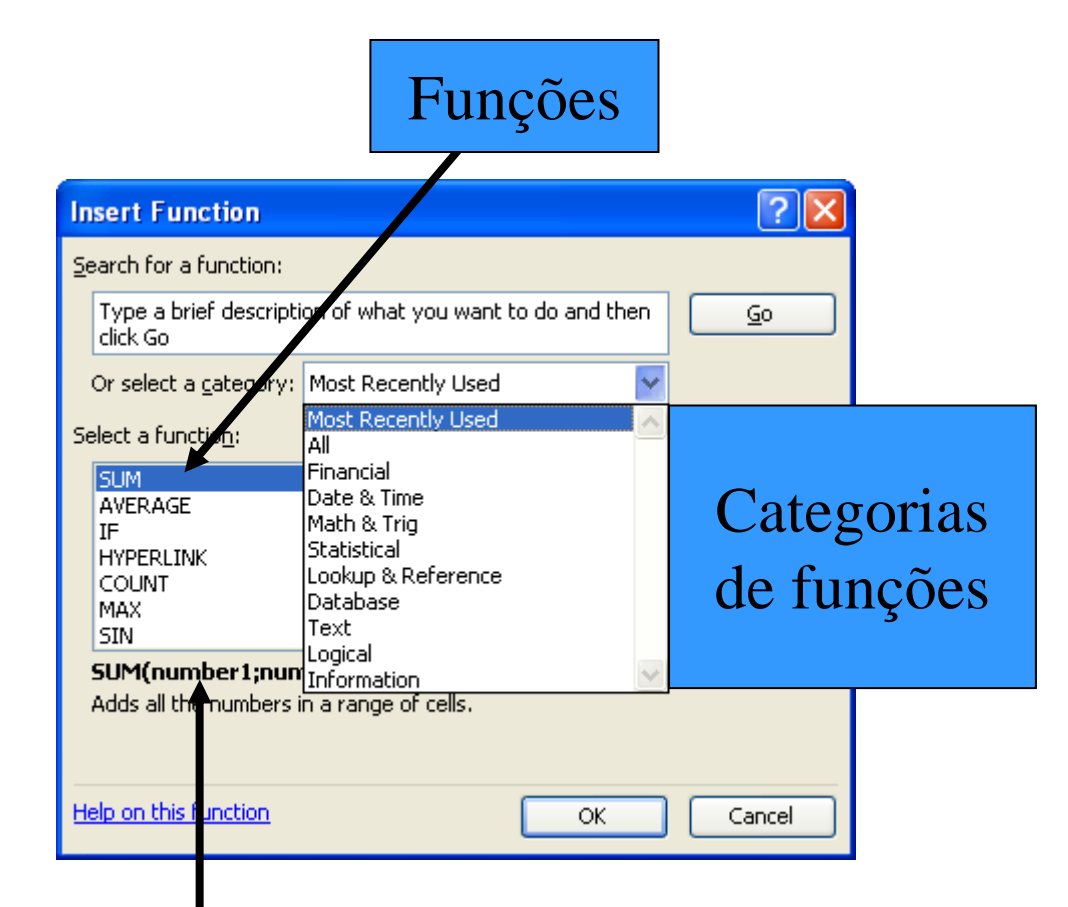

#### Sintaxe da função seleccionada

### Calculo da média usando o Wizard

| Insert Function                                                      |                                                                                               |
|----------------------------------------------------------------------|-----------------------------------------------------------------------------------------------|
| Search for a function:                                               |                                                                                               |
| Type a brief description of what you want to do and then <u>Go</u>   |                                                                                               |
| Or select a category: Statistical                                    | Function Arguments                                                                            |
| Select a functio <u>n</u> :                                          | AVERAGE                                                                                       |
| AVEDEV                                                               | Number1 A2:C2 = {2\4\6}                                                                       |
| AVERAGE                                                              | Number2                                                                                       |
| BETADIST                                                             |                                                                                               |
| BINOMDIST                                                            | = 4<br>Returns the average (arithmetic mean) of its arguments, which can be numbers or names. |
| CHIDIST                                                              | any references that contain numbers.                                                          |
| Returns the average (arithmetic mean) of its arguments, which can be |                                                                                               |
| numbers or names, arrays, or references that contain numbers.        | Number1: number1; number2; are 1 to 30 numeric arguments for which you want<br>the average.   |
|                                                                      |                                                                                               |
| Help on this function OK Cancel                                      | Formula result = 4                                                                            |
|                                                                      | Help on this function OK Cancel                                                               |
| Microsoft Excel - Book2                                              |                                                                                               |
| 🐏 Eile Edit View Insert Format Tools Data Window Help                |                                                                                               |
| : ☐ ; Arial • 10 • B I U = = = = .                                   |                                                                                               |
| : 🐚 🖄 🖾 🧠 🍇   🗇 🏷   🎽 🔩 📦   💖 Reply with Change                      | _                                                                                             |
| D5 🔹 🏂 =AVERAGE(A2:C2)                                               |                                                                                               |
| A B C D E                                                            |                                                                                               |
|                                                                      |                                                                                               |
| 3                                                                    |                                                                                               |
| 4 4                                                                  |                                                                                               |
| 5 4                                                                  |                                                                                               |

# Demonstração da utilização do *Function Wizard*

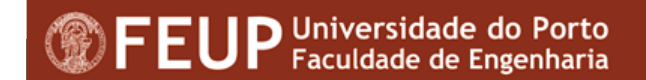

11

### **Estilos**

|          |                      |                |                | Style               |                           | <b>—</b> |
|----------|----------------------|----------------|----------------|---------------------|---------------------------|----------|
| For      | mat <u>T</u> ools    | <u>D</u> ata y | <u>M</u> indow | <u>S</u> tyle name: | Normal                    | ОК       |
| <b>P</b> | C <u>e</u> lls       | C              | trl+1          | Style includes -    |                           | Capital  |
|          | <u>R</u> ow          |                | •              | <mark> </mark>      | Estandar                  |          |
|          | <u>C</u> olumn       |                | •              | 🗹 Alignment         | : General, Bottom Aligned | Modify   |
|          | Sheet                |                | •              | Eont                | Arial 10                  | Add      |
|          | <u>A</u> utoFormat   |                |                | Doudou              | No Develope               |          |
|          | Con <u>d</u> itional | Formatting     |                | l♥ <u>b</u> order   | No borders                | Delete   |
|          | <u>S</u> tyle        |                |                | Patterns            | No Shading                | Merge    |
|          |                      |                |                | Protection          | n Locked                  |          |

## Novo Estilo

- Seleccionar a célula com o estilo criado
- 2. Format -> Style
- 3. Escrever um nome para o estilo
- 4. Clicar em Add
- 5. Efectuar as modificações necessárias

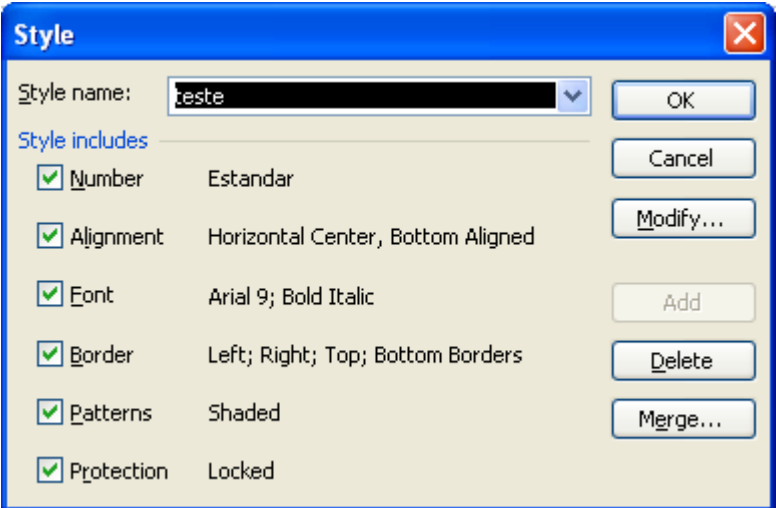

6. OK

### Juntar Estilo de outra Folha

- 1. Format -> Style
- 2. Clicar em Merge
- 3. OK

### Botão de Estilo

- Na barra de formatação, clicar com o botão direito e escolher a opção "customize"
- Arrastar de seguida o botão para a barra de formatação.

| Customize                                |                                     | ?                                                                                         | × |
|------------------------------------------|-------------------------------------|-------------------------------------------------------------------------------------------|---|
| Customize                                | ptions<br>bar: se<br>box to<br>Comm | lect a category and drag the a toolbar.<br>han <u>ds:</u><br>Cells<br>Font:<br>Font Size: |   |
| Window and Help<br>Drawing<br>AutoShapes | Â                                   | Style:<br>Increase Font Size                                                              |   |
| Modify Selection -                       | rrange                              | Commands                                                                                  |   |
|                                          |                                     |                                                                                           |   |
|                                          |                                     | Close                                                                                     |   |

### **Estilos**

- Quero usar estilos que criei em outras folhas.
   Como posso usá-los?
  - Abrir um livro onde pretendemos juntar os estilos
  - Juntar os estilos (botão "merge")
  - Gravar como Template (\*.xlt)

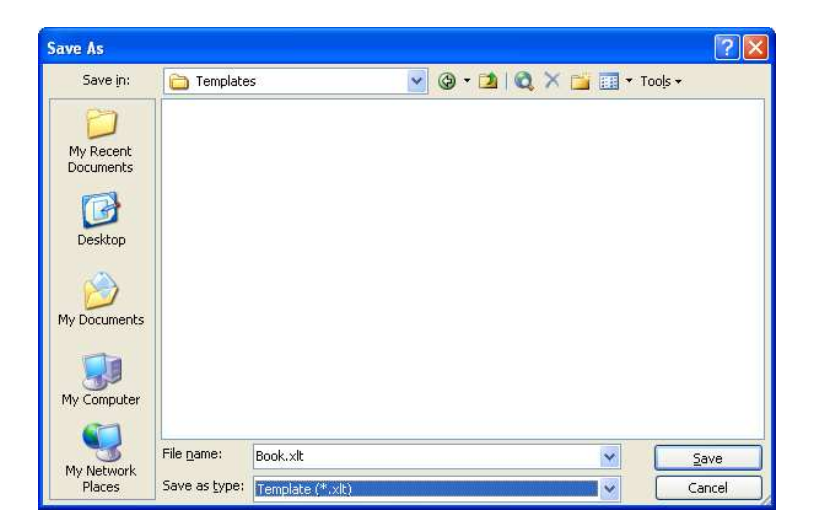

### Formatação de células mediante condições

- Objectivo: Formatar células mediante a verificação de condições (Format → Conditional Formatting).
- Exemplo: assinalar todas as notas inferiores ou iguais a 12 valores

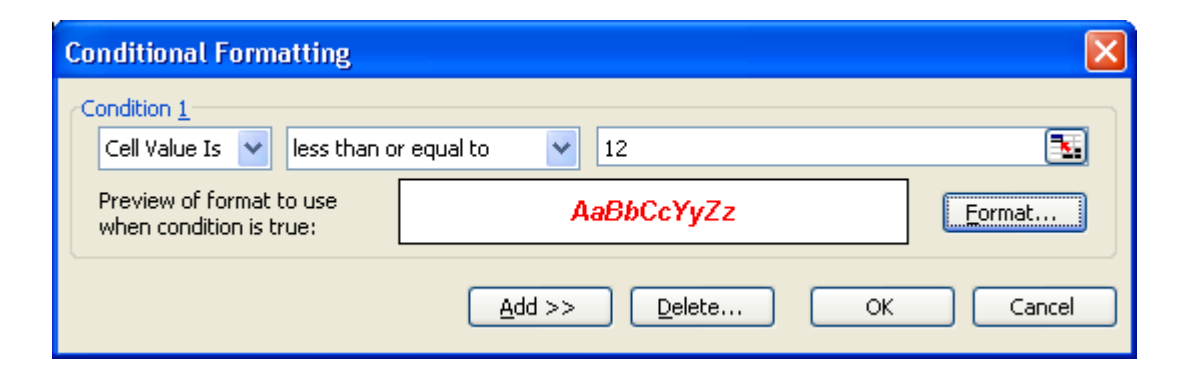

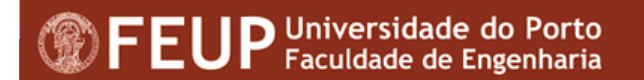

### Resultado ....

|      | Aic ro | soft Excel - Ta           | ibelaAlunos.xls                            |                          |                             |            |            | ×    |
|------|--------|---------------------------|--------------------------------------------|--------------------------|-----------------------------|------------|------------|------|
| :Ø)  | File   | <u>E</u> dit <u>V</u> iew | <u>I</u> nsert F <u>o</u> rmat <u>T</u> oo | ls <u>D</u> ata <u>V</u> | <u>V</u> indow <u>H</u> elp |            | - 8        | ×    |
| 10   |        |                           | 3 🖪 🖓 🖓                                    | - 😫 Σ                    | - 21   🛄 🛷                  | 100% 👻 🤅   | 0 👔 🖾 🗸 🚽  |      |
| :    | 2      | 철 🖾 🗞 🖄                   | 1553 🗿 🖳                                   | 03   🕬 Rep               | ly with Changes             | End Review |            |      |
|      | D7     | -                         | f≈ 13                                      |                          | a                           |            |            |      |
|      | В      | C                         | D                                          | E                        | F                           | G          | Н          | -    |
| 5    |        | -                         | 2000 1000 C-020                            |                          | Módulos                     |            |            |      |
| 6    | 1      | Alunos                    | Internet                                   | Excel                    | Windows 95                  | Winword    | Powerpoint |      |
| 7    |        | Alexandrina               | 13                                         | 16                       | 11                          | 15         | 12         |      |
| 8    |        | Ana Sara                  | 15                                         |                          | 14                          | 14         | 17         |      |
| 9    |        | Manuel G                  | 10                                         | 15                       | 16                          | 17         | 16         | - 11 |
| 10   |        | Patricia                  | 11                                         |                          | 17                          | 12         | 13         |      |
| 11   |        | Maria<br>Carvalho         | 14                                         | 17                       | 13                          | 14         | 16         |      |
| 12   |        | Nuno Rafael<br>Vieira     | 17                                         | 13                       | 17                          | 10         | 15         |      |
| 13   |        | Manuela<br>Leitão         | 13                                         | 18                       | 14                          | 14         | 11         |      |
| 14   |        | Denise A.<br>Afonso       | 16                                         | 15                       | 15                          | 13         | 18         | ~    |
| 14 4 | •      | Sheet1/S                  | heet2 / Sheet3 /                           |                          | <                           | 1002       | >          | T    |
| Read | ły     |                           |                                            | Sum=!                    | 547                         |            |            | 1    |

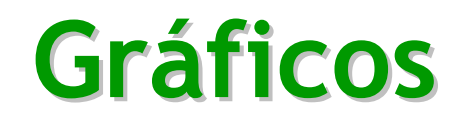

| Mic      | rosoft f                   | xcel - exemplo xis                                |                          |              |             |              | Chart wizard       |
|----------|----------------------------|---------------------------------------------------|--------------------------|--------------|-------------|--------------|--------------------|
| :B) 6    | jile <u>E</u> dit          | <u>V</u> iew Insert F <u>o</u> rmat <u>T</u> ools | <u>D</u> ata <u>W</u> in | dow Help     |             | - 8 ×        |                    |
|          | <b>3 14   </b><br>11 12 12 | 🧸 •   Φ • P •   Σ •   🛄<br>3 😘 Xa   15 X   3 🖦 🛍  |                          | with Changes | End Review. | •            |                    |
|          | B3                         | ▼ <i>f</i> ×                                      |                          |              | F           |              | 1 Salaggionar a    |
| 1 2      |                            |                                                   |                          | -            |             |              | 1. Seleccional a   |
| 3        |                            | João                                              | Jan<br>13                | Fev<br>14    | Mar<br>12   |              | alea que comem     |
| 5        |                            | Paulo<br>Maria                                    | 15                       | 16<br>14     | 15<br>12    |              |                    |
| 8        |                            | Joana                                             | 11                       | 16           | 1/          |              | para o granco.     |
| 10<br>11 |                            | -                                                 |                          |              |             |              | <b>2</b> Character |
| 12       | ► ► N\Sł                   | neet1/Sheet2/Sheet3/                              |                          | 4            | а.<br>Ш     |              | 2.  Chamar o       |
| Ready    |                            |                                                   | Sum=                     | 171          | N           | UM I I I I I | "cnart wizara"     |

3. Seguir os passos apresentados

#### Seleccionar o tipo de gráfico

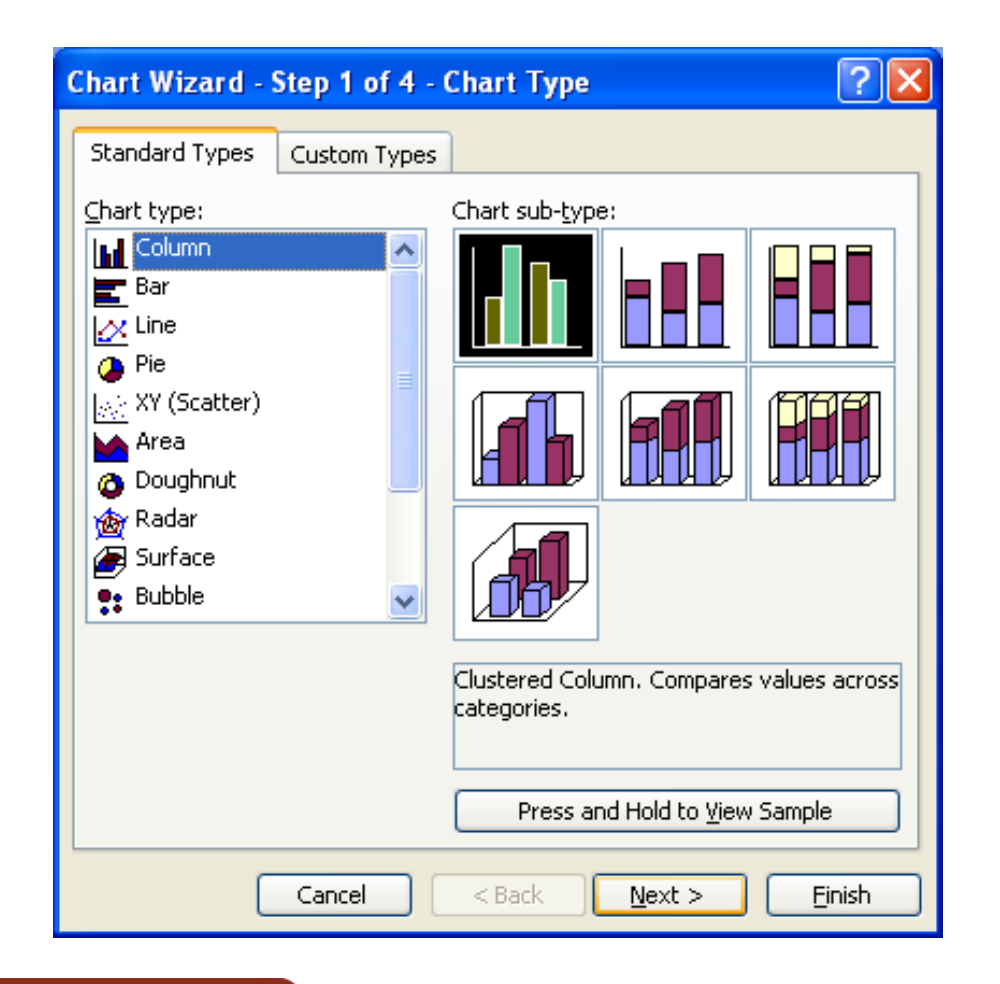

#### Verificar / Identificar a gama de valores

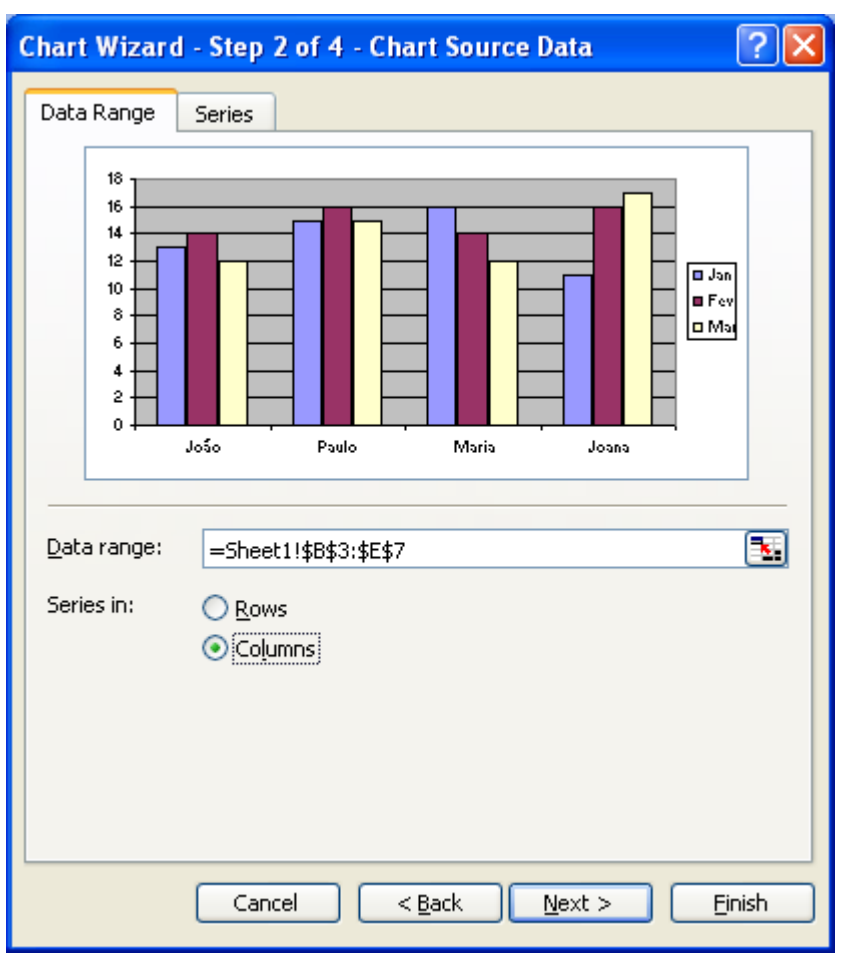

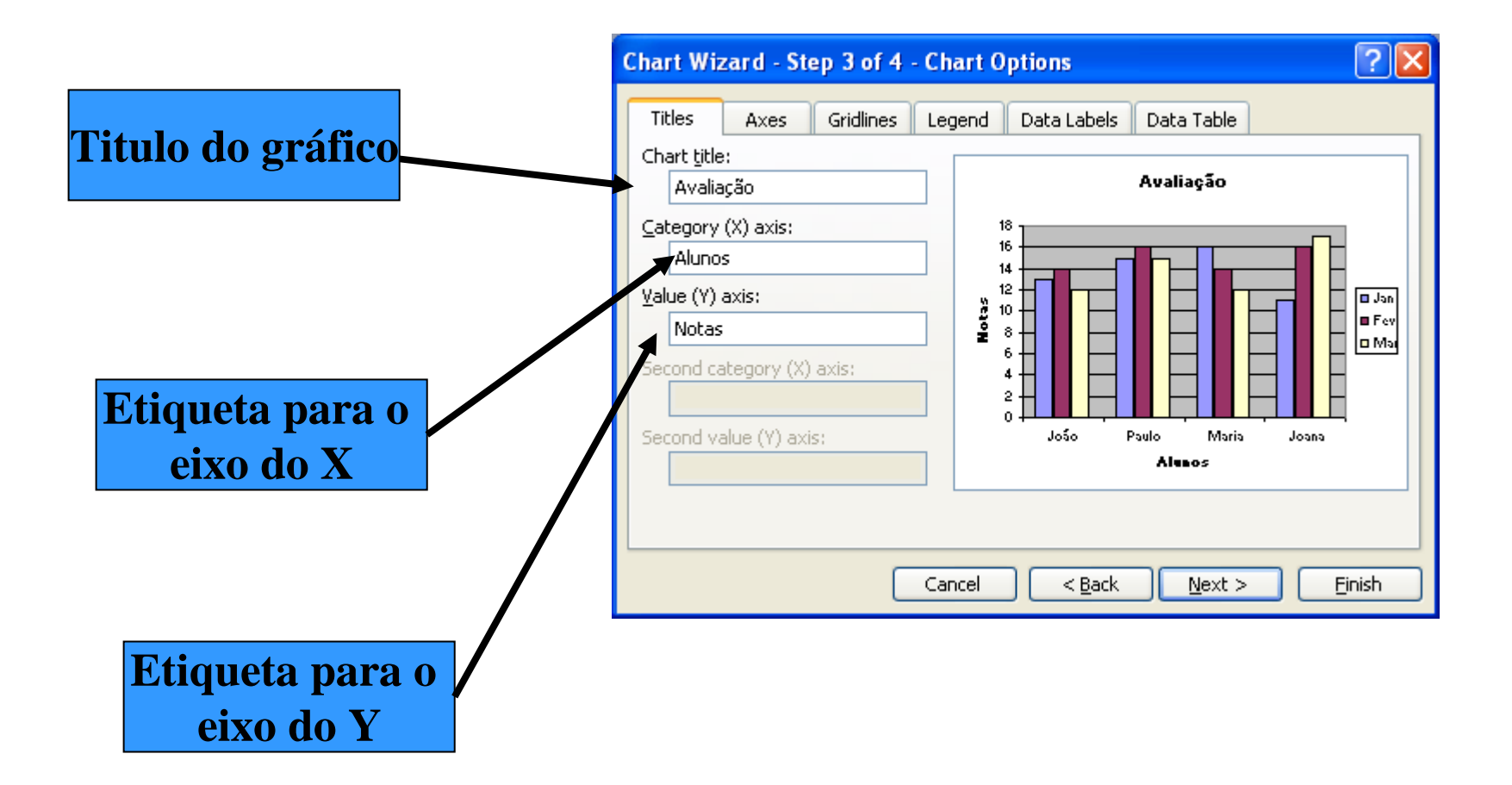

#### As opções para a colocação da legenda

| Chart Wizard - Step 3 of 4 - C                                                          | Chart Options 🛛 🛛 🖓 🔀                               |
|-----------------------------------------------------------------------------------------|-----------------------------------------------------|
| Titles       Axes       Gridlines       L         ✓       Show legend         Placement | Legend Data Labels Data Table                       |
|                                                                                         | Cancel < <u>B</u> ack <u>N</u> ext > <u>F</u> inish |

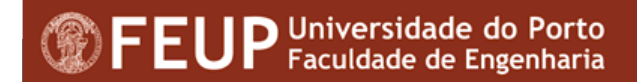

#### As etiquetas no gráfico (data labels)

| Chart Wizard - Step 3 of 4 - C                                                                                 | Chart Options                         | ? 🛛                   |
|----------------------------------------------------------------------------------------------------|---------------------------------------|-----------------------|
| Titles Axes Gridlines L                                                                                        | egend Data Labels Data Table          |                       |
| Label Contains          Series name         Category name         Value         Percentage         Bubble size | Avaliação                             | Jan<br>B Fev<br>D Mai |
| Legend key                                                                                                    | 0<br>João Paulo Maria Joana<br>Alesos |                       |
|                                                                                                    | iancel < <u>B</u> ack <u>N</u> ext >  | Einish                |

#### A localização do gráfico

| Chart Wiza     | rd - Step 4 of 4 - C    | Chart Location     | ? 🗙    |
|----------------|-------------------------|--------------------|--------|
| Place chart: - |                         |                    |        |
|                | ◯ As new <u>s</u> heet: | Chart1             |        |
|                | • As object in:         | Sheet1             | ~      |
|                | Cancel                  | <a>Back</a> Next > | Einish |

## O gráfico como objecto

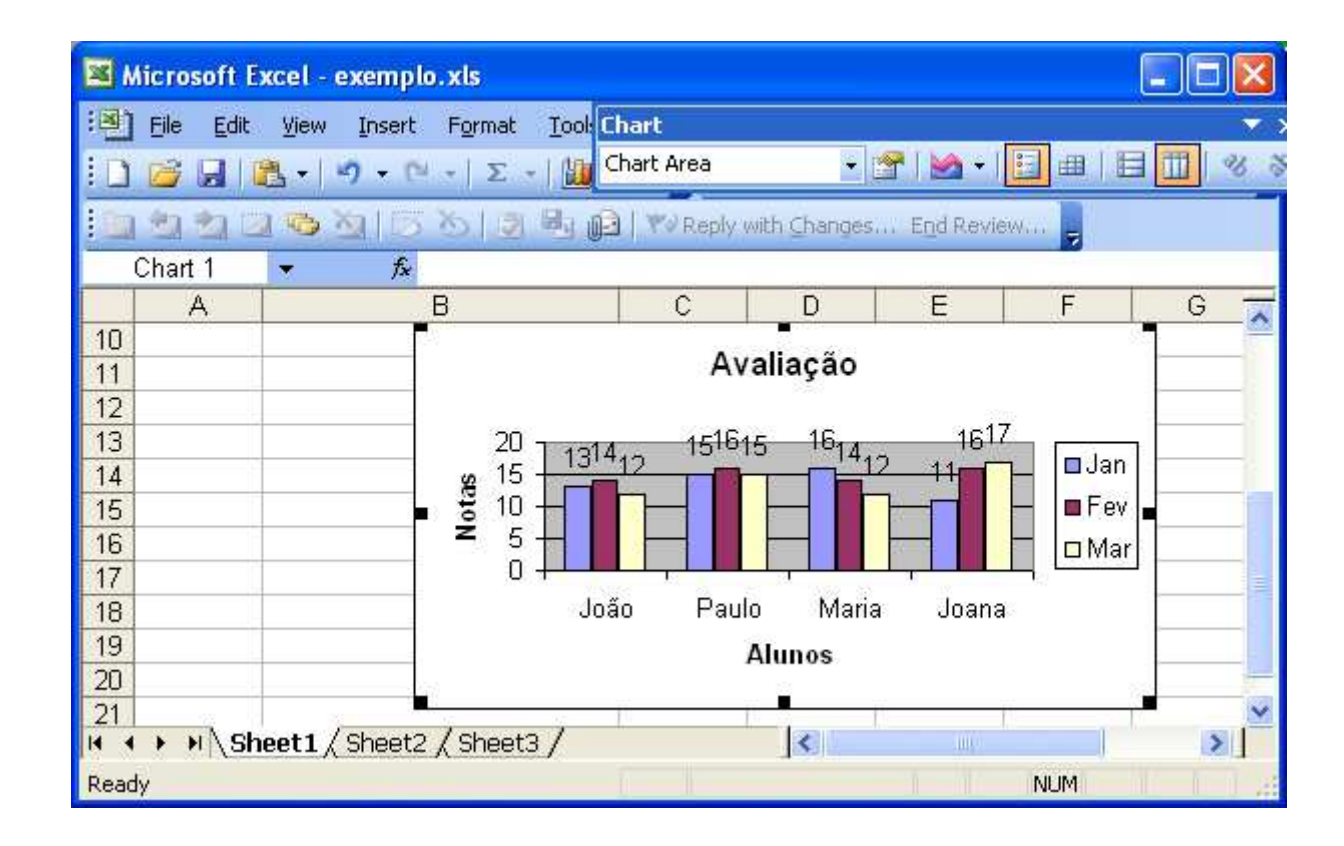

# Formatação de gráficos

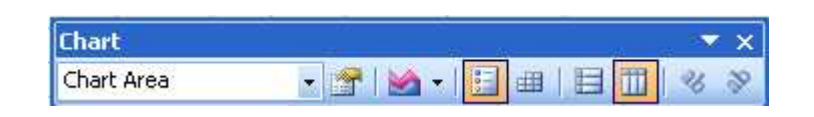

#### Depois do gráfico elaborado poder-se-á alterar a sua aparência, formatando os vários elementos que o constituem.

Há várias maneiras de aplicar alterações, no entanto, a mais fácil é um duplo clique no elemento em causa.

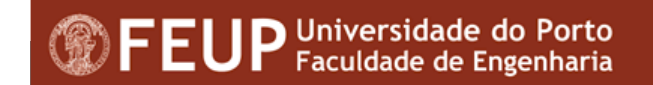

Mudar tipo de gráfico

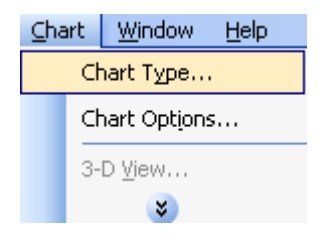

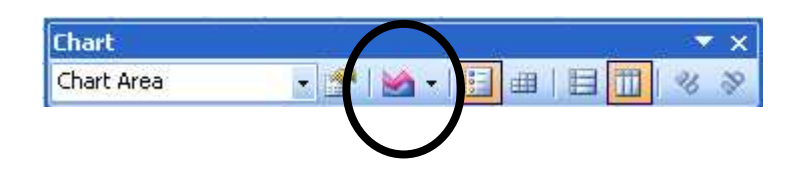

Mudar séries de dados

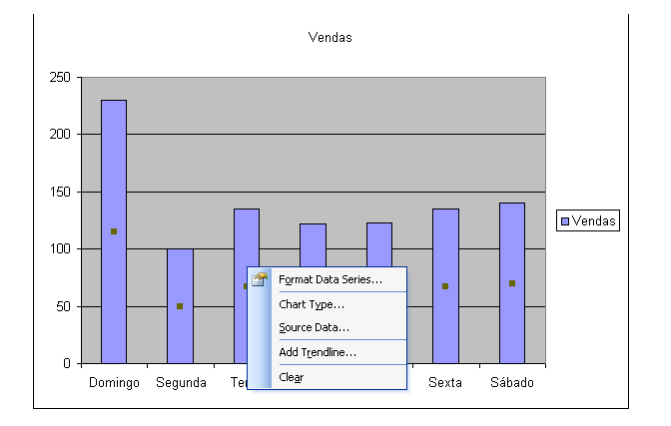

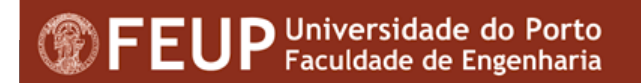

Adicionar dados

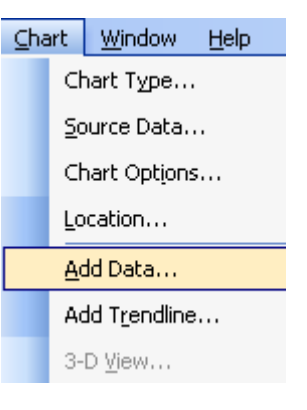

 Ou com copiar e colar especial em cima do gráfico

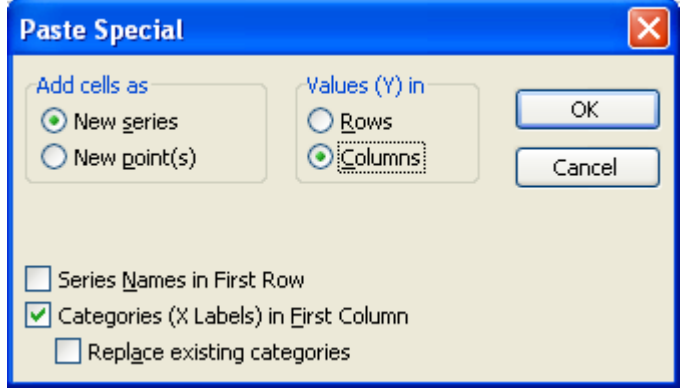

#### Mostrar a segunda série

| Format Da                                             | ata Series                    |                                                                                                    |
|-------------------------------------------------------|-------------------------------|----------------------------------------------------------------------------------------------------|
| Patterns                                              | Axis                          | Y Error Bars Data Labels Series Order Options                                                         |
| Plot series                                           | s on<br>ry axis<br>idary axis |                                                                                                    |
| 160<br>140<br>120<br>100<br>80<br>60<br>40<br>20<br>0 | Tark                          | 160<br>140<br>120<br>100<br>80<br>80<br>80<br>80<br>80<br>80<br>80<br>80<br>80<br>80<br>80<br>80<br>8 |
|                                                       |                               | OK Cancel                                                                                             |

Mostrar valores em ordem inversa

| Patterns Scale            | Font Number Alignment                         |
|---------------------------|-----------------------------------------------|
| Value (Y) axis scale      |                                               |
| Minimum:                  | 0                                             |
| Maximum:                  | 160                                           |
| Major unit:               | 20                                            |
| Minor unit:               | 4                                             |
| 🔽 Category (X) a          | axis                                          |
| <u>C</u> rosses at:       | 0                                             |
| Display units:            | Jone 💉 Kara Show display units label on chart |
| Logaxithmic scale         | e                                             |
| Values in <u>r</u> everse | e order                                       |
| Category (X) axi          | is crosses at <u>m</u> aximum value           |
|                           |                                               |
|                           | OK Cancel                                     |

#### Adicionar uma TrendLine

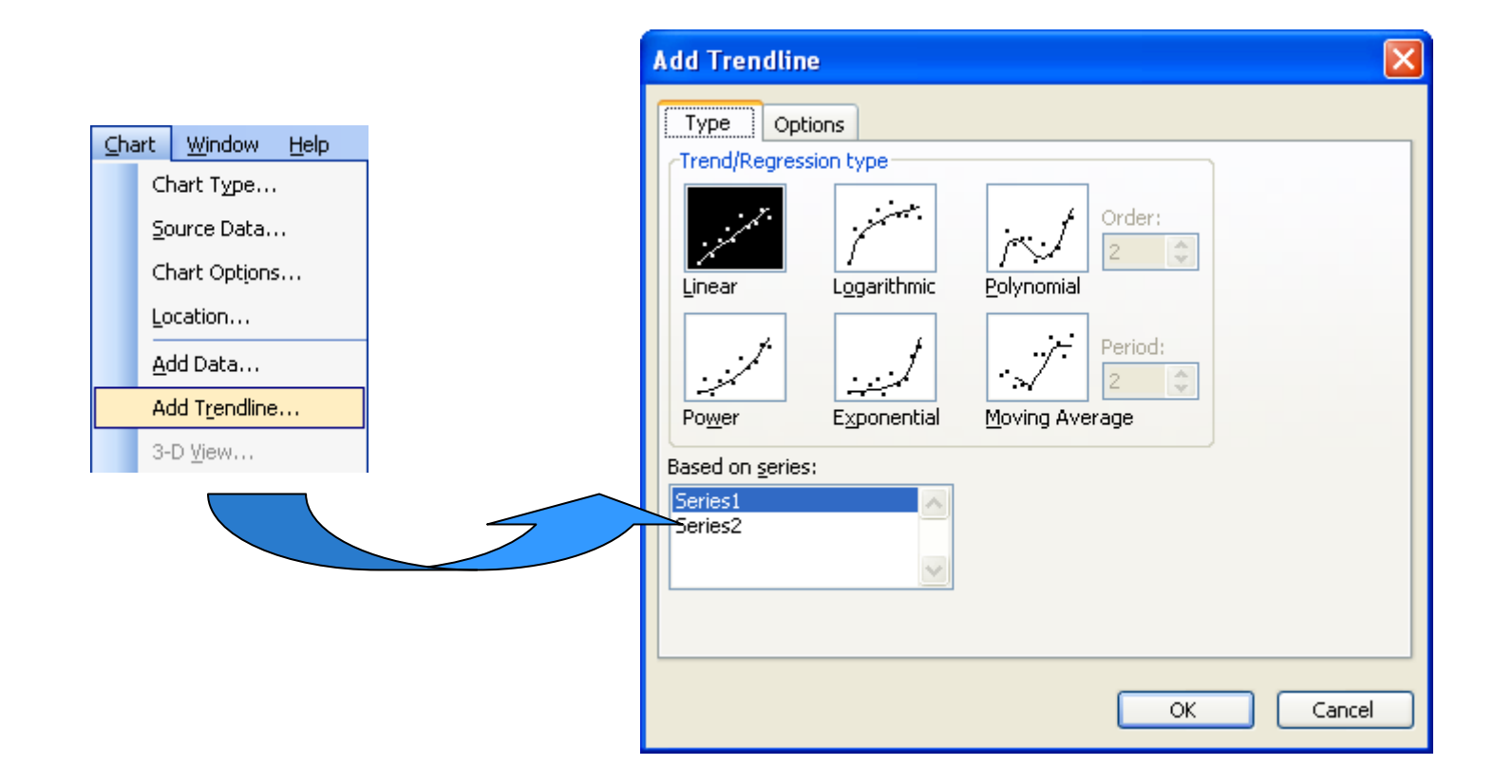

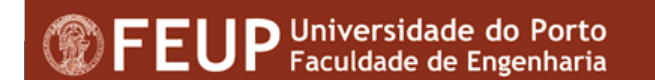

#### Adicionar uma imagem às séries

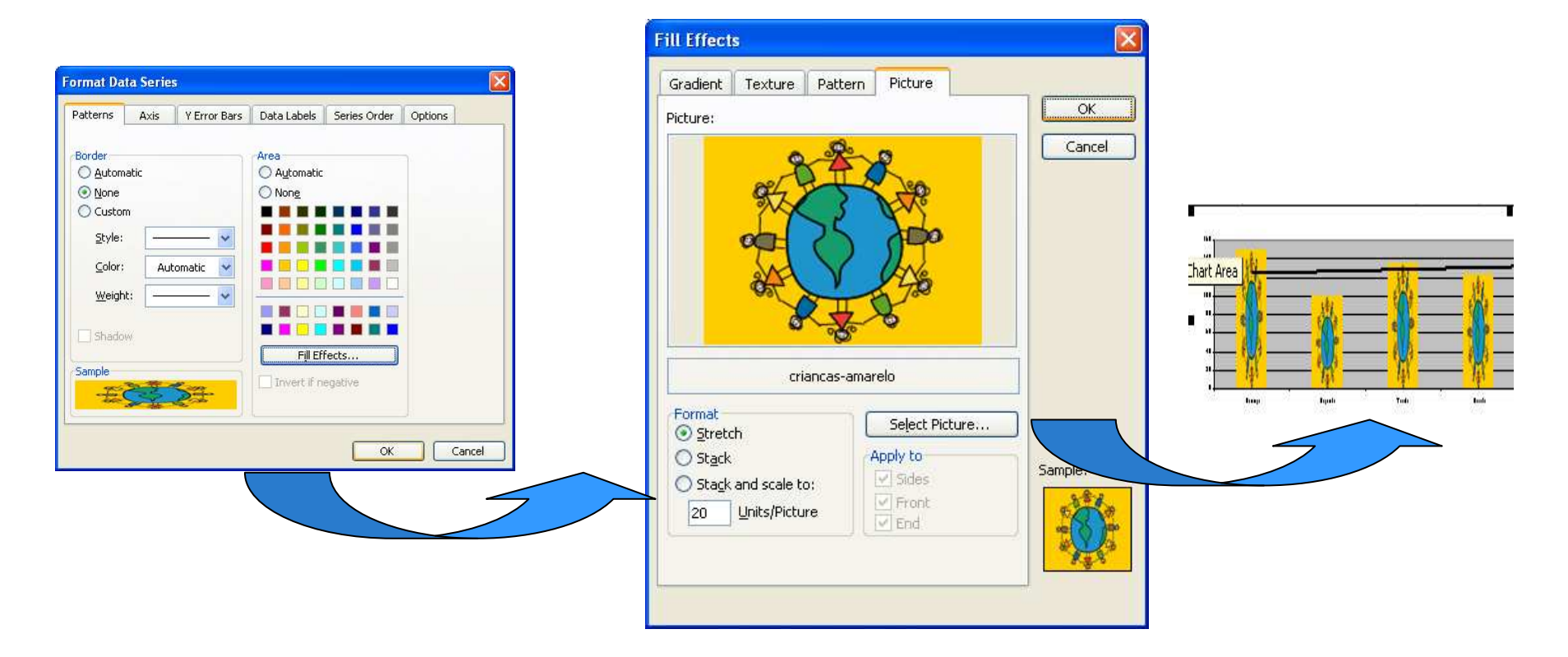

### **Gráficos 3D**

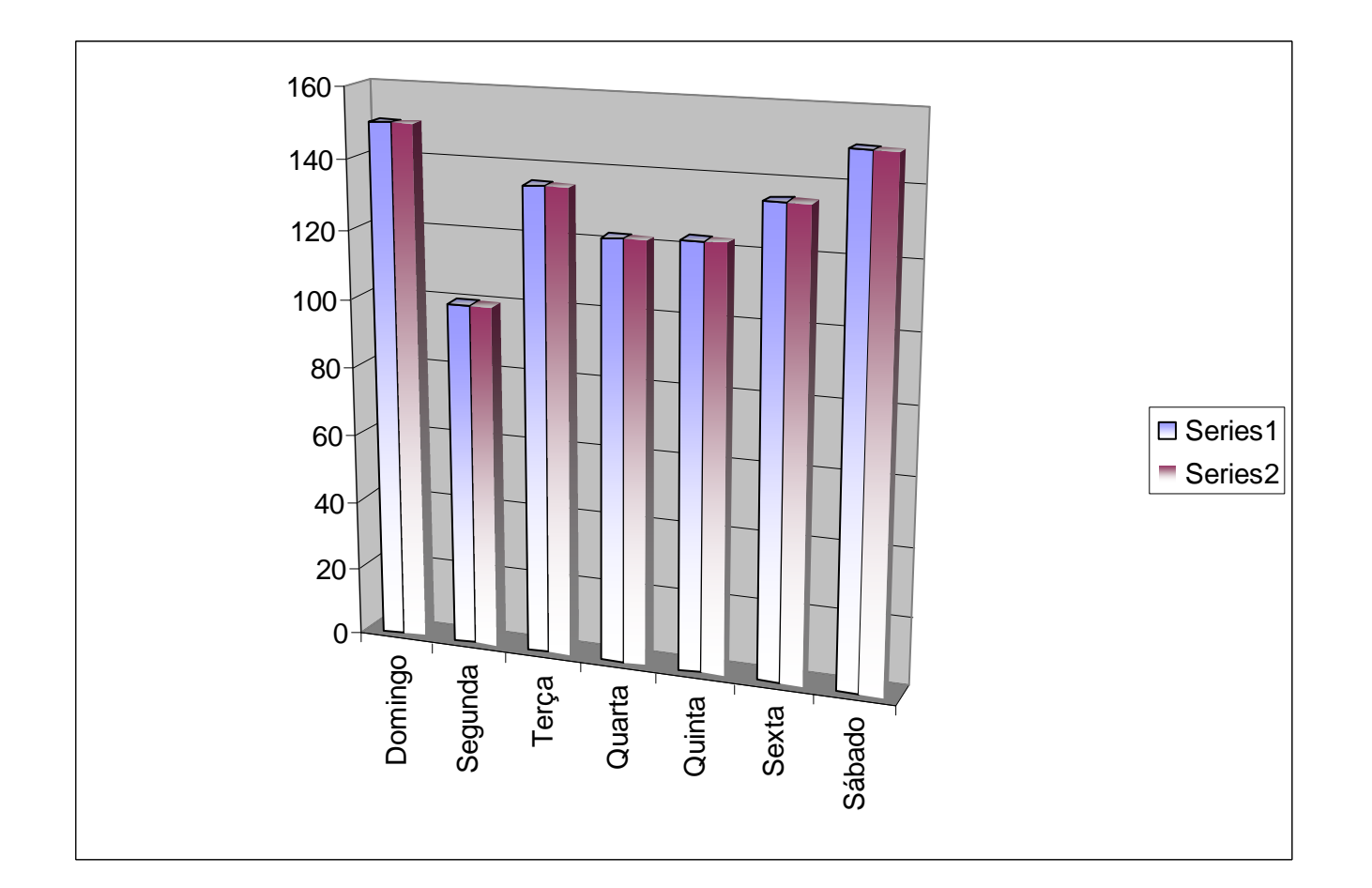

# **Modificar Gráficos 3D**

#### Modificar Visão

• Seleccionar as paredes

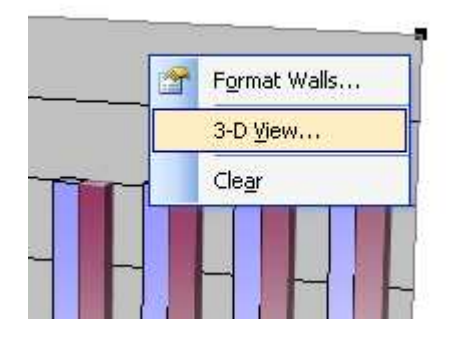

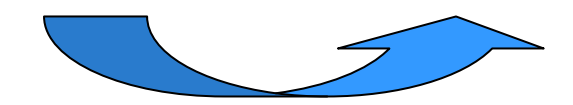

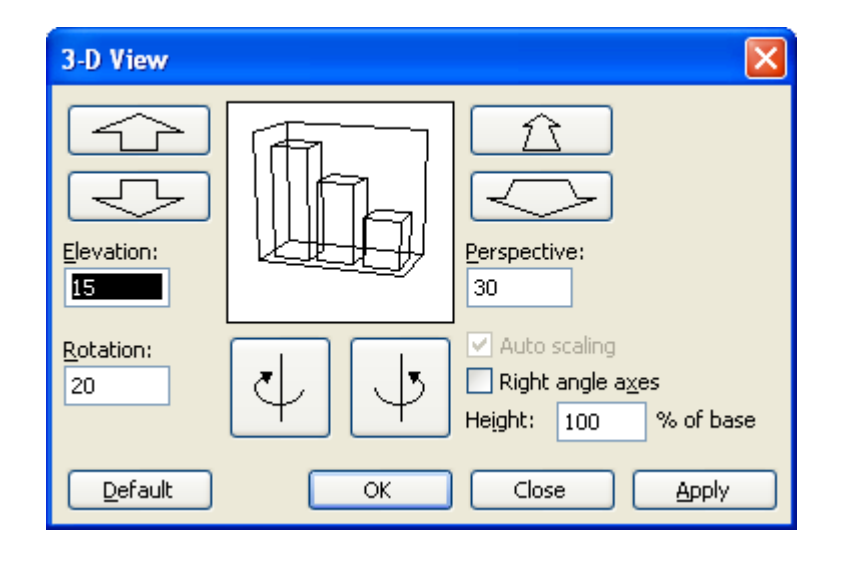

# **Modificar Gráficos 3D**

- Mudar Séries de dados
  - Format -> Selected Data Series

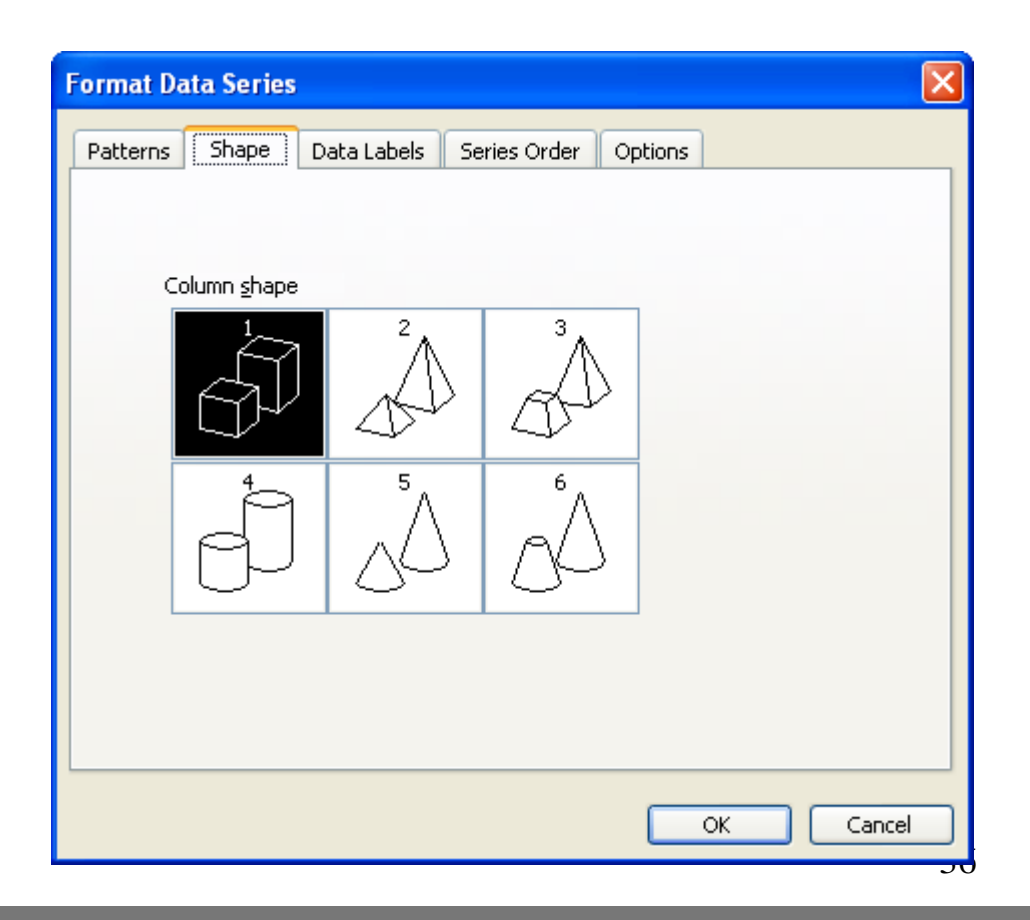
# Demonstração da criação/formatação de gráficos

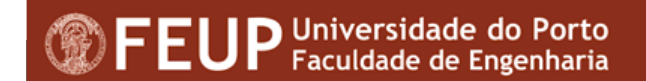

## Trabalhar com dados em listas

#### Ordenação de dados

|                     | Aicrosoft A       | xcel - luisteste.xls                                                     |     |                                                    |                                           |             |     | [              | _ 0 | × |
|---------------------|-------------------|--------------------------------------------------------------------------|-----|----------------------------------------------------|-------------------------------------------|-------------|-----|----------------|-----|---|
| (B)                 | <u>File E</u> dit | View Insert Format Icols                                                 | Dat | a <u>W</u> indow                                   | <u>H</u> elp                              |             |     |                | _ 6 | × |
| 10                  | 6 🖌               | 🖹 -   17 - 🖓 -   Σ(- Δ)]                                                 | ₹↓  | <u>S</u> ort                                       |                                           |             |     | •              |     |   |
|                     | F7<br>A           | <ul> <li>▲ ▲ ■ 5 ★ 2 ▲ 02</li> <li>★ ▲ =AVERAGE(C7</li> <li>B</li> </ul> |     | <u>F</u> ilter<br>Su <u>b</u> totals<br>Validation | •                                         |             | ,   |                | G   |   |
| 1<br>2<br>3<br>4    |                   | João                                                                     | 13  | T <u>e</u> xt to Col<br>PivotTable<br>Import Exte  | umns<br>and PivotCh<br>ernal <u>D</u> ata | hart Report |     | 00             |     |   |
| 5<br>6<br>7<br>8    |                   | Paulo<br>Maria<br>Joana                                                  |     | List<br>XML                                        |                                           |             | *   | 33<br>00<br>67 |     | _ |
| 9<br>10<br>11       |                   |                                                                          | ¥   | <u>R</u> etresh Da                                 | ita<br>🕉                                  |             |     |                |     | - |
| 12<br>I ◀ ◀<br>Reac | → ਮ∖sł<br>ly      | neet1 / Sheet2 / Sheet3 /                                                |     | Sum=228,                                           | <br>  <b>&lt;    </b><br>,00              |             | NUM | J. H           | >   |   |

## Critério de ordenação

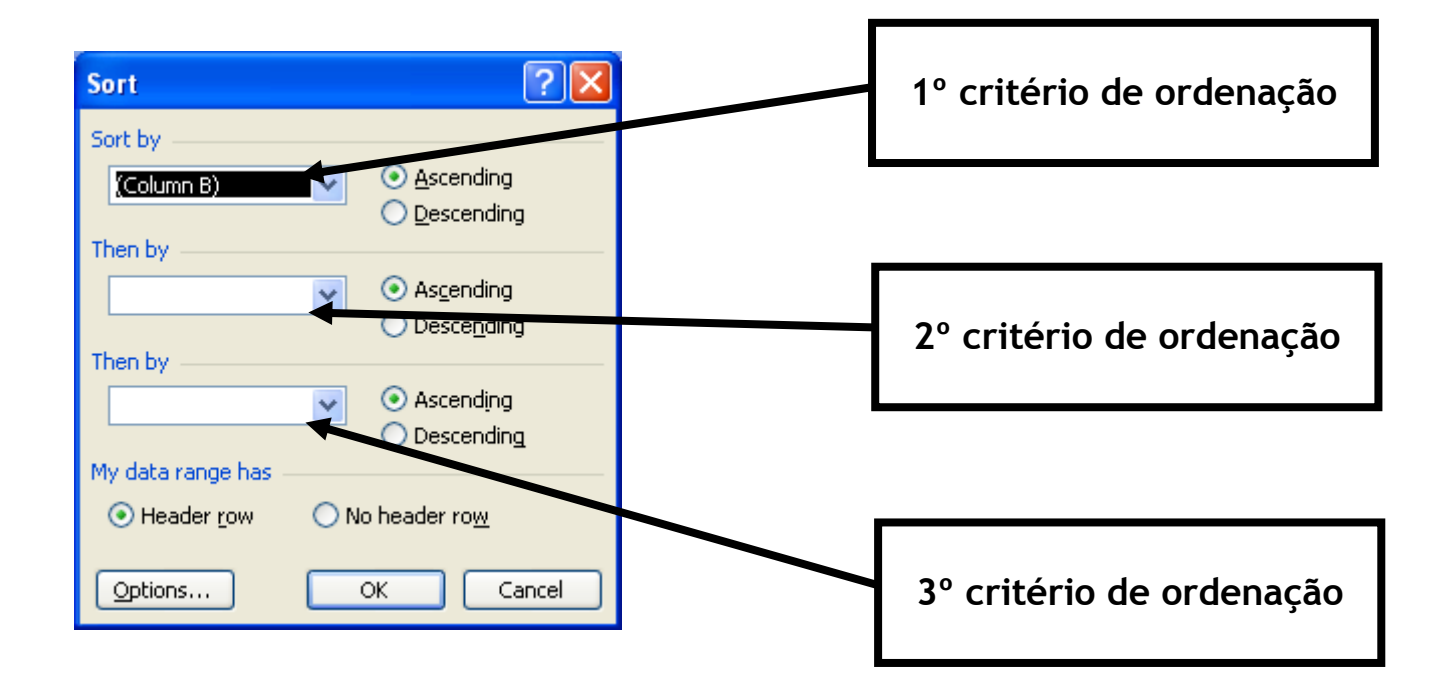

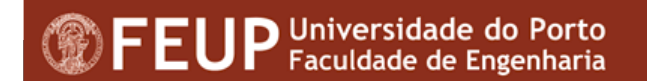

## Orientação da Ordenação

- O Excel permite alterar a orientação da ordenação, isto é, escolher entre ordenação por linha ou coluna
- Data→Sort..... (Options)

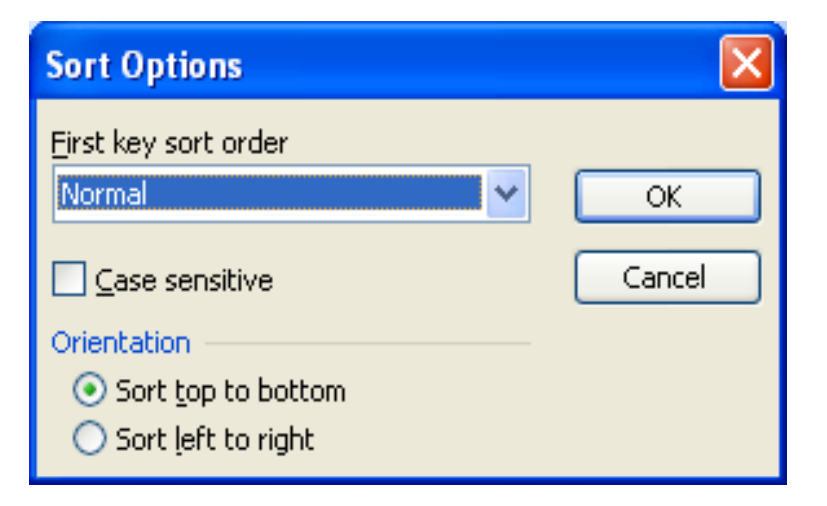

#### Séries de Preenchimento

| Meses     |                           |                        |       |  |  |  |  |
|-----------|---------------------------|------------------------|-------|--|--|--|--|
| Janeiro   |                           |                        |       |  |  |  |  |
| Fevereiro |                           |                        |       |  |  |  |  |
| Março     |                           |                        |       |  |  |  |  |
| Abril     |                           |                        |       |  |  |  |  |
| Maio      |                           |                        |       |  |  |  |  |
| Junho     |                           |                        |       |  |  |  |  |
| Julho     |                           |                        |       |  |  |  |  |
| Agosto    |                           |                        |       |  |  |  |  |
| Setembro  |                           |                        |       |  |  |  |  |
|           | <b></b> + •               | -                      |       |  |  |  |  |
|           | 0                         | ⊆opy                   | Cells |  |  |  |  |
|           | ۲                         | Fill <u>S</u> er       | ries  |  |  |  |  |
|           | 0                         | O Fill Eormatting Only |       |  |  |  |  |
|           | O Fill Without Formatting |                        |       |  |  |  |  |
|           | 0                         | Fill <u>M</u> o        | nths  |  |  |  |  |
|           |                           |                        |       |  |  |  |  |
|           |                           |                        |       |  |  |  |  |

## **Criar Séries de Preenchimento**

Seleccionar e arrastar com o botão direito do rato

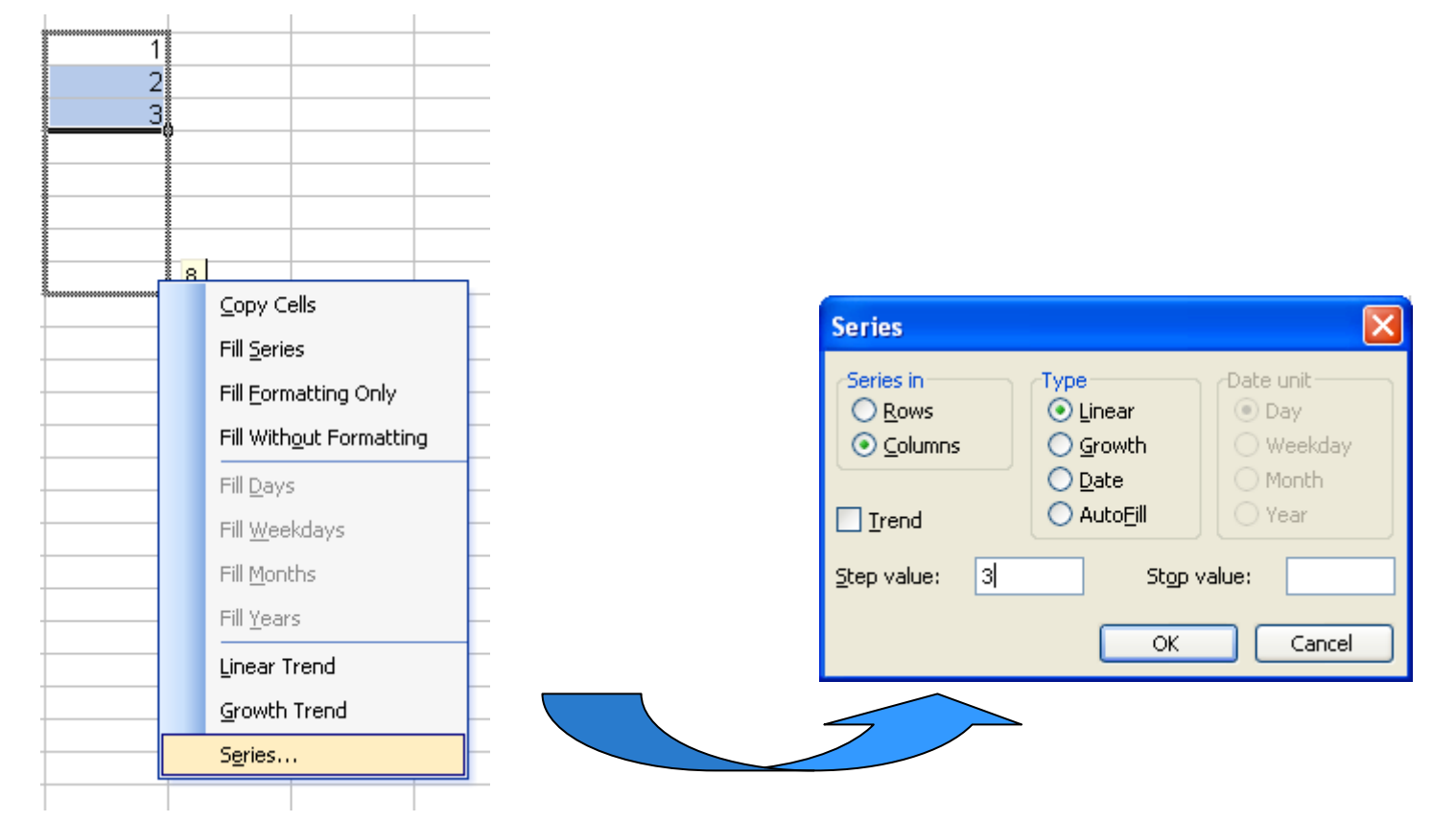

## Séries e Tendências

#### Baseado no histórico

• Exemplo - Saber o crescimento das vendas nos próximos meses baseado nos últimos três

| Jan  | Fev                          | Mar          | Abr     | Mai | Jun | Jul   |                                                                                                    |
|------|------------------------------|--------------|---------|-----|-----|-------|----------------------------------------------------------------------------------------------------|
| 2311 | <u>Fev</u><br><u>4</u> 24567 | Mar<br>22874 |         |     |     |       | Copy Cells   Fill Series   Fill Eormatting Only   Fill Without Formatting   Fill Days   Fill Weekdays   Fill Months   Fill Years |
|      |                              |              |         |     |     |       | Linear Trend<br>Growth Trend<br>Series                                                                                           |
|      | D Univer                     | sidade do    | o Porto |     |     | 23114 | 1 24567 22874 23262,52 23141,44 23020,98 22901,15<br>4 3                                                                         |

## **Criar Listas / Séries**

#### Tools -> Options

| Distritos                                                | Options ? 🔀                                                                                                    |
|----------------------------------------------------------|----------------------------------------------------------------------------------------------------|
| Porto<br>Lisboa<br>Viana do Castelo<br>Braga<br>Bragança | Color       International       Save       Error Checking       Spelling       Security         View       Calculation       Edit       General       Transition       Custom Lists       Chart         Custom lists:       List gntries:       Add         Seg, Ter, Qua, Qui, Sex, Sáb, D       Segunda-feira, Terça-feira, Qua       Add       Delete         Janeiro, Fevereiro, Março, Abril,       Janeiro, Fevereiro, Março, Abril,       Image: Color (Color ( |
|                                                          | Press Enter to separate list entries. Import list from cells:  C\$11:\$C\$16  OK Cancel                                                                                                    |

EUP Universidade do Porto Faculdade de Engenharia

#### Definir nomes de células / intervalos

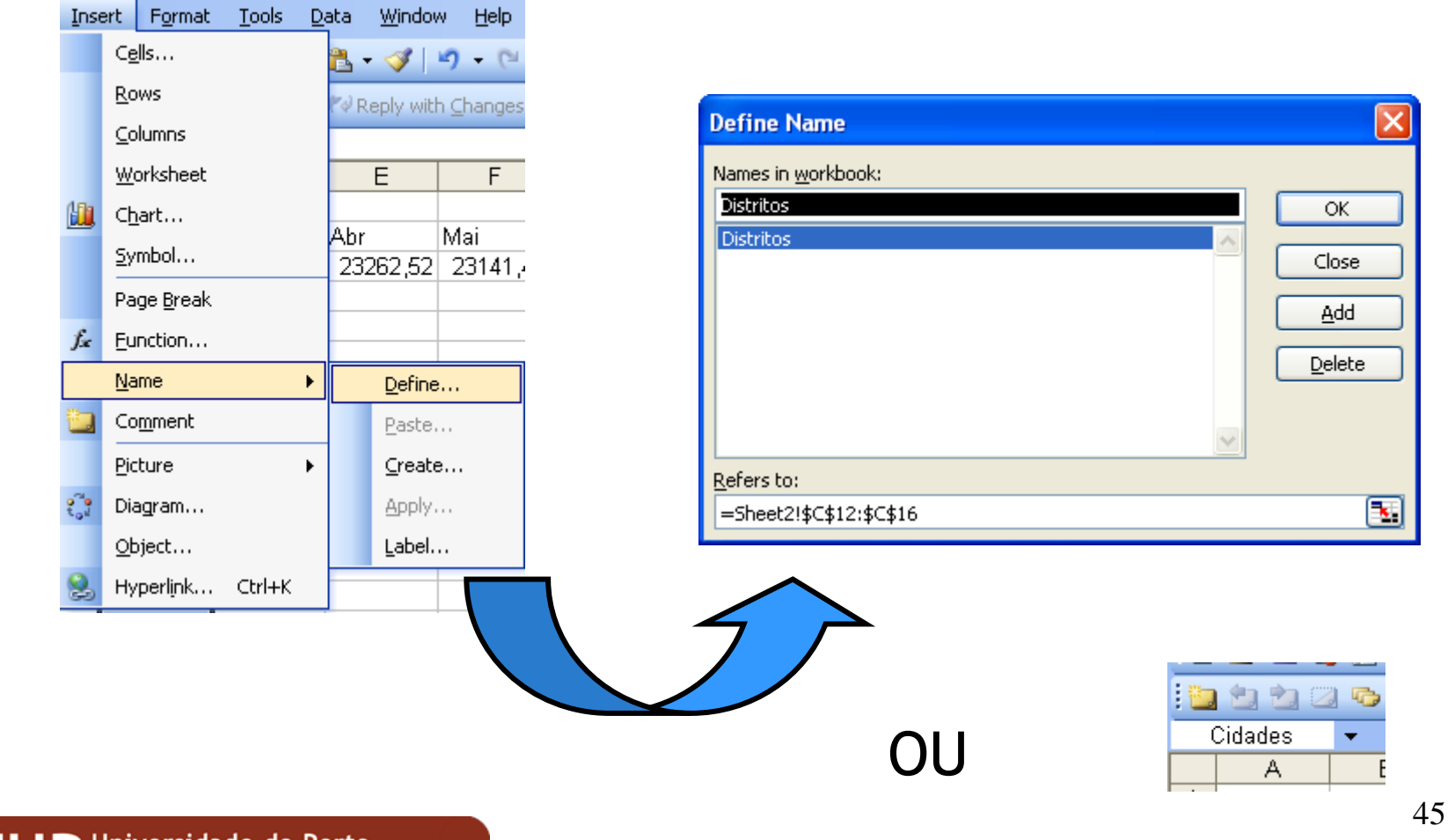

#### Utilizar nomes de células / intervalos

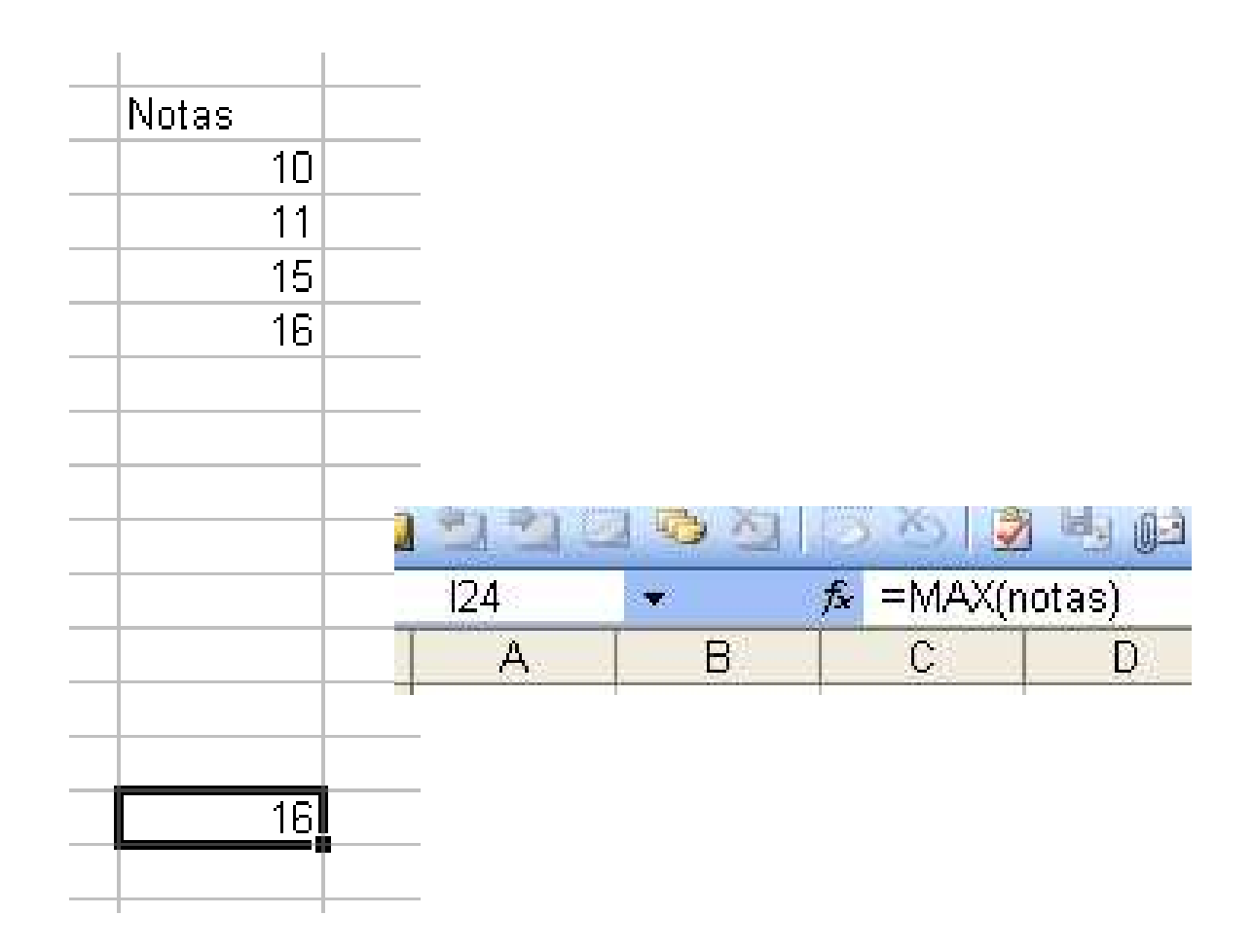

#### Criação de Subtotais

- Em Excel é possível criar, de forma automática, subtotais de valores em listas sem recorrer à criação de formulas;
- Opção: *Data*→Subtotals

| Microsoft E                                              | xcel - luisteste.xls                                                            |                    |                                                                                                    |                                                         |               |                       | × |
|----------------------------------------------------------|---------------------------------------------------------------------------------|--------------------|----------------------------------------------------------------------------------------------------|---------------------------------------------------------|---------------|-----------------------|---|
| : (1) (1) (1) (1) (1) (1) (1) (1) (1) (1)                | Vjew Insert Format Tools<br>Burtin - Carris Σ + 22↓ 1<br>Cos Angli S > (2) Bara | <u>D</u> at<br>Az↓ | a <u>Window H</u> elp<br>Sort<br>Eilter •                                                                  | Type a ques                                             | tion for help | • _ #<br>• <u>A</u> • | × |
| E17                                                      | ✓ fx 150                                                                        |                    | Subtotals                                                                                                  |                                                         |               |                       |   |
| A                                                        | В                                                                               |                    | Validation                                                                                                 | E                                                       | F             | G                     | F |
| 1<br>2<br>3<br>4<br>5<br>6<br>7<br>8<br>9                | Semana<br>Semana1                                                               | 1                  | Text to Columns<br>PyvotTable and PivotChart Report<br>Import External Data<br>Upt<br>Mul.<br>Befresh Data | Vendas<br>230<br>100<br>135<br>122<br>123<br>135<br>140 |               |                       |   |
| 10<br>11<br>12<br>13<br>14<br>15<br>16<br>17<br>18<br>19 | Semana2                                                                         |                    | 8 Domingo<br>9 Segunda<br>10 Terça<br>11 Quarta<br>12 Quinta<br>13 Sexta<br>14 Sábado                      | 150<br>100<br>135<br>122<br>123<br>135<br>135<br>150    |               |                       |   |
| 20<br>21<br>22<br>II ▲ ► ► ► Sh<br>Ready                 | eet1/Sheet2/Sheet3/                                                             |                    | Sum=2005                                                                                                   |                                                         | NUM           | >                     | ~ |

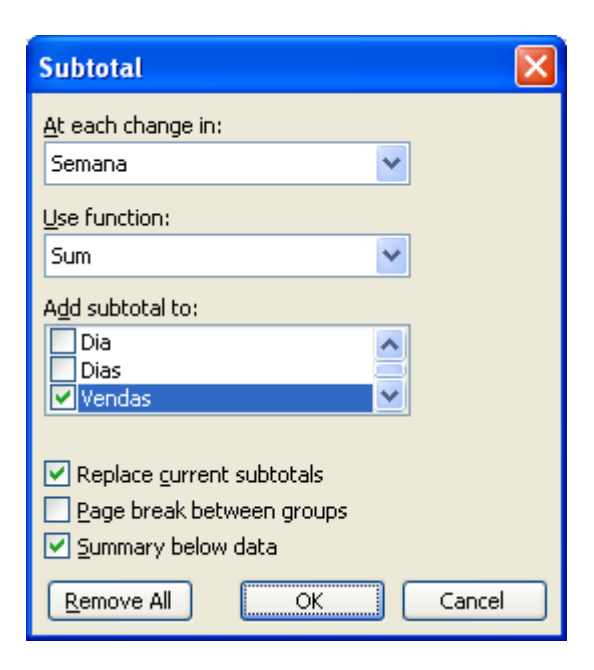

#### Criação de Subtotais

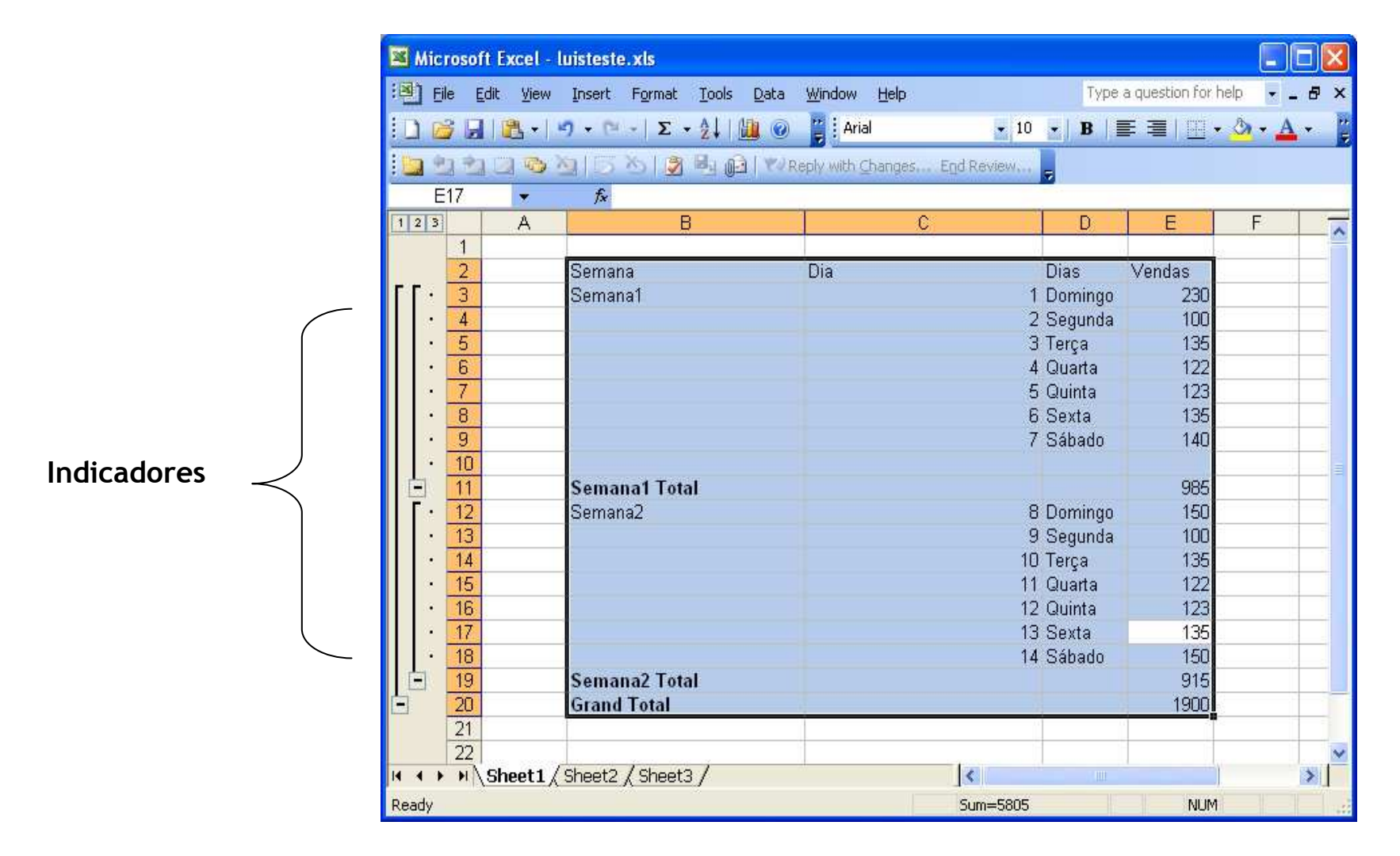

#### **Remover Subtotais**

| Subtotal                                                                                                    | X        |           |
|----------------------------------------------------------------------------------------------------|----------|-----------|
| At each change in:                                                                                           |          |           |
| Semana                                                                                                    | <b>*</b> |           |
| Use function:                                                                                                |          |           |
| Sum                                                                                                    | <b>~</b> |           |
| Add subtotal to:                                                                                             |          |           |
| Dia<br>Dias                                                                                                  | <u> </u> |           |
| ✓ Vendas                                                                                                    |          |           |
| <ul> <li>Replace current subtotals</li> <li>Page break between groups</li> <li>Summary below data</li> </ul> |          |           |
| Remove All OK                                                                                                | Cancel   |           |
|                                                                                                    |          | I         |
|                                                                                                    |          | -         |
|                                                                                                    | Remove   | r Subtota |

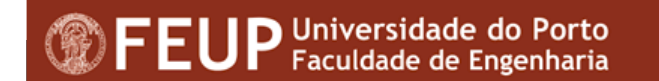

## Listas e Formulários de Dados

- Por definição, uma base de dados é uma colecção de informação organizada;
- Uma base de dados é constituída principalmente por tabelas, registos e Campos;
- Em Excel, uma lista presente numa folha pode servir como uma base de dados;
- Entende-se por lista um conjunto de múltiplas linhas, com tipos de dados semelhantes;
- Em Excel as linhas servem de registos e as colunas de campos;

#### **Tabelas**

|      | Aicrosoft        | Excel - Boo                | ok1                   |                        |                    |                |            |                    |               |  |
|------|------------------|----------------------------|-----------------------|------------------------|--------------------|----------------|------------|--------------------|---------------|--|
|      | <u>File E</u> di | it <u>V</u> iew <u>I</u> r | nsert F <u>o</u> rmat | <u>T</u> ools <u>D</u> | ata <u>W</u> indow | / <u>H</u> elp |            | Type a question fo | rhelp 🚽 🗕 🗗 🗙 |  |
| In   |                  | 10 - 19                    | - P -   Σ             |                        | 🕐 💾 A              | rial           | - 10       | ○ •   B   三 三   田  | · . A .       |  |
|      |                  |                            |                       |                        |                    |                |            |                    |               |  |
| -    |                  |                            | £ 10                  |                        | Co Reply was       | C_Janges       | сПо келеми | 2                  |               |  |
| -    | CO<br>A          | P                          | /× 19                 | D                      | E                  | F              | C          |                    |               |  |
| 1    | ~                | 0                          | V                     | U                      | E .                | 1              | 0          | 11 1               |               |  |
| 2    | Alunos           | Internet                   | Windows               | Word                   | Excel              |                |            |                    | -             |  |
| 3    | João             | 1                          | 2 13                  | 12                     | 10                 |                |            | Nome do ca         | ampo          |  |
| 4    | António          | 1                          | 3 12                  | 15                     | 14                 |                |            |                    |               |  |
| 5    | Joaquim          | 1                          | 2 15                  | 16                     | 16                 |                |            |                    |               |  |
| 6    | Maria            | 1                          | 5 16                  | 17                     | 17                 | <u>l</u>       |            |                    |               |  |
| 7    | Joana            | 1                          | 4 15                  | 14                     | 15                 |                |            |                    |               |  |
| 0    | Iviariana        | 1                          | 5 13                  | 18                     | 191                |                |            |                    | <u> </u>      |  |
| 10   |                  |                            |                       |                        |                    |                |            | Registo            |               |  |
| 11   |                  | T                          |                       |                        |                    |                |            |                    | = = [=]       |  |
| 12   |                  |                            |                       |                        |                    |                |            |                    |               |  |
| 13   |                  |                            |                       |                        |                    |                |            |                    |               |  |
| 14   |                  |                            |                       |                        |                    |                |            |                    |               |  |
| 15   | 1                |                            |                       |                        |                    |                |            |                    |               |  |
| -    |                  |                            |                       |                        |                    |                | -          |                    |               |  |
|      |                  | Campo                      | )                     |                        |                    |                |            |                    |               |  |
|      |                  |                            |                       |                        |                    |                |            |                    |               |  |
| 20   |                  |                            |                       |                        |                    |                |            |                    |               |  |
| 21   |                  |                            |                       |                        |                    |                |            |                    |               |  |
| 22   |                  |                            |                       |                        |                    |                |            |                    | ~             |  |
| 14 4 | I ► N/E          | Sheet1 / Sh                | neet2 / Shee          | t3 /                   |                    |                | <          |                    |               |  |
| Read | dy               |                            |                       |                        |                    |                | Sum=348    | NU                 | M             |  |

As funcionalidades para tratar dados estão disponíveis no menu "DATA"

# Criação de formulários

- Para criar um formulário é necessário:
  - Seleccionar a informação que pretendemos tratar através de formulários;
  - Escolher no menu "*Data*" a opção "*Form*"
- Utilização do formulário
  - A utilização do formulário é possível através dos botões disponíveis na caixa de dialogo respectiva.

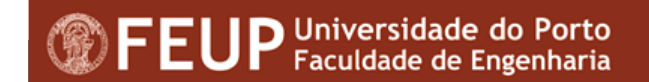

## Aplicação de Formulários

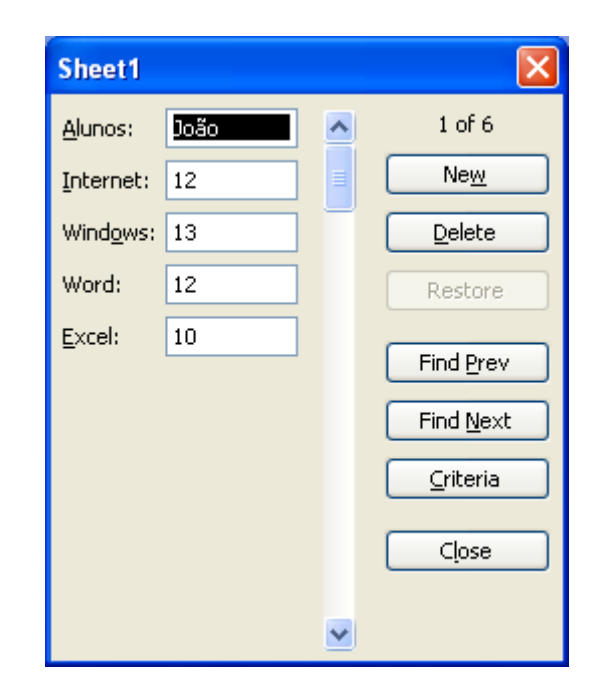

#### Data->Form

**FEUP** Universidade do Porto Faculdade de Engenharia

#### Introdução de dados no formulário

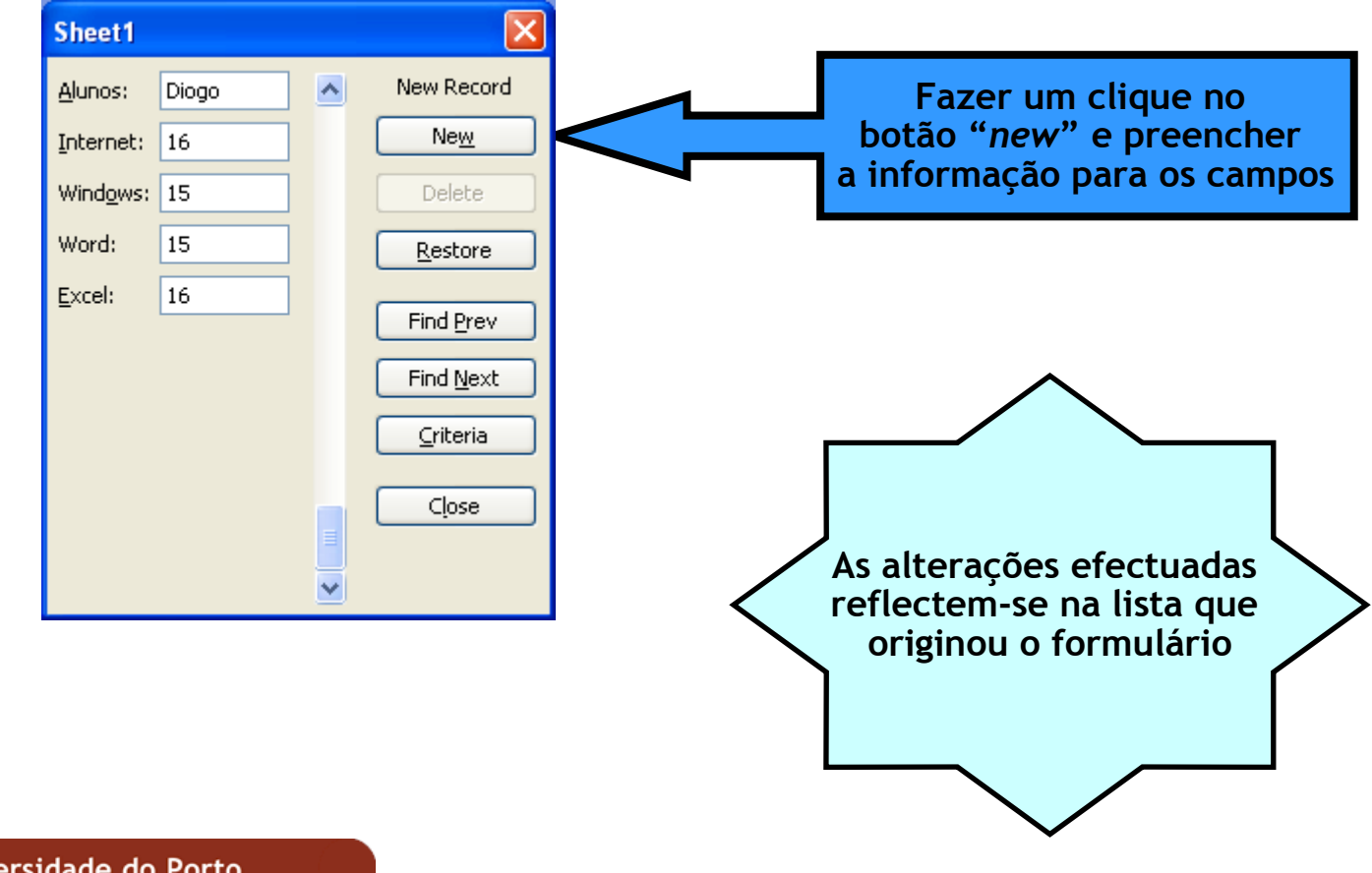

## Navegação num formulário

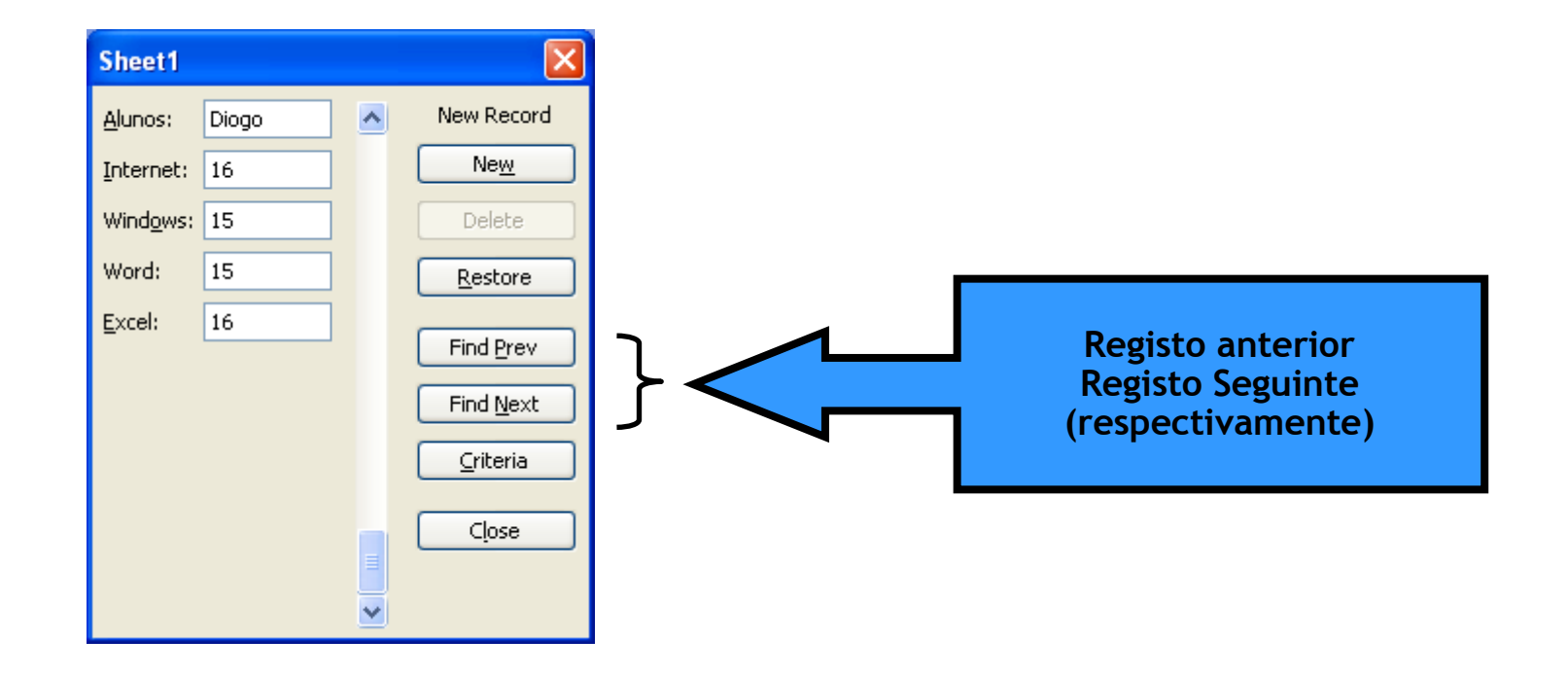

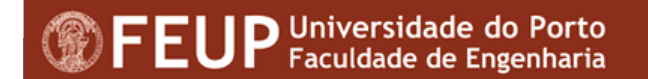

#### Eliminação de registos

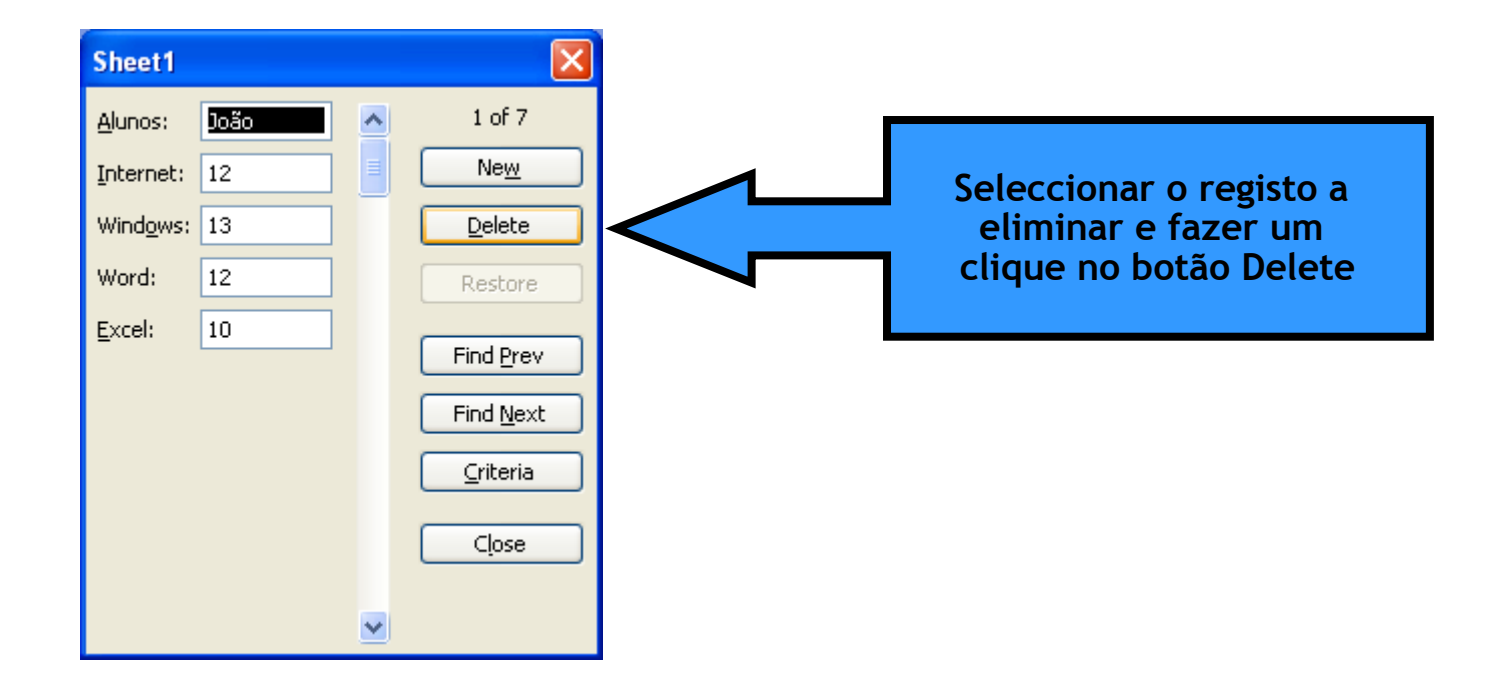

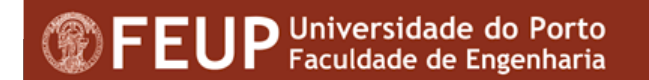

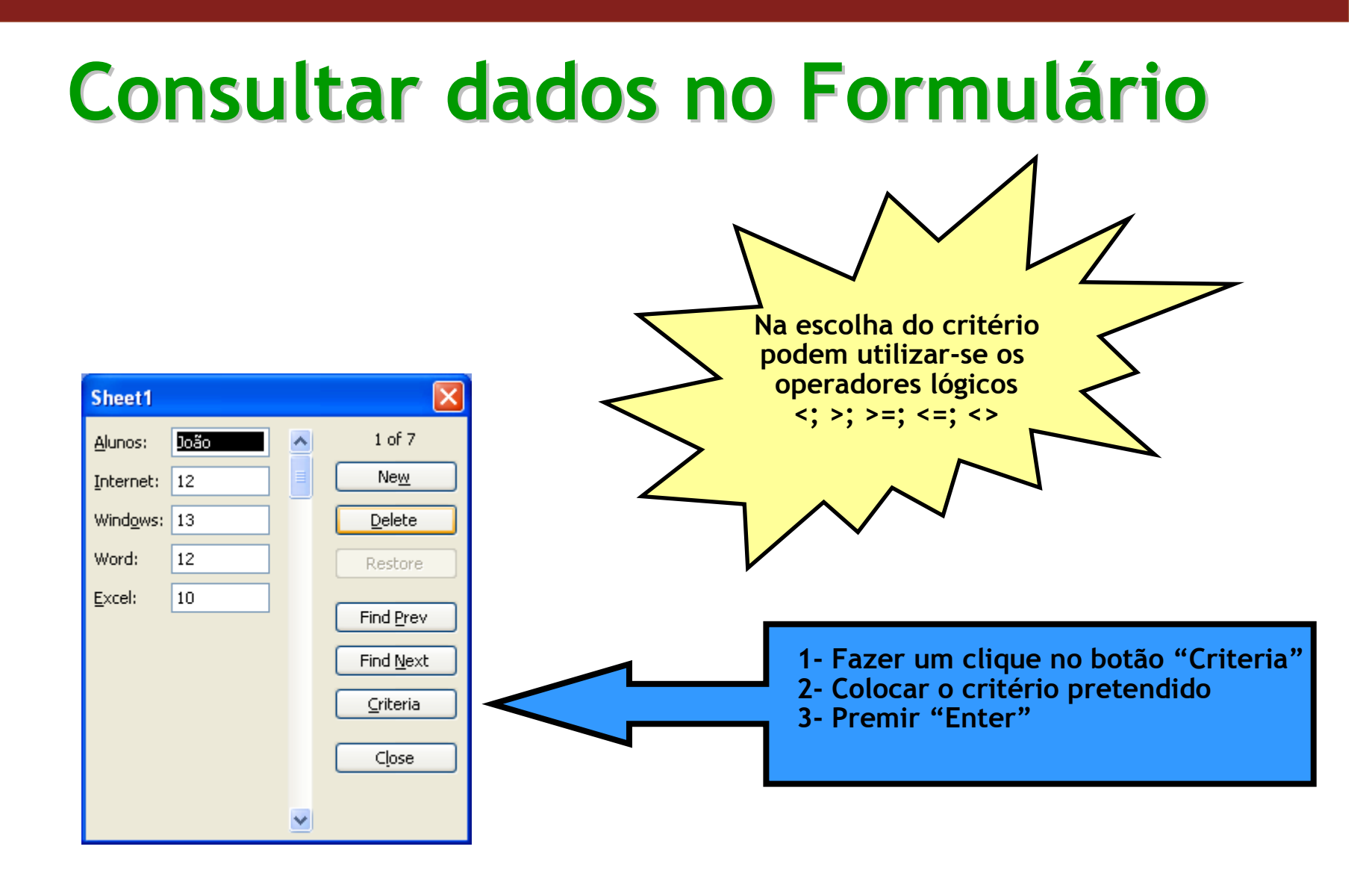

# Utilização de Filtros

- A utilização de filtros aplica-se quando pretendemos esconder temporariamente informação;
- Quando se aplicam filtros, o Excel esconde todos os valores que não respeitem o critério estabelecido;
- Podemos utilizar filtros mais ou menos elaborados;
- Existem filtros automáticos, contudo é possível elaborar os nossos próprios filtros;

### Utilização de Filtros

| Microsoft Excel - Book1              |            |                                   |                                |
|--------------------------------------|------------|-----------------------------------|--------------------------------|
| 🗐 File Edit View Insert Format Tools | Date       | a <u>W</u> indow <u>H</u> elp     | Type a question for help 🚽 🗖 🗙 |
| i 🗋 😼 🚽 🛍 + 🖃 + 🔍 - Σ + 24   (       | ₹↓         | Sort                              | B   📰 🗏   🖽 + 🖄 + 🗛 + 📲        |
|                                      |            | Eilter 🔸                          | AutoEilter                     |
| E9 🔻 🏂 16                            |            | Form                              | Show All                       |
| A B C D                              |            | Su <u>b</u> totals                | Advanced Filter                |
| 1                                    |            | Validation                        |                                |
| 2 Alunos Internet Windows Word       |            | Text to Columns                   |                                |
| 3 J0a0 12 13                         | in the     |                                   |                                |
| 5 Joaquim 12 15                      | <u>i</u> 7 | PivotTable and PivotChart Report, |                                |
| 6 Maria 15 16                        |            | Import External <u>D</u> ata      |                                |
| 7 Joana 14 15                        |            | Lįst 🔸                            |                                |
| 8 Mariana 15 13                      |            | XML •                             |                                |
| 9 <u>Diogo 16 15</u>                 | 1          | Refresh Data                      |                                |
| 11                                   | Ť.         | -                                 | =                              |
| 12                                   | 21         |                                   |                                |
| 13                                   |            |                                   |                                |
| 14                                   | _          |                                   |                                |
| 10                                   |            |                                   |                                |
| 17 Opc                               | :ão:       | Data - Filter                     |                                |
| 18                                   |            |                                   |                                |
| 19                                   |            |                                   |                                |
| 20                                   |            |                                   |                                |
| 21                                   | _          |                                   |                                |
| Sheet1 / Sheet2 / Sheet3 /           | - 11       |                                   |                                |
| Ready                                |            | Sum=410                           | NUM                            |

#### Filtros automáticos

| Microsoft Excel - Book1                                                      |          |           |               |        |         |   |   |         |               |      |                             |      |   |
|------------------------------------------------------------------------------|----------|-----------|---------------|--------|---------|---|---|---------|---------------|------|-----------------------------|------|---|
| Eile Edit View Insert Format Tools Data Window Help Type a question for help |          |           |               |        |         |   |   |         |               |      |                             |      |   |
| : 🗋 📸 🖬 🚉 • 🖙 • 🕾 • Σ • 💱 🛄 💿 🚆 Arial 🔹 10 🔹 B 🛯 📰 🖽 • 🙆 • 🛓 • 📲             |          |           |               |        |         |   |   |         |               |      |                             |      |   |
| 📴 💁 🖄 🖉 🧒 🍇   🗁 🏷   🧝 🖳 👰 🔭 Reply with Changes End Review 🖕                  |          |           |               |        |         |   |   |         |               |      |                             |      |   |
|                                                                              | E9       |           | <b>∱</b> 2 16 |        |         |   |   |         |               |      |                             |      |   |
|                                                                              | A        | В         | C             | D      | E       | F | G | Н       |               | ×1.  |                             |      |   |
| 1                                                                            |          |           |               |        |         |   |   |         |               |      |                             |      |   |
| 2                                                                            | Alunos 🔻 | Interne 🔻 | Windov        | Word 💌 | Excel 💌 |   |   |         | Apa           | arec | cem se                      | etas |   |
| 3                                                                            | João     | 12        | 13            | 12     | 10      |   |   |         | -             |      |                             |      |   |
| 4                                                                            | António  | 13        | 12            | 15     | 14      |   |   |         |               |      |                             |      |   |
| 5                                                                            | Joaquim  | 12        | 15            | 16     | 16      |   |   |         |               |      |                             |      |   |
| 6                                                                            | Maria    | 15        | 16            | 1/     | 1/      |   |   |         |               |      |                             |      |   |
| 1                                                                            | Joana    | 14        | 15            | 14     | 15      |   |   |         |               |      |                             |      |   |
| 8                                                                            | Mariana  | 15        | 13            | 18     | 19      |   |   |         |               |      |                             |      |   |
| 9                                                                            | Diogo    | 16        | 15            | 15     | 16      |   |   | -       | <i>≸</i> ∡ 16 |      |                             | _    |   |
| 10                                                                           |          |           |               |        |         |   |   | В       | C             | D    | E                           | F    | - |
| 11                                                                           |          | -         |               |        |         |   |   |         |               |      |                             | _    |   |
| 12                                                                           |          |           |               |        |         |   |   | Interne | Windov        | Word | Excel                       | -    |   |
| 13                                                                           |          |           |               |        |         |   |   | 12      | 13            | Sor  | t Ascending<br>t Descending |      |   |
| 14                                                                           |          |           |               |        |         |   |   | 13      | 12            |      | e bosconding                |      |   |
| 1010                                                                         | I        |           |               |        |         | 1 |   | 12      | 15            | (All | )                           |      |   |
|                                                                              |          |           |               |        |         |   |   | 15      | 16            |      | p 10)                       |      |   |
|                                                                              |          |           |               |        |         |   |   | 14      | 15            | 10   | scom)                       |      |   |
|                                                                              |          |           |               |        |         |   |   | 15      | 13            | 14   |                             |      |   |

Através das setas podemos escolher o critério a aplicar.

FEUP Universidade do Porto Faculdade de Engenharia

## Criação de filtros personalizados

| Custom AutoFilter                                                                                   |                             |
|----------------------------------------------------------------------------------------------------|-----------------------------|
| Show rows where:<br>Excel                                                                           |                             |
| equals V I V                                                                                        | Criar o critério pretendido |
| Use ? to represent any single character<br>Use * to represent any series of characters<br>OK Cancel |                             |

Podemos criar filtros com dois critérios de comparação utilizando *and/or* 

| Custom AutoFilter                                                                          |           |
|--------------------------------------------------------------------------------------------|-----------|
| Show rows where:<br>Excel                                                                  |           |
| equals 🔽                                                                                   | ▼         |
| equals<br>does not equal<br>is greater than<br>is greater than or equal to<br>is less than | <b>~</b>  |
| Use ? to represent any single character<br>Use * to represent any series of characters     |           |
|                                                                                            | OK Cancel |

# Utilização de funções de procura

- O Excel dispõe de 2 funções que permitem procurar valores relacionáveis;
  - VLOOKUP (PROCV) procura um valor na coluna mais à esquerda, e retorna o valor da linha, presente na coluna que especificamos.
  - HLOOKUP (PROCH) procura um valor comparável com a linha
- Exemplo de aplicação
  - Determinação da nota de 1 aluno em determinada disciplina

## **VLOOKUP & HLOOKUP**

#### Sintaxe das funções:

•VLOOKUP(Lookup value; Table array; Column index number)

• HLOOKUP(Lookup value; Table array; Row index number)

Onde:

- Lookup value É o valor que a função procura na primeira coluna/linha superior da tabela;
- Table array É o intervalo de células que contém a tabela com os valores;
- Column index number / Row index number É a coluna/linha da Table array ónde constam os valores que estamos interessados.

## Ver as fórmulas nas células

|              |   | Options                            |                                            | ? 🛛                            |
|--------------|---|------------------------------------|--------------------------------------------|--------------------------------|
|              |   | Color International                | Save Error Checking                        | g Spelling Security            |
|              |   | View Calculation E                 | dit General Transition                     | ) Custom Lists Chart           |
|              |   | Show                               |                                            |                                |
|              |   | 🗹 Startyp Task Pane 🛛 🗹            | Eormula bar 🛛 🗹 Status ba                  | r 🗹 <u>W</u> indows in Taskbar |
|              |   | Comments                           |                                            |                                |
|              |   | ◯ <u>N</u> one                     | <ul> <li>Comment indicator only</li> </ul> | ○ Co <u>m</u> ment & indicator |
|              |   | Objects                            |                                            |                                |
|              |   | ⊙ Show <u>a</u> ll                 | O Show placeholders                        | ◯ Hi <u>d</u> e all            |
|              |   | Window options                     |                                            |                                |
|              |   | ✓ Page breaks                      | 🗹 Row & column h <u>e</u> aders            | ✓ Horizontal scroll bar        |
| Ver Formúlas | ] | Fo <u>r</u> mulas                  | Outline symbols                            | ✓ Vertical scroll bar          |
|              |   | Gridlines                          | Zero values                                | ✓ Sheet tabs                   |
|              |   | Gridlines <u>c</u> olor: Automatic | *                                          |                                |
|              |   |                                    |                                            |                                |
|              |   |                                    |                                            |                                |
|              |   |                                    |                                            | OK Cancel                      |

Pode-se também usar a combinação de teclas Ctrl + Shift + ´

## **Exemplos VLOOKUP**

|      | Aicrosoft E | xcel - Book1.xls                                    |                                                     |               |             | [             | _ 🗆 🛛 |  |  |
|------|-------------|-----------------------------------------------------|-----------------------------------------------------|---------------|-------------|---------------|-------|--|--|
| :21  | Eile Edit   | <u>V</u> iew Insert Format <u>T</u> ools <u>D</u> a | ta <u>Win</u> dow <u>H</u> elp                      |               | Type a ques | tion for help | 8 ×   |  |  |
| ED   |             | Pt -   +) - (≃ -   Σ - ∲↓   ∰                       | 🕢 🚆 i Arial                                         | - 10 -        | B   ≣ ≡     | H - 🖄 -       | A - 1 |  |  |
| 100  |             |                                                     |                                                     |               |             |               |       |  |  |
|      | C16         |                                                     | <ul> <li>Керіў міслі Длагідезні, сПа кем</li> </ul> | -             |             |               |       |  |  |
| -    | Δ (10       | B B                                                 | C.                                                  | B             | F           | F             |       |  |  |
| 1    |             | <u> </u>                                            | ý (                                                 |               | -           |               | ^     |  |  |
| 2    | Alunos 🔽    | - Internet 🛛 🔽                                      | Windows                                             | Word 🔻        | Excel 👻     |               |       |  |  |
| 3    | António     | 13                                                  | 12                                                  | 15            | 14          |               |       |  |  |
| 4    | Diogo       | 16                                                  | 15                                                  | 15            | 16          |               |       |  |  |
| 5    | Joana       | 14                                                  | 15                                                  | 14            | 15          |               |       |  |  |
| 6    | João        | 12                                                  | 13                                                  | 12            | 10          |               |       |  |  |
| 7    | Joaquim     | 12                                                  | 15                                                  | 16            | 16          |               |       |  |  |
| 8    | Maria       | 15                                                  | 16                                                  | 17            | 17          |               |       |  |  |
| 9    | Mariana     | 15                                                  | 13                                                  | 18            | 19          |               |       |  |  |
| 10   |             |                                                     |                                                     |               |             |               |       |  |  |
| 11   |             |                                                     |                                                     |               |             |               |       |  |  |
| 12   |             | Qual a nota no Word de Maria?                       | =VLOOKUP(A8;A2:E9;4)                                |               | -           |               |       |  |  |
| 13   |             | Qual a nota em Excel de Diogo?                      | =VLOOKUP(A4;A3:E9;5)                                |               |             |               |       |  |  |
| 14   |             |                                                     |                                                     |               |             |               |       |  |  |
| 15   |             |                                                     | -                                                   | 1             |             |               |       |  |  |
| 10   |             |                                                     |                                                     |               |             |               |       |  |  |
| 17   | N           | leste caso é neo                                    | ressário order                                      | har n         | revia       | mente         |       |  |  |
| 19   |             |                                                     |                                                     | <u>, ur</u> h |             | nente         |       |  |  |
| 20   |             | a tabela                                            | para não have                                       | er er         | ros         |               |       |  |  |
| 21   |             |                                                     | •                                                   |               |             |               |       |  |  |
| 22   |             |                                                     |                                                     |               |             |               | ×     |  |  |
| 14 4 | → → \\Sh    | eet1 / Sheet2 / Sheet3 /                            | <                                                   |               | 1.000       |               | >     |  |  |
| Read | ły          |                                                     |                                                     |               |             | NUM           |       |  |  |

#### **Exemplos HLOOKUP**

|      | Microsoft Ex      | ccel - Book1.xls                      |                             |                                                                                                    |                   |
|------|-------------------|---------------------------------------|-----------------------------|----------------------------------------------------------------------------------------------------|-------------------|
| :2   | <u>Eile E</u> dit | View Insert Format Tools Data         | <u>W</u> indow <u>H</u> elp | Type a question for                                                                                             | help 🚽 🗖 🗙        |
| En   |                   | ••••••••••••••••••••••••••••••••••••• | " : Arial 🚽 10              | - B   ≣ ⊒   ⊞                                                                                                   | · & · A · "       |
| : 0- |                   |                                       |                             |                                                                                                    |                   |
| : -  | 012               |                                       | NO.EN DEX                   | 5                                                                                                    |                   |
| _    | 013               |                                       | ,,,,,FALSE)                 |                                                                                                    |                   |
| 1    | A                 | <u> </u>                              | L U                         | U E                                                                                                    | <u>-</u>          |
| 2    | Alunos 🔽          | Internet                              | Windows                     | Word Fxc                                                                                                    |                   |
| 3    | António           | 13                                    | 12                          | 15 14                                                                                                    |                   |
| 4    | Diogo             | 16                                    | 15                          | 15 16                                                                                                    |                   |
| 5    | Joana             | 14                                    | 15                          | 14 15                                                                                                    |                   |
| 6    | João              | 12                                    | 13                          | 12 10                                                                                                    |                   |
| 7    | Joaquim           | 12                                    | 15                          | 16 16                                                                                                    |                   |
| 8    | Maria             | 15                                    | 16                          | 17 17                                                                                                    |                   |
| 9    | Mariana           | 15                                    | 13                          | 18 19                                                                                                    |                   |
| 10   |                   |                                       |                             |                                                                                                    |                   |
| 11   |                   |                                       |                             |                                                                                                    | Com FALSE não é   |
| 12   |                   | Qual a nota no Word de Maria?         | =HLOOKUP(D2;A2:E9;7;FALSE   |                                                                                                    | necessário        |
| 13   |                   | Qual a nota em Excel de Diogo?        | =HLUUKUP(E2;A2:E9;3;FALSE   |                                                                                                    | ordenar           |
| 14   |                   | -                                     |                             |                                                                                                    | previmente a tabe |
| 10   |                   | -                                     | -                           |                                                                                                    |                   |
| 17   |                   |                                       |                             |                                                                                                    |                   |
| 18   |                   |                                       |                             |                                                                                                    |                   |
| 19   |                   |                                       |                             |                                                                                                    |                   |
| 20   |                   |                                       |                             |                                                                                                    |                   |
| 21   |                   |                                       |                             |                                                                                                    |                   |
| 22   |                   |                                       |                             |                                                                                                    | ~                 |
| 14   | → × \She          | eet1 / Sheet2 / Sheet3 /              | <                           | in a second second second second second second second second second second second second second second second s |                   |
| Rea  | dy                |                                       |                             | NU                                                                                                    | м                 |

## Funções de Base de Dados

- Dcount Similar à função *count*
- Dcounta Similar à função *counta (não nulos)*
- Dsum Similar à função *sum*
- Daverage Similar à função average
- *Etc...*

#### Algumas funções

|              | Aicrosoft Ex                                                                                                    | ccel - Book1.xls                           |                            |            |       | ×   |  |  |  |
|--------------|----------------------------------------------------------------------------------------------------|--------------------------------------------|----------------------------|------------|-------|-----|--|--|--|
| :3           | File Edit                                                                                                    | View Insert Format Tools Data Window Hel   | p Type a questio           | n for help | 6     | x   |  |  |  |
| :            | ~ 11/4                                                                                                    |                                            |                            | m A        | ٨     |     |  |  |  |
| <u>المان</u> | $[\Box \boxtimes \Box \square \Box \neg \Box \neg \Box \neg \Box \neg \Box \neg \Box \neg \Box \neg \Box \neg \Box \neg$ |                                            |                            |            |       |     |  |  |  |
|              | 2220                                                                                                    | 🦥 🦄   55 🖄   💐 🖏 🔂   🖤 Reply with Chang    | gesEnd Review              |            |       |     |  |  |  |
|              | C21                                                                                                    | ★ =DAVERAGE(A2:E9;E2;E3:E9)                |                            |            |       |     |  |  |  |
|              | A                                                                                                    | В                                          | C                          | D          | E     | ~   |  |  |  |
| 1            |                                                                                                    |                                            |                            |            |       |     |  |  |  |
| 2            | Alunos 💽                                                                                                    | Internet 🛛 🔽                               | Windows 💽                  | Word 🔻     | Excel |     |  |  |  |
| 3            | António                                                                                                    | 13                                         | 12                         | 15         | 14    | _   |  |  |  |
| 4            | Diogo                                                                                                    | 16                                         | 15                         | 15         | 16    |     |  |  |  |
| 5            | Joana                                                                                                    | 14                                         | 15                         | 14         | 15    |     |  |  |  |
| 6            | João                                                                                                    | 12                                         | 13                         | 12         | 10    |     |  |  |  |
| 7            | Joaquim                                                                                                    | 12                                         | 15                         | 16         | 16    | -   |  |  |  |
| 8            | Maria                                                                                                    | 15                                         | 16                         | 17         | 17    | 4   |  |  |  |
| 9            | Mariana                                                                                                    | 15                                         | 13                         | 18         | 19    | 2   |  |  |  |
| 10           |                                                                                                    |                                            |                            |            |       | 13  |  |  |  |
| 11           |                                                                                                    |                                            |                            |            |       | -   |  |  |  |
| 12           |                                                                                                    | Qual a nota no vvord de Mana?              |                            |            |       | -   |  |  |  |
| 13           |                                                                                                    | Quai a nota em Excel de Diogo?             | -HLUUKUP(E2,A2.E9,3,FALSE) |            |       |     |  |  |  |
| 14           |                                                                                                    | Qual a nota no Word de Maria?              |                            |            |       | -   |  |  |  |
| 16           |                                                                                                    | Qual a nota no word de Mana:               | =VLOOKOF(A0,A2,E0,4,FALSE) |            |       |     |  |  |  |
| 17           |                                                                                                    | Coor of hour off Excer de Diogo:           |                            |            |       | -   |  |  |  |
| 18           |                                                                                                    |                                            |                            |            |       | Ť   |  |  |  |
| 19           |                                                                                                    | Quantos alunos fizeram o teste de Windows? | =DCOUNT(A2:E9:C2:C2:C9)    |            |       | -   |  |  |  |
| 20           |                                                                                                    | Quantos alunos fizeram o teste de Word?    | =DCOUNT(A2:E9;D2;C2:D10)   |            |       |     |  |  |  |
| 21           |                                                                                                    | Qual a média dos alunos em Excel?          | =DAVERAGE(A2:E9;E2;E3:E9)  | 1          |       |     |  |  |  |
| 22           | ar parts                                                                                                    |                                            |                            |            |       | ~   |  |  |  |
| 14           | ► ► A \ She                                                                                                    | eet1 / Sheet2 / Sheet3 /                   | <                          |            | >     | 1   |  |  |  |
| Rea          | dy                                                                                                    |                                            |                            | NUM        |       | 1 . |  |  |  |

## **Tabelas Dinâmicas**

- As tabelas dinâmicas permitem confrontar/analisar informação de acordo com as especificações colocadas;
- Os campos que serão confrontados são escolhidos durante o processo de criação da tabela;

## Criação de tabelas dinâmicas

#### DATA - PIVOT TABLE

| Microsoft Excel - Book1                       |                          |           |                       |                  |      |                                 |                |              |                                                           |
|-----------------------------------------------|--------------------------|-----------|-----------------------|------------------|------|---------------------------------|----------------|--------------|-----------------------------------------------------------|
| :B)                                           | <u>Eile E</u> dit        | ⊻iew ]    | Insert F <u>o</u> rma | at <u>T</u> ools | Dat  | a <u>W</u> indow <u>H</u> elp   |                | - 8          | ×                                                         |
| 1                                             | 🗧 Arial                  | 1.2       | - 10                  | - B 2            | ₹↓   | <u>S</u> ort                    | 2              | • <u>A</u> • |                                                           |
| _                                             | G14                      | •         | <i>f</i> ∡ =E14*      | F14              |      | Filter                          | · ·            |              | _                                                         |
| 1                                             | A                        | Bestine   | C Vandadar            | Deriče           |      | Su <u>b</u> totals              |                | G            | A                                                         |
|                                               | laneiro                  | Londroe   | Carlos                | Norte            |      | Validation                      | 5              | EQEN         |                                                           |
| - 2                                           | Janeiro                  | Paris     | Maria                 | Sul              |      | Text to Columns                 | 8              | 7000         |                                                           |
| 4                                             | Janeiro                  | Brasil    | Maria                 | Centro           | ing. | -<br>Directable and Directobert | 2              | 6120         |                                                           |
| 5                                             | Janeiro                  | Veneza    | Rui                   | Norte            | 1.1  | Pivot rable and PivotChart i    | Report         | 6000         |                                                           |
| 6                                             | Fevereiro                | Viena     | Carlos                | Norte            |      | Import External <u>D</u> ata    | PivotTable and | d PivotChar  | t Wizard - Step 1 of 3 🛛 🛛 😨 🔀                            |
| 7                                             | Fevereiro                | Londres   | Maria                 | Sul              |      | List                            |                |              | Where is the data that you want to analyze?               |
| 8                                             | Fevereiro                | Paris     | Ruis                  | Centro           |      | XML                             |                |              | <u>Microsoft Office Excel list or database</u>            |
| 9                                             | Marco                    | Londroe   | Dui                   | Norte            | V    | Refrech Data                    | $\lambda$      |              | O External data source                                    |
| 11                                            | Março                    | Brasil    | Maria                 | Centro           |      | Morrosh Data                    |                |              | O Multiple consolidation ranges                           |
| 12                                            | Março                    | Copenha   | Carlos                | Norte            | -    | 230                             |                | 17           | Another PwotTable report or PivotChart report             |
| 13                                            | Março                    | Barcelon  | Maria                 | Sul              |      | 120                             |                |              |                                                           |
| 14                                            | Março                    | Paris     | Susana                | Sul              |      | 250                             | 45             |              |                                                           |
| 15                                            |                          |           |                       |                  |      |                                 |                |              | What kind of report do you want to create?     PivotTable |
| 16                                            | 1 N N O                  | anti / cl | hanta / cha           | -+2 /            |      |                                 |                |              | PivotChart report (with PivotTable report)                |
| 14 4                                          | Sneet1 (Sneet2 (Sneet3 / |           |                       |                  |      |                                 |                |              |                                                           |
| Draw 🔹 🗟   AutoShapes 🔹 🔪 🔪 💭 🖄 🖓 📽 🌌 🖓 👻 🚄 🗸 |                          |           |                       |                  |      |                                 |                |              |                                                           |
| Read                                          | ly                       |           |                       |                  |      | Sum=89835                       |                |              |                                                           |
|                                               |                          |           |                       |                  |      |                                 |                |              | Cancel < Back Next > Finish                               |

#### Passo 2

Indicação do intervalo que contém a informação

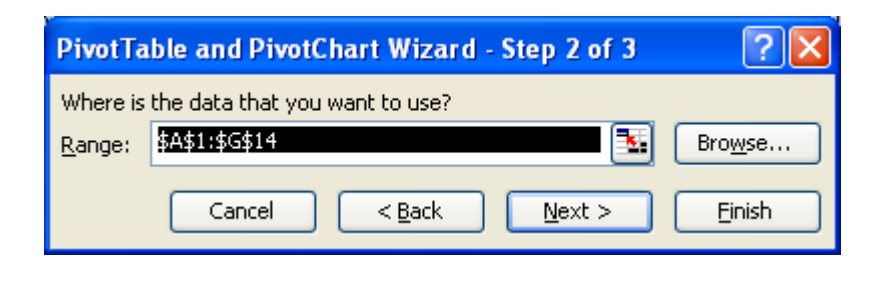

#### Passo 3

Escolha do posicionamento da tabela pivot

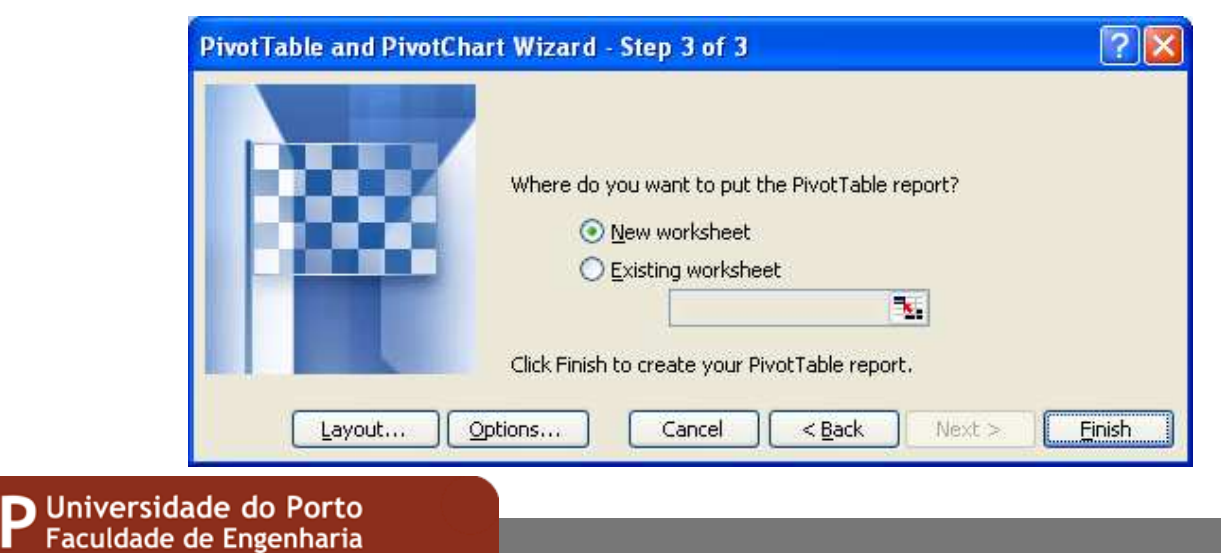

## Construção da tabela

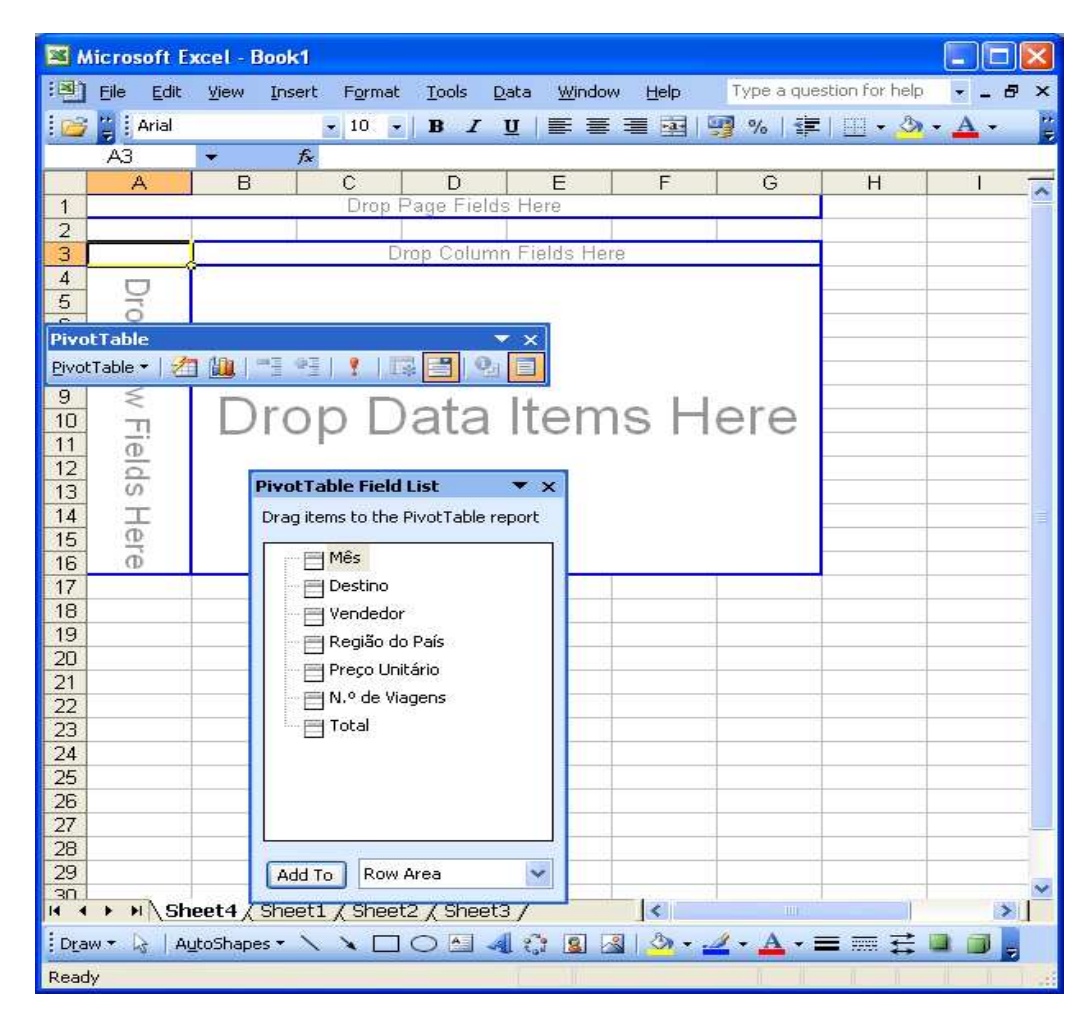

Apenas é necessário fazer drag-and-drop para os locais onde se pretende o campo
| <b>1</b> | icrosoft Excel -                | Book1                         |                                 |                       |                   |           |              |                                     |            |       |         |        |                   |          |                 |                       | 2             |       |
|----------|---------------------------------|-------------------------------|---------------------------------|-----------------------|-------------------|-----------|--------------|-------------------------------------|------------|-------|---------|--------|-------------------|----------|-----------------|-----------------------|---------------|-------|
|          | Eile Edit View                  | Insert Format Id              | ols <u>D</u> ata <u>W</u> indov | w <u>H</u> elp        | AL 71 1 /0-       |           |              |                                     | 2011       |       |         |        |                   | * 0 . 00 |                 | Type a questi         | on for help 🕞 | - 8 × |
| <u> </u> | A3 -                            | 1 ⊴ 1 ⊴ 1 ⊽ 113, 1 ∂<br>& Mês | 6 - 1 🔁 - 👌   -                 | 9 • E • B 2           | - 2+ X+   🕮 🖪     | 100%      | erial        |                                     | • 11 •     | B 1   | u∣≡ ≡ ≇ | 별먥     | % ,               | .00 >.0  | if if           | <u>⊎</u> • <u>⊗</u> • | <u>A - 5</u>  |       |
| 1        | A<br>Destife de Defe            | B                             | C                               | D                     | E                 | F         | G            | Н                                   | L L        | J     | K       | L      | М                 | N        | 0               | Р                     | Q             | F     |
| 2        | Regiau do País                  | ((All)                        |                                 |                       | 1/2000/00/00 1026 |           |              |                                     |            |       |         |        |                   |          |                 |                       |               |       |
| 3        | Mês 🛃                           | Vendedor                      | 🖵 Destino 🖵                     | Count of Dest         | ino N.º de Viag   | ens<br>95 |              |                                     |            |       |         |        |                   |          |                 |                       |               |       |
| 5        |                                 | Carlos                        | l en due e                      |                       | 1                 | 35        |              |                                     |            |       |         |        |                   |          |                 |                       |               |       |
| 7        |                                 | Maria                         | Londres                         |                       | 2                 | 40        |              |                                     |            |       |         |        |                   |          |                 |                       |               |       |
| 8        |                                 |                               | Brasil<br>Paris                 |                       | 1                 | 12<br>28  |              |                                     |            |       |         |        |                   |          |                 |                       |               |       |
| 10       |                                 | Rui                           | Veneza                          |                       | 1                 | 20        |              |                                     |            |       |         |        |                   |          |                 |                       |               |       |
| 12       |                                 |                               | , chora                         |                       |                   |           |              |                                     |            |       |         |        |                   |          |                 |                       |               |       |
| 13       | Fevereiro                       | Carlos                        |                                 |                       | 1                 | 18        |              |                                     |            |       |         |        |                   |          |                 |                       | -             |       |
| 15       |                                 | Maria                         | Viena                           |                       | 1                 | 18<br>30  |              |                                     |            |       |         |        |                   | C        | riar            | ' um                  | gráfi         | ico   |
| 17       |                                 | Rui                           | Londres                         |                       | 1                 | 30        |              |                                     |            |       |         |        | -                 | Č        | Παι             | um                    | gran          |       |
| 19       |                                 |                               | Paris                           |                       | i                 | 32        |              |                                     |            |       |         |        | -                 | -        |                 |                       | -             |       |
| 20       |                                 | Susana                        | Frankfurt                       |                       | 1                 | 33        |              |                                     |            |       |         |        |                   |          |                 |                       |               |       |
| 22       | Março                           |                               |                                 |                       | 5                 | 147       |              |                                     |            |       |         |        |                   |          |                 |                       |               |       |
| 24       |                                 | Carlos                        | Conenhaga                       |                       | 1                 | 33        |              |                                     |            |       |         |        | ivotTabl          |          |                 |                       | ▼ ×           |       |
| 26       |                                 | Maria                         | Percelone                       |                       | 2                 | 45        | PivotTable   | Field List                          | ▼ ×        |       |         | L      | <u>ivot</u> Table |          | , <b>-</b> 1 *1 |                       |               |       |
| 28       |                                 |                               | Brasil                          |                       | 1                 | 23        | Drag items t | o the Pivot I al                    | ble report |       |         |        |                   | /        |                 |                       |               |       |
| 29<br>30 |                                 | Rui                           | Londres                         |                       | <b>1</b><br>1     | 45<br>45  | Pre          | s<br>tino                           |            |       |         |        |                   |          |                 |                       |               |       |
| 31       |                                 | Susana                        | Paris                           |                       | 1                 | 24        |              | idedor                              |            |       |         |        |                   |          |                 |                       |               |       |
| 33       | Owned Table                     |                               | 1.201                           | 42                    | 255               |           | Pre          | ji <b>ao do Pais</b><br>;o Unitário |            |       |         |        |                   |          |                 |                       | -             |       |
| 35       | Grand Total                     |                               |                                 | 19                    | 355               |           |              | de Viagens                          |            |       |         |        |                   | 1        |                 |                       |               |       |
| 36       |                                 |                               |                                 |                       |                   |           | TOC          | 31                                  |            |       |         | /      |                   |          |                 |                       |               |       |
| 38       |                                 |                               |                                 |                       |                   |           |              |                                     | -          |       | /       |        |                   |          |                 |                       |               |       |
| 40       |                                 |                               |                                 |                       |                   |           |              |                                     |            | Fctil | os pr   | പ്പപ്പ | ofin              | ido      | c 📃             |                       |               |       |
| 41       |                                 |                               |                                 |                       |                   |           | Add To       | Data Area                           | ~          | LJUI  |         | c-ut   |                   | iuo.     | <b>_</b>        |                       |               |       |
| 43       |                                 |                               |                                 |                       |                   |           |              |                                     |            |       |         |        |                   |          |                 |                       |               |       |
| 45       |                                 |                               |                                 |                       |                   |           |              |                                     |            |       |         |        |                   |          |                 |                       |               |       |
| 47       |                                 |                               |                                 |                       |                   |           |              |                                     |            |       |         |        |                   |          |                 |                       |               |       |
| 40       |                                 |                               |                                 |                       |                   |           |              |                                     |            |       |         |        |                   |          |                 |                       |               | ~     |
| H 4      | Sheet4                          | (Sheet1 / Sheet2 /            | Sheet3 /                        | <u>ज्ञात्र</u> अ.स. ४ |                   |           |              |                                     | j.         | <     |         |        | 111               |          |                 |                       |               |       |
| Read     | w • kg   A <u>u</u> tobhap<br>y |                               |                                 |                       |                   |           |              |                                     |            |       |         |        |                   | A        | ctua            | liza                  | r dad         | OS    |
|          |                                 |                               |                                 |                       |                   |           |              |                                     |            |       |         |        |                   |          |                 |                       |               |       |

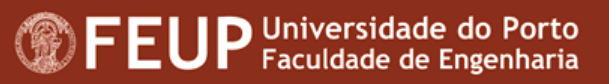

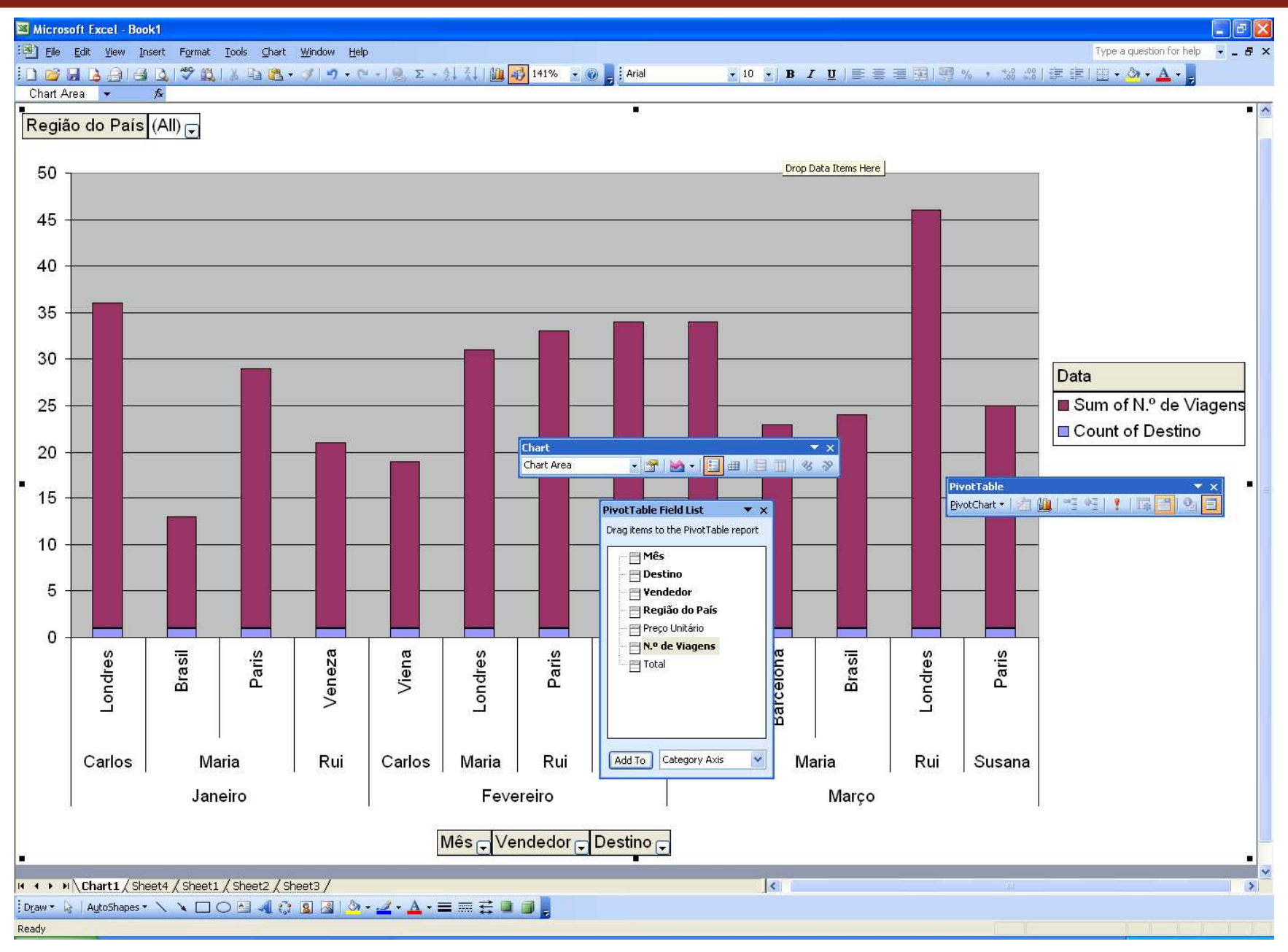

# Fazer projecções sobre dados

#### Utilização da função PMT()

| Function Argum        | ents 🛛 🔀                                                                                                    |
|-----------------------|----------------------------------------------------------------------------------------------------|
| (PMT                  |                                                                                                    |
| Rate                  | <u>36/12</u> = 0,00375                                                                                                    |
| Nper                  | B7 🔂 = 180                                                                                                    |
| Pv                    | B5 🔂 = 100000                                                                                                    |
| Fv                    | 💽 = number                                                                                                    |
| Туре                  | 🔤 = number                                                                                                    |
| Calculates the paym   | = -764,9932888<br>nent for a loan based on constant payments and a constant interest rate.<br>is the interest rate per period for the loan. For example, use 6%/4 for<br>quarterly payments at 6% APR. |
| Formula result =      | -764,99€                                                                                                    |
| Help on this function | 1 OK Cancel                                                                                                    |

# **Exemplo I**

|    | Microsoft Exce                | l - exemplo                             |                   |                       |                    |             |               |                |    |
|----|-------------------------------|-----------------------------------------|-------------------|-----------------------|--------------------|-------------|---------------|----------------|----|
| N  | <u>Eile E</u> dit <u>V</u> ie | ew <u>I</u> nsert F <u>o</u> ri         | nat <u>T</u> ools | <u>D</u> ata <u>W</u> | indow <u>H</u> elp | Type a qu   | estion for he | lp 💌 🕳         | 8× |
| 0  | - 🚆 Arial                     | • 1                                     | 0 <b>- B</b>      | IU                    |                    | 9 9 %       | , 🖂 🗸         | 🗞 - <u>A</u> - | 1  |
| -  | B8 👻                          | <i>f</i> ∗ =PM                          | T(B6/12;B7        | ';B5)                 |                    |             | A Cost        |                |    |
|    | A                             | В                                       | С                 | D                     | E                  | F           | G             | Н              | ~  |
| 1  |                               |                                         |                   | -                     |                    |             |               |                |    |
| 2  |                               | · · · · ·                               |                   | -                     | -                  |             |               |                | 44 |
| 3  | Empréstimos                   |                                         |                   |                       |                    |             |               |                |    |
| 4  | Empréstimo                    | 100 000 00 €                            |                   |                       | Outroe Pro         | 708         |               |                | -  |
| 6  | Таха                          | 4 50%                                   |                   |                       | 90                 | -1 311 20 € |               |                |    |
| 7  | Duracão                       | 180                                     | meses             |                       | 180                | -764,99 €   |               |                |    |
| 8  | Mensalidade                   | -764,99 €                               |                   |                       | 240                | -632,65 €   |               |                |    |
| 9  |                               |                                         |                   |                       | 320                | -537,15 €   |               |                |    |
| 10 |                               |                                         |                   |                       | 395                | -485,74 €   |               |                |    |
| 11 | -                             |                                         |                   |                       | 470                | -453,00 €   | _             |                |    |
| 12 | NOTA                          | A taxa                                  | Droce             | ontad                 | a ó um             | a taxa      |               |                | -  |
| 13 |                               | Αίαχα ά                                 | ahiese            | intau                 | a e um             | a laxa      | AUVIA         | <b>\L.</b>     |    |
| 14 | Como                          | estamos                                 | a calo            | cular                 | o valoi            | r da pre    | estaçã        | ão             |    |
| 16 | mensa                         | I. temos                                | que a             | a divi                | dir por            | 12 (nº      | dem           | neses          |    |
| 17 |                               | (, ((), (), (), (), (), (), (), (), (), | 799               |                       |                    | . –         |               |                |    |
| 18 | nun a                         | 10)                                     |                   |                       |                    |             |               |                |    |
| 19 |                               |                                         |                   |                       |                    |             |               |                |    |

# Exemplo I

|          | Aicrosoft Exce                | - exemplo                      |                   |                            |                |            |                 |              |       |
|----------|-------------------------------|--------------------------------|-------------------|----------------------------|----------------|------------|-----------------|--------------|-------|
| 1        | <u>F</u> ile <u>E</u> dit ⊻ie | ew <u>I</u> nsert F <u>o</u> r | mat <u>T</u> ools | <u>D</u> ata <u>W</u> indo | w <u>H</u> elp |            | Type a question | for help 🔍 🗸 | . 8 × |
| : 04     | - " : Arial                   |                                | 10 - B            | I U ≡                      |                | % , *.0    | -08   4 E 6 E   | 1 - 3 -      | A -   |
| <u>.</u> | H18                           | £ =4B                          | S(PMT(H\$13       | /12·\$B18·\$E              | 95))<br>95))   | .00        |                 |              | -     |
|          | A                             | B                              | C .               | Π<br>Π                     | F              | F          | G               | н            | -     |
| 1        |                               |                                | ~                 |                            | L              |            | ~ .             |              | _^    |
| 2        |                               |                                |                   |                            |                |            |                 |              |       |
| 3        | Empréstimos                   |                                |                   |                            |                |            |                 |              |       |
| 4        |                               |                                |                   |                            |                |            |                 |              |       |
| 5        | Empréstimo                    | 100.000,00 €                   |                   |                            | Outros Prazos  |            |                 |              |       |
| 6        | Taxa                          | 4,50%                          |                   |                            | 90             | 1.311,20 € |                 |              |       |
| 7        | Duração                       | 180                            | meses             |                            | 180            | 764,99 €   |                 |              |       |
| 8        | Mensalidade                   | 764,99 €                       |                   |                            | 240            | 632,65 €   |                 |              |       |
| 9        |                               | A-1                            |                   |                            | 320            | 537,15 €   |                 | (            |       |
| 10       |                               |                                |                   |                            | 395            | 485,74 €   |                 |              |       |
| 11       |                               |                                |                   |                            | 470            | 453,00 €   |                 |              |       |
| 12       |                               |                                | 50705             |                            |                | 5.90.0     |                 |              |       |
| 13       |                               |                                | 6%                | 7%                         |                | 9%         | 10%             | 11%          |       |
| 14       |                               | 90                             | 1.382,53 €        | 1.431,35 €                 | 1.481,17 €     | 1.531,99 € | 1.583,79 €      | 1.636,57 €   |       |
| 15       |                               | 180                            | 843,86 €          | 898,83 €                   | 955,65 €       | 1.014,27 € | 1.074,61 €      | 1.136,60 €   |       |
| 16       |                               | 240                            | 716,43 €          | 775,30€                    | 836,44 €       | 899,73 €   | 965,02 €        | 1.032,19 €   |       |
| 17       |                               | 320                            | 627,12€           | 690,73 €                   | 756,96 €       | 825,57 €   | 896,30 €        | 968,93 €     |       |
| 18       |                               | 395                            | 581,02€           | 648,52 €                   | 718,75€        | 791,36 €   | 865,98 €        | 942,30 €     |       |
| 19       |                               | 470                            | 553,05 €          | 623,87 €                   | 697,37 €       | 773,07€    | 850,54 €        | 929,42 €     |       |
| 20       |                               |                                |                   |                            |                |            |                 | ·            | +     |
| 21       |                               |                                |                   |                            |                |            |                 |              |       |
| 22       |                               |                                |                   |                            |                |            |                 |              |       |
| 23       |                               |                                |                   |                            |                |            |                 |              |       |

# Criação de cenários

- A utilização de cenários permite atribuir nomes a um conjunto de valores, que podem ser utilizados para efectuar uma série de operações numa folha;
- Passos para criar um cenário
  - 1. Seleccionar a primeira célula a alterar com base no cenário;
  - 2. Escrever um valor que se pretende incluir no cenário;
  - 3. Seleccionar o intervalo de células que contém os valores que se pretendem alterar com base no cenário;

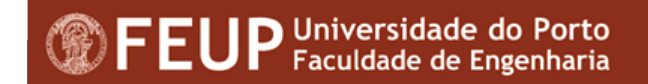

# Criação de cenários - Passo 1

| 📳 File Edit View Insert Format Tools Data Window Help 🛛 Type a question for help 🗸 🗗 🗙 |          |
|----------------------------------------------------------------------------------------|----------|
|                                                                                        |          |
| : 🝽 - 💥 : Arial 🛛 🔹 10 💞 Spelling F7 🔤 💷 % , 🐭 🕮 注 : 🖽 - 🕉 - 🗛 -                       |          |
| B6 🗸 🏂 4,5% 🛍 Research Alt+Click                                                       |          |
| A B 😽 Frror Checking F G H 🙀                                                           | 1        |
| 1 Shared Workspace                                                                     |          |
| 2 Empréstimes Share Workbook                                                           |          |
|                                                                                        |          |
| 5 Empréstimo 100.000.00 € Protection Prazos                                            |          |
| 6 Taxa 4,50% Online Collaboration 90 1.311,20 Add Scenario                             | ×        |
| 7 Duração 180 mes Scenarios 180 764,99 Scenario pame:                                  |          |
| 8 Mensalidade 764,99 € Formula Auditing ► 240 632,651 Variação da Taxa de Turos        |          |
|                                                                                        |          |
| 10 <u>Customize</u> 395 485,74 Changing cells:                                         |          |
| 11 <u>Qptions</u> 470 453,001 <u>B6:D6</u>                                             | <u>.</u> |
| 12 8% Ctrl+click cells to select non-adjacent                                          |          |
| 14 90 1.382.53 € 1.431.35 € 1.481.17 € 1.531.99 changing cells.                        |          |
| 15 180 843,86 € 898,83 € 955,65 € 1.014,27 € Comment:                                  |          |
| 16 240 716,43 € 775,30 € 836,44 € 899,73 Created by CICA on 19-05-2005                 | ~        |
| 17 320 627,12 € 690,73 € 756,96 € 825,57 1                                             |          |
| 18 395 581,02 € 648,52 € 718,75 € 791,361                                              | ~        |
| 19 470 553,05 € 623,87 € 697,37 € 773,07 €                                             |          |
|                                                                                        |          |
| 21 Prevent changes ☐ Hige                                                              |          |
|                                                                                        | Cancel   |

# Criação de cenários (cont)

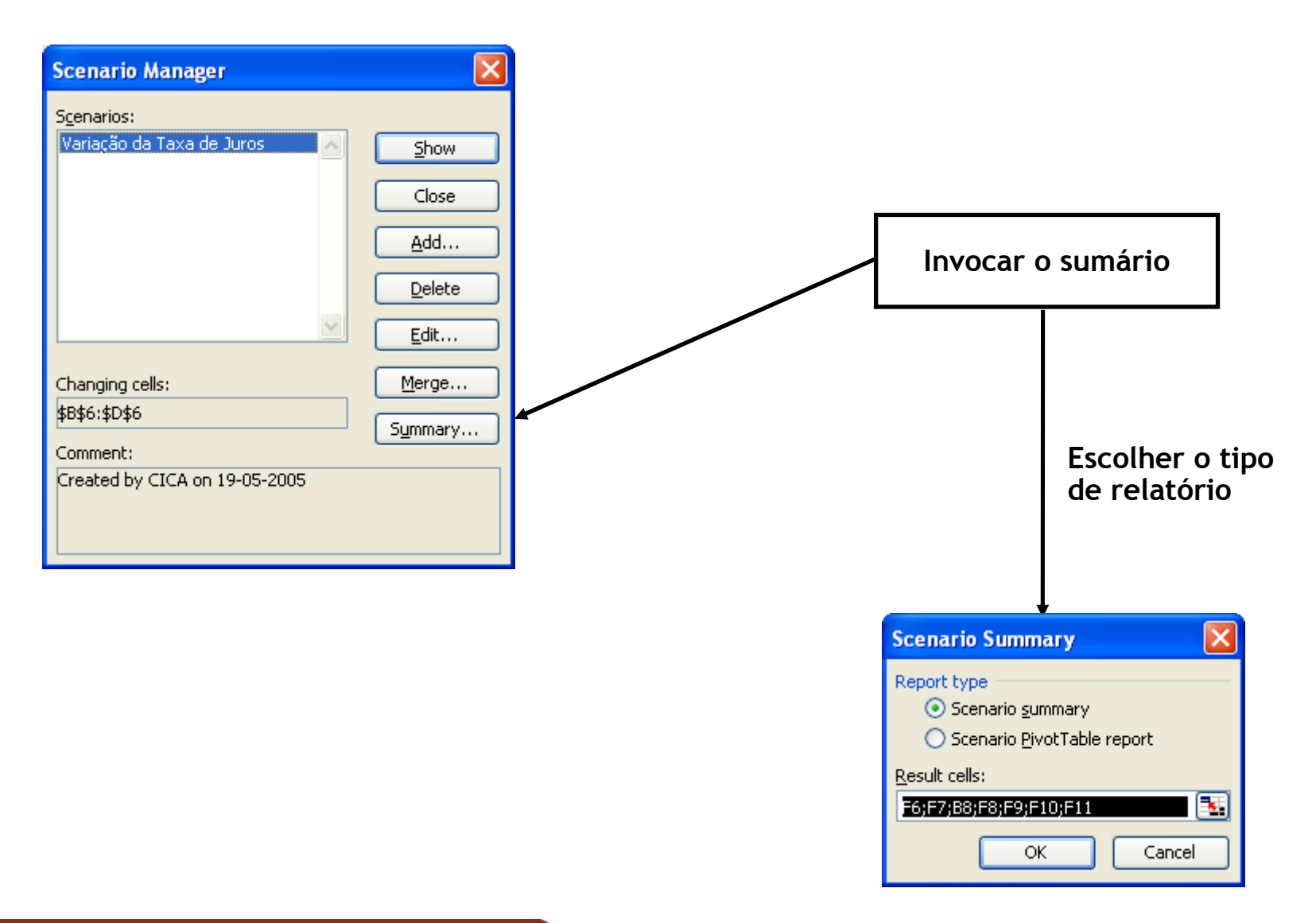

#### Resultado

| M      | icros  | oft Ex | ccel -       | exemplo                                  | )                |                       |                |                     |          |                                       |                          |                                       |          |          |         |     |            | × |
|--------|--------|--------|--------------|------------------------------------------|------------------|-----------------------|----------------|---------------------|----------|---------------------------------------|--------------------------|---------------------------------------|----------|----------|---------|-----|------------|---|
| :B)    | Eile   | Edit   | ⊻iew         | Insert                                   | Format           | Tools                 | <u>D</u> ata   | <u>W</u> indow      | Help     | 8                                     |                          | Ty                                    | pe a que | estion f | or help | -   | - 8        | × |
| : C+   | -      | Ari    | al           |                                          |                  | -   B                 | I              | <u>u</u>   <b>≣</b> | ≡≡       | · · · · · · · · · · · · · · · · · · · | %,                       | +.0 .i                                | 양   종로   |          | - [1]   | 3-  | <u>A</u> . |   |
|        | A1     |        | ÷            | fx-                                      | 11411            | TANKS N.              |                |                     |          |                                       |                          | 1000000                               |          |          |         |     | _          |   |
|        | 1      |        |              |                                          |                  | r                     |                |                     |          |                                       |                          |                                       | -        |          |         |     |            | ~ |
|        | 2      | A      |              | D                                        |                  |                       |                |                     |          |                                       |                          | - 51                                  | E        | 01       | 0       | 1 3 |            |   |
| 1 4    | 1      | - A    | 5.C          | D                                        |                  |                       | U              | 8                   |          |                                       |                          |                                       |          |          | 9       | a   |            |   |
|        | 2      |        | Ĩ            | Scenari                                  | o Summ           | ary                   |                |                     |          |                                       |                          |                                       |          |          |         |     |            |   |
| •      | 3      |        |              | an an an an an an an an an an an an an a |                  |                       | Cu             | rrent Value         | es: Var  | iação da Ta                           | axa de Jun               | os                                    |          |          |         |     |            |   |
| F      | 5      |        | <u>_</u>     | Changing                                 | Cells:           |                       |                | 4.50                | 0/       |                                       | 1 50                     | 0/                                    |          |          |         |     |            |   |
|        | ь<br>7 |        | - 1          |                                          | \$B\$6<br>\$C\$6 |                       |                | 4,50                | %<br>%   |                                       | 4,50                     | %<br>%                                |          |          |         |     |            |   |
|        | 8      |        | - 1          |                                          | \$D\$6           |                       |                | 5,50                | %        |                                       | 5,50                     | %                                     |          |          |         |     |            |   |
|        | 9      |        | F            | Result Ce                                | lls:             |                       |                | 8.<br>              |          |                                       |                          |                                       |          |          |         |     |            |   |
| •      | 10     |        |              |                                          | \$F\$6           |                       |                | 1.311,20            | €        |                                       | 1.311,20                 | €                                     |          |          |         |     |            |   |
|        | 11     |        | - 1          |                                          | \$F\$7           |                       |                | 764,95              | l€       |                                       | 764,99                   | €                                     |          |          |         |     |            |   |
|        | 12     |        | - 1          |                                          | \$E\$8           |                       |                | 632.65              | €        |                                       | 632.65                   | €                                     |          |          |         |     |            |   |
| - 5    | 14     |        | - 1          |                                          | \$F\$9           |                       |                | 537,15              | í€       |                                       | 537,15                   | €                                     |          |          |         |     |            |   |
| •      | 15     |        | - 1          |                                          | \$F\$10          |                       |                | 485,74              | .€       |                                       | 485,74                   | €                                     |          |          |         |     |            |   |
| L·     | 16     |        | <del>.</del> |                                          | \$F\$11          | -                     |                | 453,00              | !€       |                                       | 453,00                   | €.                                    |          |          |         |     |            |   |
| 9      | 17     |        | 1            | Notes:     C<br>ime Sce                  | urrent ∨         | alues ci<br>mmory     | olumn<br>Donor | represei            | nts valu | les of cha<br>Changing                | anging ce<br>a celle for | ells at<br>riosch                     | ν.       |          |         |     |            |   |
|        | 19     |        | S            | scenario                                 | are highl        | iahted i              | n arav         | i was cit<br>(      | saleu.   | Changing                              | y cens 101               | i caci                                | 20<br>AU |          |         |     |            |   |
|        | 20     |        |              |                                          |                  | • <b>•</b> 2000 E-000 | 0.0            |                     |          |                                       |                          |                                       |          |          |         |     |            |   |
|        | 21     |        |              |                                          |                  |                       |                |                     |          |                                       |                          |                                       |          |          |         |     |            |   |
|        | 22     |        |              |                                          |                  |                       |                |                     |          |                                       |                          |                                       |          |          |         |     |            |   |
| i i    | 23     |        |              |                                          |                  |                       |                |                     |          |                                       |                          |                                       |          |          |         |     |            |   |
| 3      | 25     |        |              |                                          |                  |                       |                |                     |          |                                       |                          |                                       |          |          |         |     |            |   |
|        | 26     |        |              |                                          |                  |                       |                |                     |          |                                       |                          |                                       |          |          |         |     |            | _ |
|        | 27     |        |              |                                          |                  |                       |                |                     |          |                                       |                          |                                       |          |          |         |     |            |   |
|        | 28     |        |              |                                          |                  |                       |                |                     |          |                                       |                          |                                       |          |          |         |     |            | ~ |
| 14 - 4 | * *    | I∖ Ch  | art1 /       | Sheet4                                   | / Sheet1         | Scen                  | ario S         | Summary             | / Shee   | et2 / <                               |                          |                                       |          |          | )       |     | >          |   |
| Draw   | w = 0  | d Au   | toShap       | es 🕶 🔨                                   | × 🗆 (            |                       | 1 8            | 2 🚨 🛃               | 113.     | • 🚄 • 🛓                               | <u>∧</u> - ≡ :           | i i i i i i i i i i i i i i i i i i i | : 🔳      | <b>,</b> |         |     |            |   |
| Dead   | ů.     |        |              |                                          |                  |                       |                |                     | 1        | 1                                     |                          |                                       | 1.11     |          | 1       | 111 | 1.11       |   |
|        |        |        |              | 1000                                     | -                |                       |                |                     |          |                                       |                          |                                       |          |          |         |     |            |   |

# Utilização do Solver

- O "Solver" utiliza-se quando se pretende encontrar a melhor solução para um problema, considerando um conjunto de restrições específicas;
- Uma restrição é um limite imposto.
- Se o "Solver" não estiver visível:
  - Tools→Add-ins→"Solver Add-in"
  - Confirmar com "OK"

| Add-Ins                                                                                                    | ? 🛛                                                  |
|----------------------------------------------------------------------------------------------------|------------------------------------------------------|
| Add-Ins available:  Analysis ToolPak Analysis ToolPak - VBA Conditional Sum Wizard Euro Currency Tools Internet Assistant VBA Lookup Wizard Solver Add-in Solver Add-in Tool for optimization and e | Cancel  Cancel  Browse  Automation  equation solving |

#### Resolver o problema com o "Solver"

- Seleccionar: Tools→Solver
- Escolher a célula onde será colocado o resultado
- Definir as condições;
- Definir as restrições;
- Fazer um clique em "solver"

# Exemplo de utilização do Solver

- Considere-se a situação de um agregado familiar onde:
  - Vencimento 1000 Euros
- Despesas
  - Desp. Familiares
  - Desp. Alimentação
  - Desp. Transporte
  - Saldo

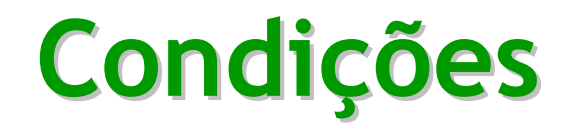

 Problema: Qual o máximo que é possível dispender para a prestação da casa?

Condições:

- O saldo mensal do agregado familiar deverá ser >= 100 euros
- A prestação da habitação deverá ser <= 40% \* vencimento

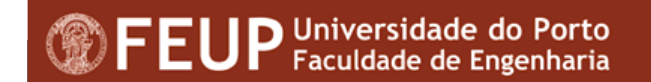

# Solução

|      | Aicrosoft         | Excel - exemplos.xls                              |                       |                |                                         |                           |              |
|------|-------------------|---------------------------------------------------|-----------------------|----------------|-----------------------------------------|---------------------------|--------------|
| :@)  | <u>File E</u> dit | <u>V</u> iew Insert F <u>o</u> rmat <u>T</u> ools | <u>D</u> ata <u>V</u> | <u>V</u> indow | Help Type a (                           | question for help 🛛 🚽 🗗 🗙 |              |
| 10   |                   |                                                   | 1                     | 🗧 🗄 Aria       | • 10 •   B   🧮                          | 🔳 🖽 • 💩 • 🗛 • 📲           |              |
| 1    | 93 23 0           | 3 <b>3</b> 3 5 3 <b>3</b> 5 4                     | Rep                   | ly with C      | anges End Review                        |                           |              |
| -    | C11               | ✓ f =C4-SUM(C5:0                                  | 07)                   |                |                                         |                           |              |
|      | A                 | В                                                 | С                     | D              | E F G                                   | Н I 📈                     |              |
| 1    |                   |                                                   |                       |                |                                         |                           |              |
| 2    |                   | Controlo de Custos                                |                       |                |                                         |                           |              |
| 3    |                   |                                                   |                       |                | Solver Parameters                       |                           | ×            |
| 4    |                   | Vencimento                                        | 1200                  |                |                                         |                           | Calua        |
| 5    |                   | Desp. Familiares                                  | 245                   |                |                                         |                           | <u>201ve</u> |
| 6    |                   | Desp. Alimentação                                 | 550                   |                | Equal To: 💽 <u>M</u> ax 🔘 Mi <u>n</u> ( | ◯ <u>V</u> alue of: 0     | Close        |
| /    |                   | Desp. Transporte                                  | 183                   |                | By Changing Cells:                      |                           |              |
| 8    |                   | Outras                                            | 200                   |                | \$C\$5:\$C\$8                           | Guess                     |              |
| 9    |                   |                                                   |                       |                |                                         |                           |              |
| 10   |                   | Manaalidada da Habitaaña                          | 222                   | -              | -Subject to the Constraints:            |                           | Options      |
| 12   |                   | Iviensalidade da Habitação                        |                       | -              | \$C\$11 <= 40%*\$C\$4                   | A Add                     |              |
| 12   |                   |                                                   |                       |                | \$C\$8 >= 100                           |                           |              |
| 14   |                   | -                                                 |                       |                |                                         |                           | Recet All    |
| 15   |                   |                                                   |                       |                |                                         | Delete                    | Ceser All    |
| 16   |                   |                                                   |                       |                |                                         |                           | Help         |
| 17   |                   |                                                   |                       |                |                                         |                           |              |
| 18   |                   |                                                   |                       |                |                                         |                           |              |
| 19   |                   |                                                   |                       |                |                                         |                           |              |
| 20   |                   |                                                   |                       |                |                                         |                           |              |
| 21   |                   |                                                   |                       |                |                                         |                           |              |
| 22   |                   |                                                   | 1000 000              |                |                                         | ×                         |              |
| 14 4 | (                 | Sensitivity Report 1 🏒 Limits R                   | eport 2 λ             | Sheet2         | (Sheet3)                                | >                         |              |
| Read | dy                |                                                   |                       |                |                                         | NUM                       |              |

| 1  | <u>File E</u> dit | <u>Y</u> iew <u>I</u> nsert F <u>o</u> rmat <u>T</u> ools | ; <u>D</u> ata <u>W</u> i | ndow <u>H</u> e                                                                                                    | lp -                                                                                                    |                         | Type a qu     | estion for he | elp 💌 🗕 🗗    | ×            |  |  |  |  |
|----|-------------------|-----------------------------------------------------------|---------------------------|----------------------------------------------------------------------------------------------------|----------------------------------------------------------------------------------------------------|-------------------------|---------------|---------------|--------------|--------------|--|--|--|--|
|    | 📸 🖬 I             |                                                           | <u>(11)</u> @ []          | Arial                                                                                                    |                                                                                                    | • 10 •                  | B   📰         | ■   🖽 🔹       | ð · A ·      | 12           |  |  |  |  |
| 6  | 21 23 0           | 2 🗞 🏹 IS 🗞 🕱 🖳                                            | A WAReply                 | with Chan                                                                                                    | jes E <u>n</u> d R                                                                                             | eview                   |               |               |              |              |  |  |  |  |
|    | C11               | ★ =C4-SUM(C5:                                             | C7)                       |                                                                                                    |                                                                                                    |                         |               |               |              |              |  |  |  |  |
|    | A                 | В                                                         | С                         | D                                                                                                    | E                                                                                                    | F                       | G             | Н             |              | ~            |  |  |  |  |
| 1  |                   |                                                           |                           |                                                                                                    |                                                                                                    |                         |               |               |              |              |  |  |  |  |
| 2  |                   | Controlo de Custos                                        |                           |                                                                                                    |                                                                                                    |                         |               |               |              |              |  |  |  |  |
| 3  |                   |                                                           |                           | Solver                                                                                                    | Results                                                                                                    |                         |               |               |              |              |  |  |  |  |
| 4  |                   | Vencimento                                                | 1200                      |                                                                                                    |                                                                                                    |                         |               |               |              |              |  |  |  |  |
| 5  |                   | Desp. Familiares                                          | 159                       | Solver                                                                                                    | found a solu                                                                                                   | tion. All cons<br>field | traints and o | otimality     | Describe     |              |  |  |  |  |
| 6  |                   | Desp. Alimentação                                         | 464                       | CONDIC                                                                                                    | uns are saus                                                                                                   | neu.                    |               |               | Reports      |              |  |  |  |  |
| 7  |                   | Desp. Transporte                                          | 97                        |                                                                                                    |                                                                                                    |                         |               |               | Answer       |              |  |  |  |  |
| 8  |                   | Outras                                                    | 200                       | Keep Solver Solution     Limits                                                                                                    |                                                                                                    |                         |               |               |              |              |  |  |  |  |
| 9  |                   |                                                           |                           | O F                                                                                                    | lestore <u>O</u> rigir                                                                                         | hal Values              |               |               |              |              |  |  |  |  |
| 10 |                   |                                                           |                           |                                                                                                    |                                                                                                    |                         |               |               |              |              |  |  |  |  |
| 11 |                   | Mensalidade da Habitação                                  | 480                       |                                                                                                    | OK                                                                                                    | Cancel                  |               | ve Scenario.  | ] [ <u>t</u> | <u>t</u> elp |  |  |  |  |
| 12 |                   |                                                           | 105                       |                                                                                                    |                                                                                                    |                         |               | L             |              |              |  |  |  |  |
| 13 |                   |                                                           |                           |                                                                                                    |                                                                                                    |                         |               |               |              | 1            |  |  |  |  |
| 14 |                   |                                                           | 1                         |                                                                                                    |                                                                                                    |                         | 1             |               |              |              |  |  |  |  |
| 15 |                   |                                                           |                           |                                                                                                    |                                                                                                    |                         |               |               |              |              |  |  |  |  |
| 16 |                   |                                                           | I                         |                                                                                                    | 1                                                                                                    |                         | 1             |               |              |              |  |  |  |  |
| 17 |                   |                                                           |                           |                                                                                                    |                                                                                                    |                         |               |               | -            |              |  |  |  |  |
| 18 |                   |                                                           |                           |                                                                                                    |                                                                                                    |                         |               |               |              |              |  |  |  |  |
| 19 |                   |                                                           |                           |                                                                                                    |                                                                                                    |                         |               |               |              |              |  |  |  |  |
| 20 |                   |                                                           |                           |                                                                                                    |                                                                                                    |                         |               |               |              |              |  |  |  |  |
| 21 |                   |                                                           |                           |                                                                                                    |                                                                                                    |                         |               |               |              |              |  |  |  |  |
|    |                   |                                                           |                           |                                                                                                    |                                                                                                    | 1                       |               | 1             |              | ~            |  |  |  |  |
| 22 | 1713-00           | <u>1 10 10 0000 00000 00 00 00 00</u>                     | 155 AS                    | C. Andrewski and the second second se | the second second second second second second second second second second second second second second second s |                         |               |               |              |              |  |  |  |  |

# Utilização de Auditorias

- As ferramentas de Auditing permitem fazer uma auditoria da folha Excel;
- Opção: Tools →Auditing

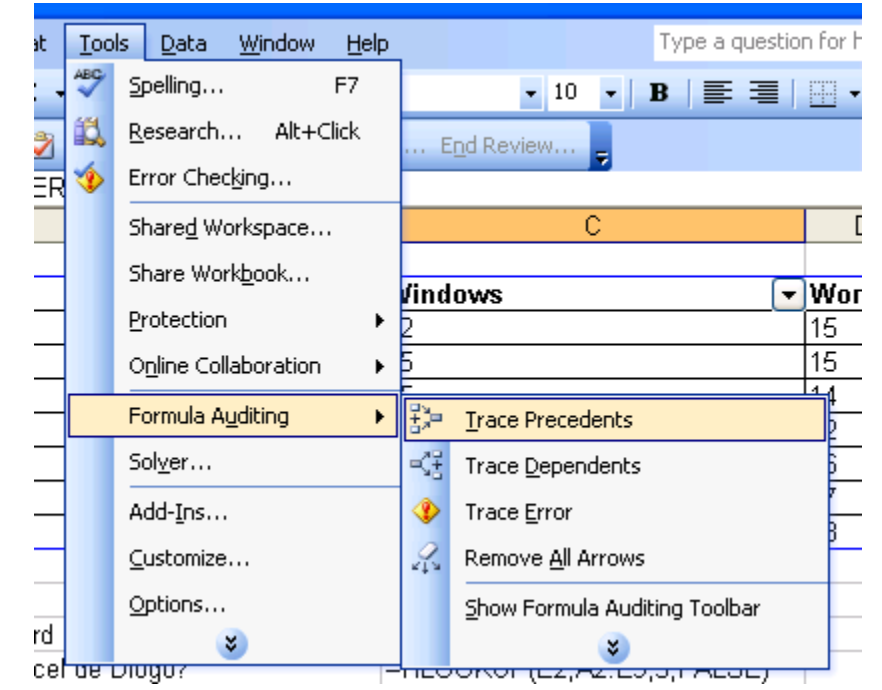

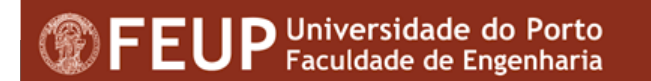

|       | dicrosoft Ex      | cel - exemplos.xls                                                            |                             | l                                                                                                    |          |
|-------|-------------------|-------------------------------------------------------------------------------|-----------------------------|----------------------------------------------------------------------------------------------------|----------|
|       | <u>File E</u> dit | <u>Vi</u> ew Insert Format <u>T</u> ools <u>D</u> ata <u>W</u> indow <u>H</u> | telp Type a quest           | ion for help                                                                                                    | - 8 ×    |
| in    |                   | 🐛 🕶 👻 🕫 👻 Σ 🗸 🕹 🛛 🚰 🖗 🍟 🖉 👬 Arial                                             | - 10 - B =                  | 1 11 - 3 -                                                                                                    | A - 2    |
| : 00- |                   |                                                                               |                             |                                                                                                    | _        |
| -     |                   |                                                                               | nges Loo Review             |                                                                                                    |          |
| _     | C19               | ★ ★ =DCOUNT(A2:E9;C2;C2:C9)                                                   | -                           |                                                                                                    | _        |
|       | A                 | B                                                                             | C                           | D                                                                                                    | E        |
| 1     |                   | • 1929 10 (1927)                                                              |                             |                                                                                                    | _        |
| 2     | Alegos            | Internet [                                                                    | ✓ Windows                   | Word + E                                                                                                    | xcel     |
| 3     | Antonia           | 13                                                                            | 12                          | 15 1                                                                                                    | 4        |
| 4     | Diogo             | 16                                                                            | 15                          | 15 1                                                                                                    | <u>ь</u> |
| 0     | Joana             | 12                                                                            | 15                          | 14 1                                                                                                    | <u> </u> |
| 7     | Joaquim           | 12                                                                            | Formula Auditing            |                                                                                                    | • × -    |
| 8     | Maria             | 15                                                                            | 🚸 [월 월   국 국] 🖉 😓           | 日時間日                                                                                                    | B -      |
| q     | Mariana           | 15                                                                            | 13                          | 18 11                                                                                                    | 9        |
| 10    | Indiana           |                                                                               | 10                          | 10 1                                                                                                    |          |
| 11    |                   |                                                                               |                             |                                                                                                    |          |
| 12    |                   | Qual a nota no Word de Maria?                                                 | =HLOOKUP(D2:A2:E9:7:FALSE)  |                                                                                                    |          |
| 13    |                   | Qual a nota em Excel de Diogo?                                                | =HLOOKUP(E2;A2:E9;3;FALSE)  |                                                                                                    |          |
| 14    |                   |                                                                               |                             |                                                                                                    |          |
| 15    |                   | Qual a nota no Word de Maria?                                                 | =VLOOKUP(A8;A2:E9;4;FALSE)  |                                                                                                    |          |
| 16    |                   | Qual a nota em Excel de Diogo?                                                | =VLOOKUP(A4;A3:E10;5;FALSE) |                                                                                                    |          |
| 17    |                   |                                                                               |                             |                                                                                                    | _        |
| 18    |                   |                                                                               |                             |                                                                                                    |          |
| 19    |                   | Quantos alunos fizeram o teste de Windows?                                    | =DCOUNT(A2:E9;C2;C2:C9)     | <u> </u>                                                                                                    |          |
| 20    |                   | Quantos alunos fizeram o teste de Word?                                       | =DCOUNT(A2:E9;D2;C2:D10)    | 275 P /                                                                                                    |          |
| 21    |                   | Qual a média dos alunos em Excel?                                             | =DAVERAGE(A2:E9;E2;E3:E9)   |                                                                                                    |          |
| 22    |                   |                                                                               |                             |                                                                                                    | ~        |
| 14 4  | > > > She         | eet1 / Limits Report 1 / Answer Report 1 / Se                                 | ensitivity F                | and the second second s | >1       |
| Rea   | dy                |                                                                               |                             | NUM                                                                                                    |          |

# Utilização da Função "If"

- A função "if" (Se) utiliza-se para testar conteúdos das células e determinar se as células cumprem com determinadas condições;
- É possível utilizar as funções OR (ou) e AND (e) em conjunção com a If;
- Sintaxe:
  - If (teste lógico; Valor se verdadeiro; Valor se Falso)
- Exemplo:
  - If (Media>9,5; Aprovado; Reprovado)

# Utilização do "If"

|      | hicrosoft        | Excel           | - exemple                  | os.xls                  |                             |             |                  |                      |         |               |                 |              |             |        |
|------|------------------|-----------------|----------------------------|-------------------------|-----------------------------|-------------|------------------|----------------------|---------|---------------|-----------------|--------------|-------------|--------|
| :3   | <u>Eile E</u> di | it <u>V</u> iev | w <u>I</u> nsert           | Format (                | <u>I</u> ools <u>D</u> ata  | Window      | Help             |                      |         | Туре а        | question for    | help 🚽       | _ 8 ×       |        |
| 10   | 😂 🗔              | ()。-            | 1 - 1- 1-                  | - Σ -                   | 2↓   🛄 🞯                    | 2 Ari       | al               |                      | 10      | •   B   =     |                 | - 0 - 1      | A - 12      |        |
| 1    | 93 93            | 1               | 2015                       | XS B                    | 1. 1. VVR                   | eply with ( | Changes          | End Review           | ý.      |               |                 |              |             |        |
|      | G3               | -               | fx                         | =IF(F3>9.5              | 5:"Aprovado":               | "Reprova    | ado")            |                      |         | 2             |                 |              | -           |        |
|      | A                |                 |                            | B                       | C                           |             | D                | E                    |         | F             | G               | Н            |             |        |
| 1    |                  |                 |                            |                         |                             |             |                  |                      |         |               |                 |              |             |        |
| 2    | Alunos           | 💽 ln            | nternet                    |                         | <ul> <li>Windows</li> </ul> |             | Word 🔽           | Excel                | •       | Média         | (               |              | _           |        |
| 3    | António          |                 |                            | 84                      | 13                          | 12          | 15               |                      | 14      | 13,5          | Aprovado        |              |             |        |
| 4    | Diogo            | 1               |                            | 7. <b>9</b>             | 16                          | 15          | 15               |                      | 16      | 15,5          | Aprovado        |              |             |        |
| 5    | Joana            |                 |                            | ~                       | 14                          | 15          | 14               |                      | 15      | 14,5          | Aprovado        |              |             |        |
| 6    | João             |                 |                            | 8                       | 12                          | 13          | 12               |                      | 10      | 11,75         | Aprovado        |              |             |        |
| 7    | Joaquim          |                 |                            | <u> </u>                | 12                          | E           | 46               |                      | 40      | 4.4.75        | 0               |              |             |        |
| 8    | Maria            | -               |                            | 25                      | 15                          | Funct       | ion Argu         | nents                |         |               |                 |              |             |        |
| 40   | Mariana          |                 |                            |                         | 15]                         |             |                  |                      |         |               |                 |              |             |        |
| 10   |                  |                 |                            |                         |                             | La          | ogical tes       | t F3>9,5             |         |               |                 | 💽 = TRU      | JE          |        |
| 11   |                  | 0               | ual a nata                 | na Mard (               | 4.5                         | U           | <br>Jalua if tru | o l'Annound          | _"      |               |                 | <br>         | rouado"     |        |
| 12   |                  | 0               | iual a nota<br>Iual a nota | i nu vvuru i<br>om Evod | 16<br>16                    | Ň           | alue_li _u u     | e Aprovau            | U       |               |                 |              | 104900      |        |
| 14   |                  | Q               |                            |                         | Ut                          | Va          | alue_if_fals     | e "Reprova           | do"     |               |                 | 🎦 = "Re      | provado"    |        |
| 15   |                  | Q               | ual a nota                 | no Word o               | Je                          |             |                  |                      |         |               |                 | = "Ap        | rovado"     |        |
| 16   |                  | Q               | lual a nota                | i em Excel              | de                          | Checks      | ; whether a      | condition is         | met,    | and returns o | one value if Ti | RUE, and a   | nother valu | je if  |
| 17   |                  |                 |                            |                         |                             | FALSE.      |                  |                      |         |               |                 |              |             |        |
| 18   |                  |                 |                            |                         |                             |             |                  |                      |         |               |                 |              |             |        |
| 19   |                  | Q               | luantos ali                | unos fizera             | m                           | Lo          | ogical_tes       | <b>t</b> is any valu | le or i | expression th | iat can be eva  | aluated to T | RUE or FAI  | LSE.   |
| 20   |                  | Q               | luantos ali                | unos fizera             | m                           |             |                  |                      |         |               |                 |              |             |        |
| 21   |                  | Q               | lual a méd                 | lia dos alur            | nos 15,28                   | Formul      | a recult —       | 0.5                  | rover   | do            |                 |              |             |        |
| 22   |                  |                 |                            | 0 - 0.0                 |                             | romu        | a result =       | ΑĻ                   | novat   | 10            |                 |              |             |        |
| 14 4 | + +   \s         | Sheet1          | . / Limits F               | Report 1 🖌              | Answer Rep                  | Help or     | this functi      | on                   |         |               |                 | ОК           |             | Cancel |
| Read | dy               |                 |                            |                         |                             |             |                  |                      |         | 10.           |                 |              |             | _      |

## Utilização do "And"

|       | Aicrosoft        | Excel     | l - exemplos      | .xls                 |                            |                   |             |        |            |             |                |            |           |               |          |             |
|-------|------------------|-----------|-------------------|----------------------|----------------------------|-------------------|-------------|--------|------------|-------------|----------------|------------|-----------|---------------|----------|-------------|
| :B)   | <u>File E</u> di | t ⊻ie     | ew <u>I</u> nsert | Format <u>T</u> ools | ; <u>D</u> ata <u>W</u> in | ndow              | Help        |        |            |             | Туре а         | question   | for hel   | P -           | 8×       | c           |
| in    |                  | <b>19</b> | 19 14             | -   Σ - Å↓           | 111 💿 💾                    | Aria              | ıl          |        | - 10       | •           | B              |            |           | 3 - A         | -        |             |
| : 0.0 | (41 + 1          |           | NO LES X          | s i 🔊 🗟 a            | Call W/ Daniv              | with C            | bander      | Ends   | ) ovioni   |             | <i>v</i> / 104 |            |           |               |          | 2           |
| -     | 63               |           | £ -               |                      | 0·E3<14)·"B                | om <sup>0,0</sup> | Muito Ro    | m")    | (B 496 44) | 7           |                |            |           |               |          |             |
|       | Δ                |           | /* =              | Formula              |                            | uni ;             |             | nn )   | F          |             | F              | G          |           | H             | -        |             |
| 1     |                  |           | U.                |                      |                            |                   | -           |        | -          |             |                | ~          |           | <u></u>       | - ^      |             |
| 2     | Alunos           | <b>I</b>  | nternet           | - V                  | Vindows                    |                   | Word 🔻      | Exce   | el 🔽       | M           | édia           | Ĵ.         |           |               |          |             |
| 3     | António          |           |                   | 13                   |                            | 12                | 15          |        | 14         | 4           | 13,5           | Bom        | A         | provado       |          |             |
| 4     | Diogo            | - î       |                   | 16                   |                            | 15                | 15          |        | 16         | 6           | 15,5           | Muito E    | lom Ap    | orovado       |          |             |
| 5     | Joana            | 1         |                   | 14                   |                            | 15                | 14          |        | 15         | 5           | 14,5           | Muito E    | lor Ap    | provado       |          |             |
| 6     | João             |           |                   | 12                   |                            | 13                | 12          |        | 10         | ]           | 11,75          | Bom        | Ap        | orovado       |          |             |
| 7     | Joaquim          |           |                   | 12                   |                            | 15                | 16          |        | 16         | <u>i</u>    | 14,75          | Muito E    | lom Ap    | provado       |          |             |
| 8     | Maria            | - 3       |                   | 15                   |                            | 161               | 17          |        | 47         | с <u>Г.</u> | 16.25          | Muito E    | lom Ar    | provado       |          |             |
| 9     | Iviariana        |           |                   | 15                   |                            | Fun               | iction Ar   | gum    | ents       |             |                |            |           |               |          |             |
| 10    |                  |           |                   |                      |                            | ∕∎F-              |             |        |            |             |                |            |           |               |          |             |
| 12    |                  | Č         | Qual a nota r     | no Word de           |                            |                   | Logical     | test   | AND(F3>    | 10:F        | 3<14)          |            |           | 💽 = т         | RUE      |             |
| 13    |                  | Č         | Qual a nota e     | em Excel de          |                            |                   | Uslus if    |        | "D"        |             |                |            |           |               |          |             |
| 14    |                  |           |                   |                      |                            |                   | value_ii    | _uue   | BOM        |             |                |            |           | <u> </u>      | JOIII    |             |
| 15    |                  | C         | Qual a nota r     | no Word de           |                            |                   | Value_if_   | false  | "Muito Bo  | m"          |                |            |           | <b>1</b> = "I | Muito Be | om"         |
| 16    |                  | C         | Qual a nota e     | em Excel de          |                            |                   |             |        |            |             |                |            |           | - "           | 20m"     |             |
| 17    |                  |           |                   |                      |                            | Che               | cks wheth   | eraco  | ndition is | met,        | , and retur    | ns one va  | alue if T | RUE, and      | anothe   | er value if |
| 18    |                  |           |                   |                      |                            | FAL               | SE.         |        |            |             |                |            |           | ·             |          |             |
| 19    |                  | 0         | Quantos alun      | nos fizeram          |                            |                   |             |        |            |             |                |            |           |               |          |             |
| 20    |                  | 0         | Quantos alun      | ios fizeram          | 10000100000000             |                   | Logical_    | test i | s any valu | le or       | expressio      | n that car | n be ev   | aluated to    | D TRUE   | or FALSE.   |
| 21    |                  | 0         | Qual a média      | a dos alunos         | 15,28571                   |                   |             |        |            |             |                |            |           |               |          |             |
| 22    |                  | Jan ak    | 1 / Lineite D     | mark 1 / Au          | Devent                     | For               | mula recult | _      | Po         | -           |                |            |           |               |          |             |
|       | P MILS           | neet.     | T A LIMITS RE     | port i / Ar          | iswer keport               | ron               | maia result | -      | 50         |             |                |            |           |               |          |             |
| Read  | ly               |           |                   |                      |                            | Help              | on this fu  | nction |            |             |                |            |           | Ok            |          | Cancel      |

## Trabalhar com Macros

- A utilização de Macros permite automatizar um conjunto de acções;
- A forma de utilização é semelhante à do Word;

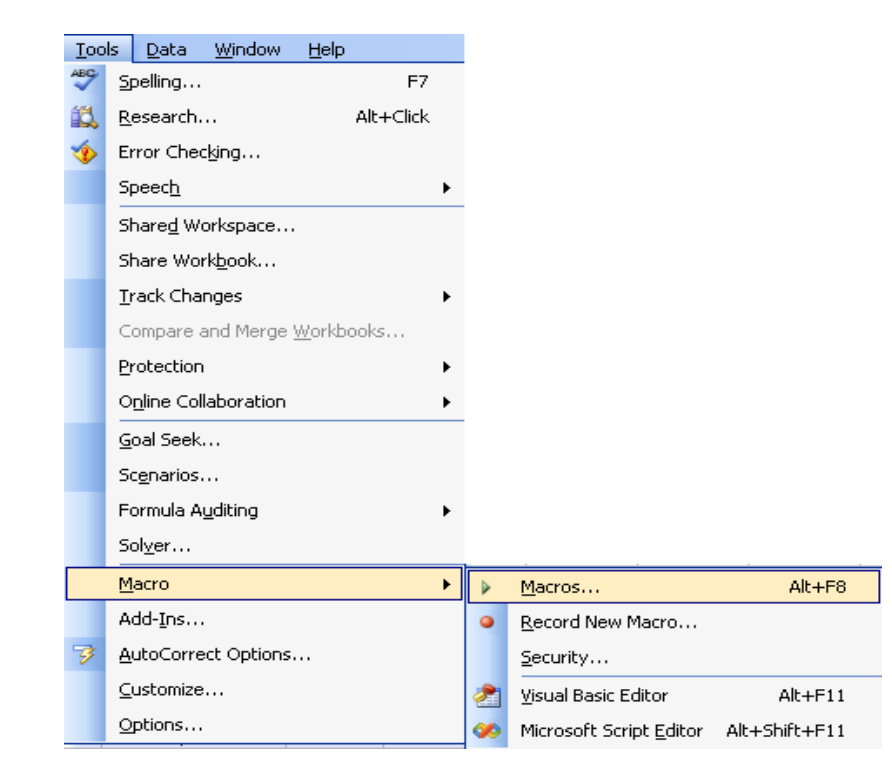

#### Criar uma Macro

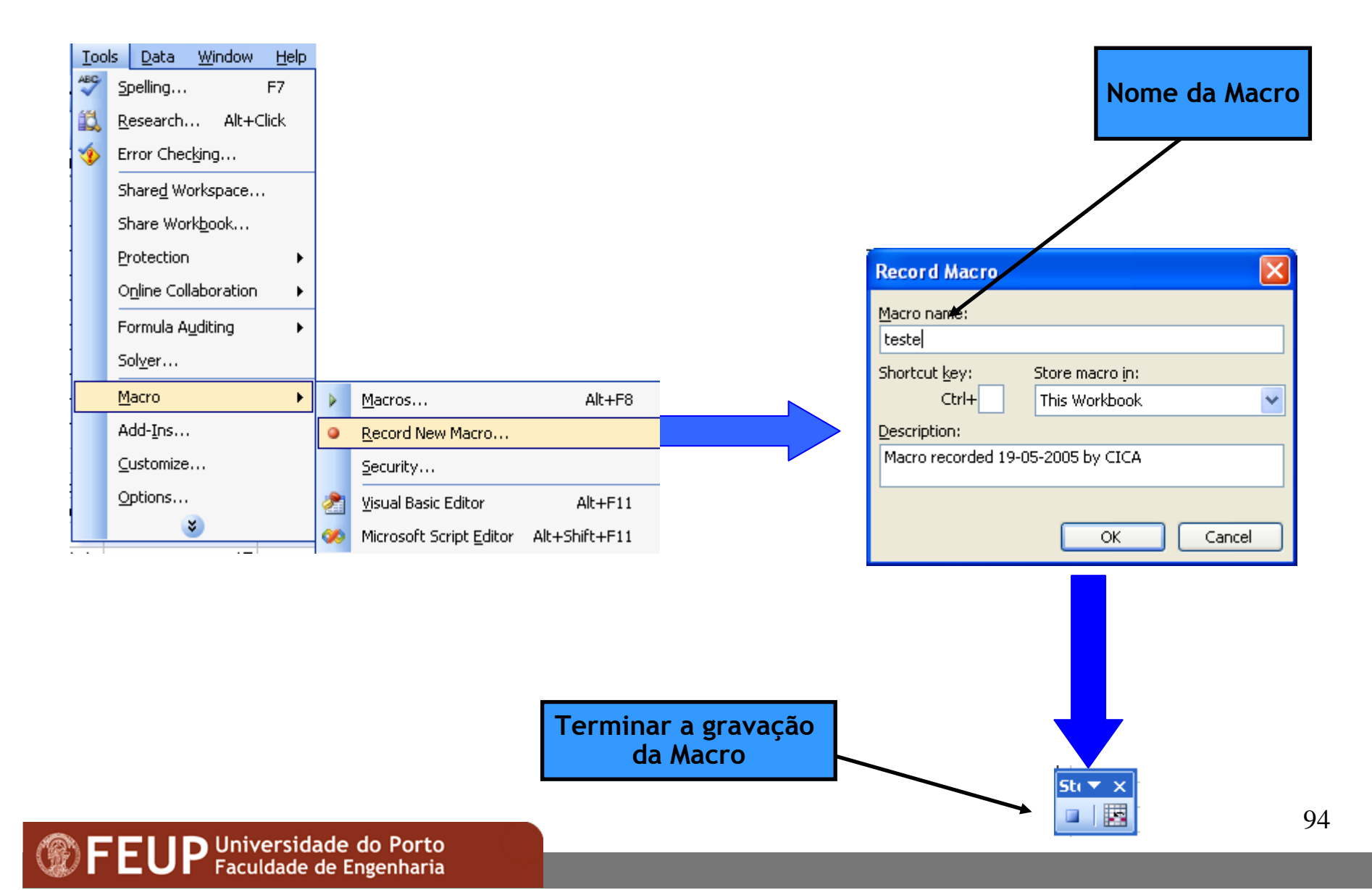

### Seleccionar/Invocar uma Macro

| Too | ls <u>D</u> ata <u>W</u> indow <u>H</u> elp |         |    |                                 |               |   |                                             |                    |       |
|-----|---------------------------------------------|---------|----|---------------------------------|---------------|---|---------------------------------------------|--------------------|-------|
| ABC | Spelling                                    | F7      |    |                                 |               |   |                                             |                    |       |
| í,  | <u>R</u> esearch Alt                        | :+Click |    |                                 |               |   |                                             |                    |       |
| ٠   | Error Checking                              |         |    |                                 |               |   |                                             |                    |       |
|     | Speec <u>h</u>                              | +       |    |                                 |               |   |                                             |                    |       |
|     | Share <u>d</u> Workspace                    |         |    |                                 |               |   |                                             |                    |       |
|     | Share Work <u>b</u> ook                     |         |    |                                 |               |   |                                             |                    |       |
|     | <u>T</u> rack Changes                       | •       |    |                                 |               |   |                                             |                    |       |
|     | Compare and Merge <u>W</u> orkbook          | s       |    |                                 |               |   |                                             |                    |       |
|     | Protection                                  | +       |    |                                 |               |   |                                             |                    |       |
|     | O <u>n</u> line Collaboration               | +       |    |                                 |               |   | Macro                                       |                    |       |
|     | <u>G</u> oal Seek                           |         |    |                                 |               |   | Macro name:                                 |                    |       |
|     | Sc <u>e</u> narios                          |         |    |                                 |               |   | teste                                       |                    |       |
|     | Formula A <u>u</u> diting                   | +       |    |                                 |               |   | teste                                       |                    | ~     |
|     | Sol <u>v</u> er                             |         |    |                                 |               |   |                                             |                    |       |
|     | <u>M</u> acro                               | •       |    | Macros                          | Alt+F8        | ] |                                             |                    |       |
|     | Add- <u>I</u> ns                            |         | •  | Record New Macro                |               |   |                                             |                    |       |
| 3   | AutoCorrect Options                         |         |    | <u>S</u> ecurity                |               |   |                                             |                    |       |
|     | <u>C</u> ustomize                           |         | 2  | Visual Basic Editor             | Alt+F11       |   |                                             |                    |       |
|     | Options                                     |         | 00 | Microsoft Script <u>E</u> ditor | Alt+Shift+F11 |   |                                             |                    | <br>~ |
|     |                                             |         |    |                                 |               | 7 | Macros in:<br>Description<br>Macro recorded | All Open Workbooks | ~     |

- É possível associar a Macro a um botão para mais facilmente a invocar;
- É também possível colocar o botão na barra de tarefas
- Opção: Menu View→Customize

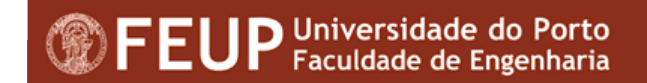

#### Passos:

- 1. Invocar a opção de Menu View $\rightarrow$ Toolbars  $\rightarrow$ Customize
- 2. Fazer um clique no separador "Commands"
- 3. Fazer um clique em "Macros" na lista "Categories"
- 4. Fazer um clique no botão "Custom Button"
- 5. Arrastar a imagem genérica para a barra de tarefas
- 6. Fazer um clique em "Modify Selection"
- 7. Seleccionar a Macro pretendida na lista "Assign Macro" e OK

| 💌 N          | licrosoft Ex              | ĸcel | - Book         | c1            |           |      |     |              |                |        |
|--------------|---------------------------|------|----------------|---------------|-----------|------|-----|--------------|----------------|--------|
| :1           | <u>F</u> ile <u>E</u> dit | ⊻iev | v <u>I</u> ns  | ert           | Format    | Tool | s [ | <u>)</u> ata | <u>W</u> indow | Help   |
| 10           | 💕 🔒 🕻                     |      | <u>N</u> orma  | al            |           |      |     | . 🙂          | 🚆 🗄 Aria       | al     |
| :            | 10 10 2                   |      | <u>P</u> age   | Breal         | k Preview |      | Ē   | ₩¢ R         | eply with (    | hanges |
|              | A1                        |      | <u>T</u> oolba | ars           |           | •    | ~   | Star         | ndard          |        |
|              | A                         |      | Custo          | m <u>V</u> i∈ | ews       |      | ~   | Forr         | natting        |        |
| 1            |                           |      | <u>Z</u> oom.  |               |           |      |     | Bord         | lers           |        |
| 2            |                           |      |                | *             |           |      |     | Cha          | rt             |        |
| 4            |                           |      |                |               |           |      |     | Con          | trol Toolbo:   | ×      |
| 5            |                           |      |                |               |           |      |     | Drag         | wina           |        |
| 6<br>7       |                           |      |                |               |           |      |     | Exte         | ernal Data     |        |
| 8            |                           |      |                |               |           |      |     | Eor          |                |        |
| 9            |                           |      |                |               |           |      |     | Fon          |                |        |
| 10           |                           |      |                |               |           |      |     | For          | nula Audicir   | ng     |
| 11           |                           |      |                |               |           |      |     | List         |                | -      |
| 13           |                           |      |                |               |           |      |     | Pictu        | Jre            |        |
| 14           |                           |      |                |               |           |      |     | Pivo         | tTable         |        |
| 15           |                           |      |                |               |           |      |     | Prot         | ection         |        |
| 16           |                           |      |                |               |           |      | ~   | Rev          | iewing         | _      |
| 17           |                           |      |                |               |           |      |     | Tex          | t To Speech    | ר ר    |
| 19           |                           |      |                |               |           |      |     | Visu         | al Basic       |        |
| 20           |                           |      |                |               |           |      |     | Wat          | ch Window      |        |
| 21           |                           |      |                |               |           |      |     | Web          |                | _      |
| ZZ<br>14 - 4 | ▶ N\Sh                    | eet1 | / She          | et2           | / Sheet   | 3/   |     | Wor          | dart           |        |
| Read         | ly                        |      | ,,             |               | ,,        |      |     | Cus          | tomize         |        |

1- Invocar a opção de Menu View → Toolbars

| Customize |                                                                                                    | ? 🛛  |
|-----------|----------------------------------------------------------------------------------------------------|------|
| Customize | Options<br>polbar: select a category and drag the<br>g box to a toolbar.<br>Commands:<br>Custom Menu Item<br>Custom Button<br>earrange Commands |      |
|           |                                                                                                    |      |
|           |                                                                                                    | lose |

2 - Fazer um clique no separador "Commands"

| Customize                                                                                                    | ? 🗙      |
|----------------------------------------------------------------------------------------------------|----------|
| Toolbars Commands Options                                                                                                    |          |
| To add a command to a toolbar: select a category and drag the<br>command out of this dialog box to a toolbar.<br>Categories: Commands: |          |
| Window and Help                                                                                                    | ~        |
| AutoShapes Custom Button                                                                                                    |          |
| Web<br>Forms                                                                                                    |          |
| Control Loolbox                                                                                                    |          |
| New Menu                                                                                                    | <u>v</u> |
| Modify Selection - <u>Rearrange Commands</u>                                                                                           |          |
|                                                                                                    |          |
|                                                                                                    |          |
|                                                                                                    | Close    |

#### 3 e 4 - Fazer um clique em "Macros" na lista "Categories"

Microsoft Excel - Book1 💌 File Edit View Insert Format Tools Data Window Help Type a q 🚆 🛔 Arial • 10 • B 🔳 🔄 🐏 🚵 🞑 🧐 🦉 🗁 🕺 🖉 🖳 👰 🖓 Reply with Changes... End Review... A1 fx A B C D E F G Н 2 2 X 3 Customize 4 Commands Toolbars Options 5 6 To add a command to a toolbar: select a category and drag the 7 command out of this dialog box to a toolbar. 8 Categories: Commands: 9 Window and Help ~ ~ Custom Menu Item 10 Drawing AutoShapes • Custom Button 11 Charting 12 Web 13 Forms Control Toolbox Macros Built-in Menus New Menu Modify Selection 🔹 Rearrange Commands... Close

5 - Arrastar a imagem genérica para a barra de tarefas

| Customize                                                                                | ? 🔀                                                   |
|------------------------------------------------------------------------------------------|-------------------------------------------------------|
| Toolbars Commands Option:                                                                |                                                       |
| To add a command to a toolbar: s<br>command out of this dialog box to<br>Categories: Com | elect a category and drag the<br>a toolbar.<br>mands: |
| Window and Help<br>Drawing<br>AutoShapes<br>Charting<br>Web<br>Forms<br>Control Toolbox  | Custom Menu Item                                      |
| Modify Selection • Rearrang                                                              | e Commands                                            |
| <u>R</u> eset                                                                            | ]                                                     |
| Delete                                                                                   |                                                       |
| Name: &Custom Button                                                                     | Close                                                 |
|                                                                                          |                                                       |
| Paste Button Image                                                                       |                                                       |
| Reset Button Image                                                                       |                                                       |
| Edit Button Image                                                                        |                                                       |
| Change Button Image                                                                      |                                                       |
|                                                                                          |                                                       |
| Iext Only (Always)                                                                       |                                                       |
| Text <u>O</u> nly (in Menus)                                                             |                                                       |
| Image <u>a</u> nd Text                                                                   |                                                       |
| Begin a <u>G</u> roup                                                                    |                                                       |
| Assign <u>H</u> yperlink                                                                 |                                                       |
| Assign <u>M</u> acro                                                                     |                                                       |

| Assign Macro        |                    |          |        |
|---------------------|--------------------|----------|--------|
| <u>M</u> acro name: |                    |          |        |
| exemplos.xls!tes    | te                 | 🔁 🛛      | ОК     |
| teste               |                    | <u> </u> | Cancel |
|                     |                    |          | Edit   |
|                     |                    |          | Record |
|                     |                    |          |        |
|                     |                    | <u> </u> |        |
| M <u>a</u> cros in: | All Open Workbooks | *        |        |
| Description         |                    |          |        |
| Macro recorded 1    | 9-05-2005 by CICA  |          |        |

7 - Seleccionar a Macro pretendida na lista "Macro Name"

6 - Fazer um clique em "Modify Selection" e "Assign Macro"

#### Gravar documentos para a Internet

|                | licro    | soft Ex          | ccel - E       | Book1     |            |               |     |    |                |
|----------------|----------|------------------|----------------|-----------|------------|---------------|-----|----|----------------|
| :2             | Eile     | Edit             | ⊻iew           | Insert    | Format     | <u>T</u> ools | Dat | а  | <u>W</u> indow |
| :              |          | <u>N</u> ew      |                |           |            | Ctrl+N        | N   | I  | U              |
|                | 2        | Open             |                |           |            | Ctrl+0        | )   |    |                |
|                |          | ⊆lose            |                |           |            |               |     |    | E              |
| 1              |          | <u>S</u> ave     |                |           |            | Ctrl+S        | S   |    |                |
| 3              |          | Save <u>A</u>    | s              |           |            |               |     |    |                |
| 4              | <u>s</u> | Save a:          | s Web P        | age       |            |               |     |    |                |
| 5              | 12       | File Sea         | arc <u>h</u>   |           |            |               |     |    |                |
| 7              |          | Per <u>m</u> iss | ion            |           |            |               | ×   |    |                |
| 8<br>a         |          | We <u>b</u> Pa   | age Prev       | /iew      |            |               |     |    |                |
| 10             |          | Page S           | etyp           |           |            |               |     |    |                |
| 11             |          | Prin <u>t</u> Ar | rea            |           |            |               | •   |    |                |
| 12             | 4        | Print Pr         | e <u>v</u> iew |           |            |               |     |    |                |
| 14             | 8        | Print            |                |           |            | Ctrl+I        | Р   |    |                |
| 15             |          | Sen <u>d</u> T   | 0              |           |            |               | F   |    |                |
| 10             |          | <u>1</u> \Back   | up\Pess        | ;oal\desp | esas       |               |     | _  |                |
| 4   4<br> :    |          | <u>2</u> irs20(  | D4             |           |            |               |     | 34 |                |
| : D <u>r</u> a |          | 3 \temp          | )<br>Tabela    | Completa  | a(Dezembro | o2004)        |     | t  |                |
| Read           |          | 4 lossi          |                |           |            |               |     |    |                |

Esta opção permite duma forma rápida, gravar documentos em HTML, de forma a tornar possível a sua divulgação na Internet.

#### **Abrir Modelos**

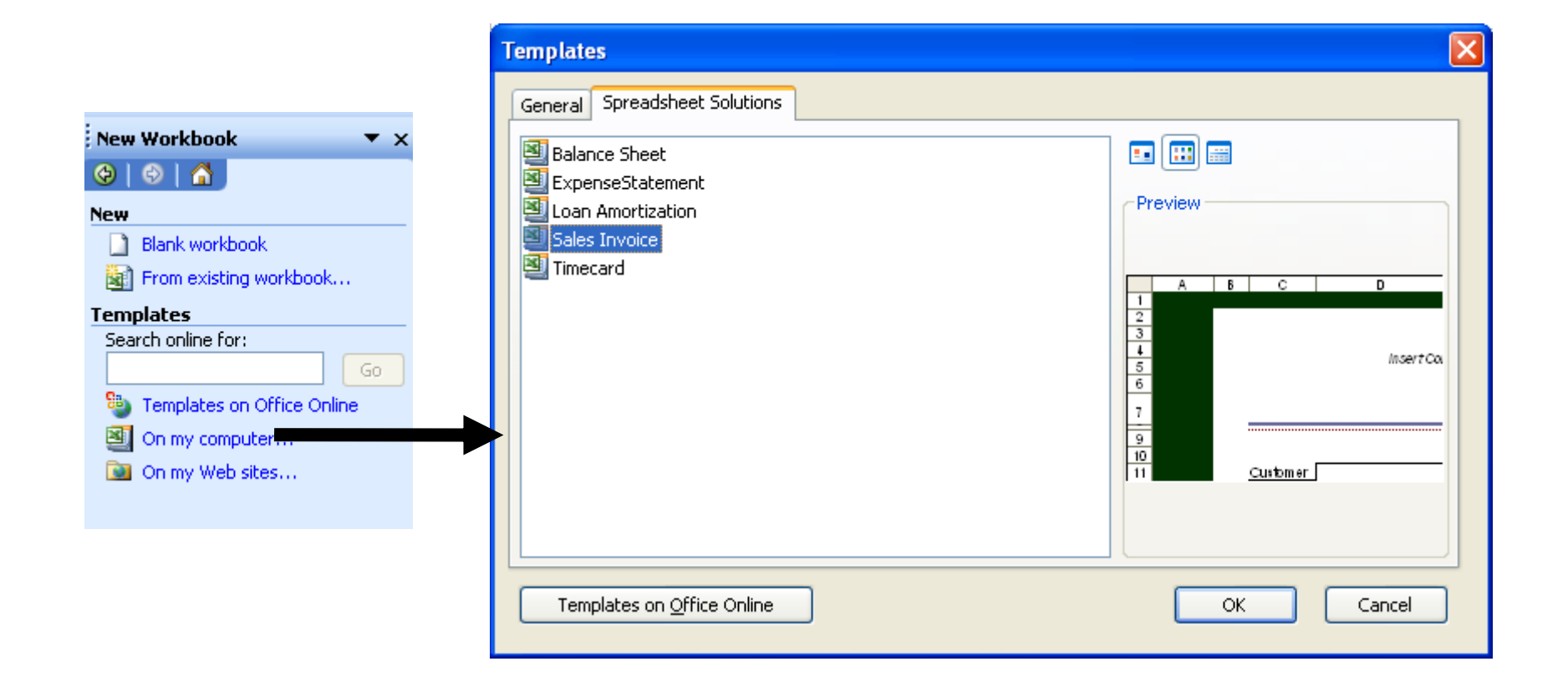

#### **Criar Modelos**

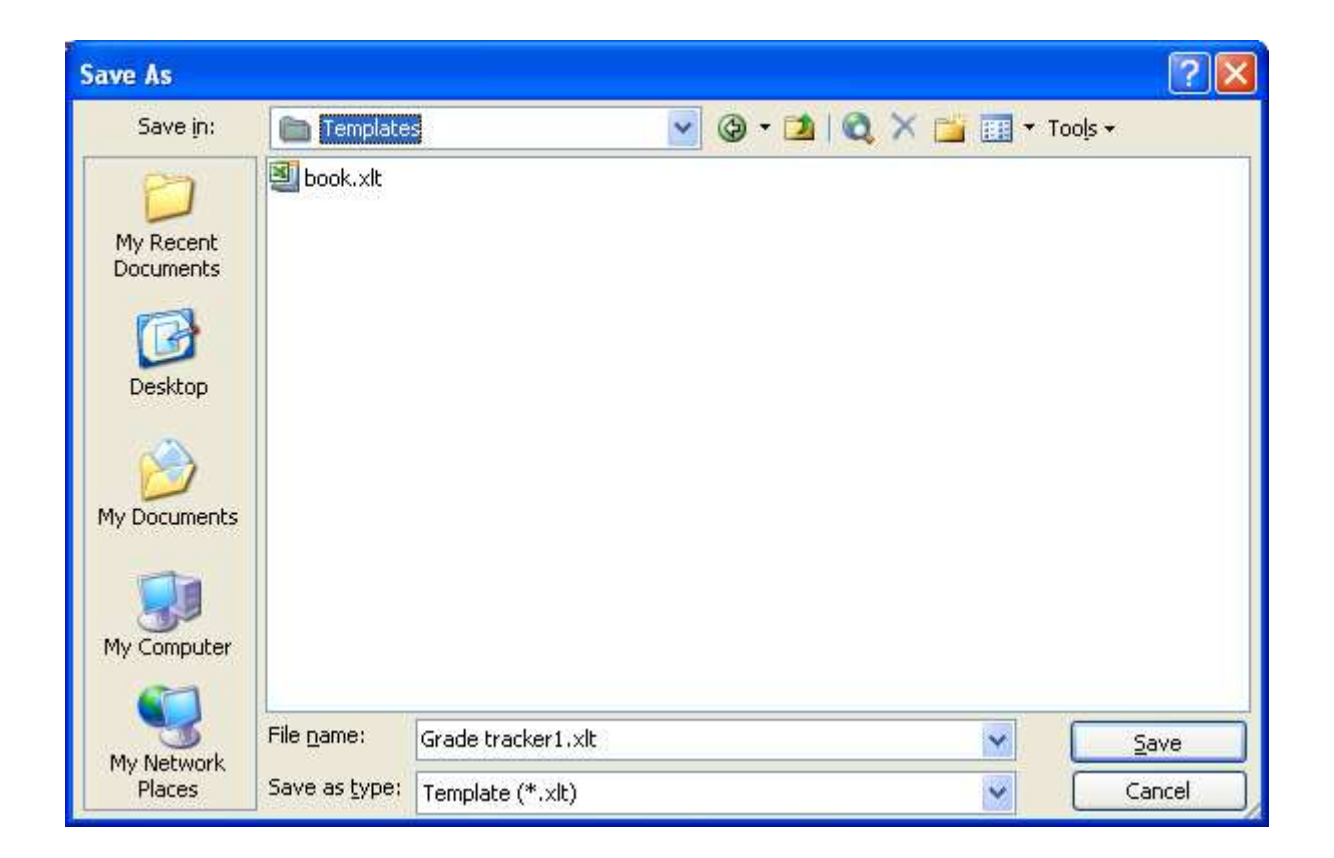

# Formulários

#### Definir a estrutura

- 1. Planear o formulário
- 2. Definir o esqueleto
- 3. Adicionar interactividade
- 4. Proteger o formulário
- 5. Distribuir como modelo ou documento
  - Mail
  - Rede
- Preencher e guardar informações de um formulário

#### Formulários

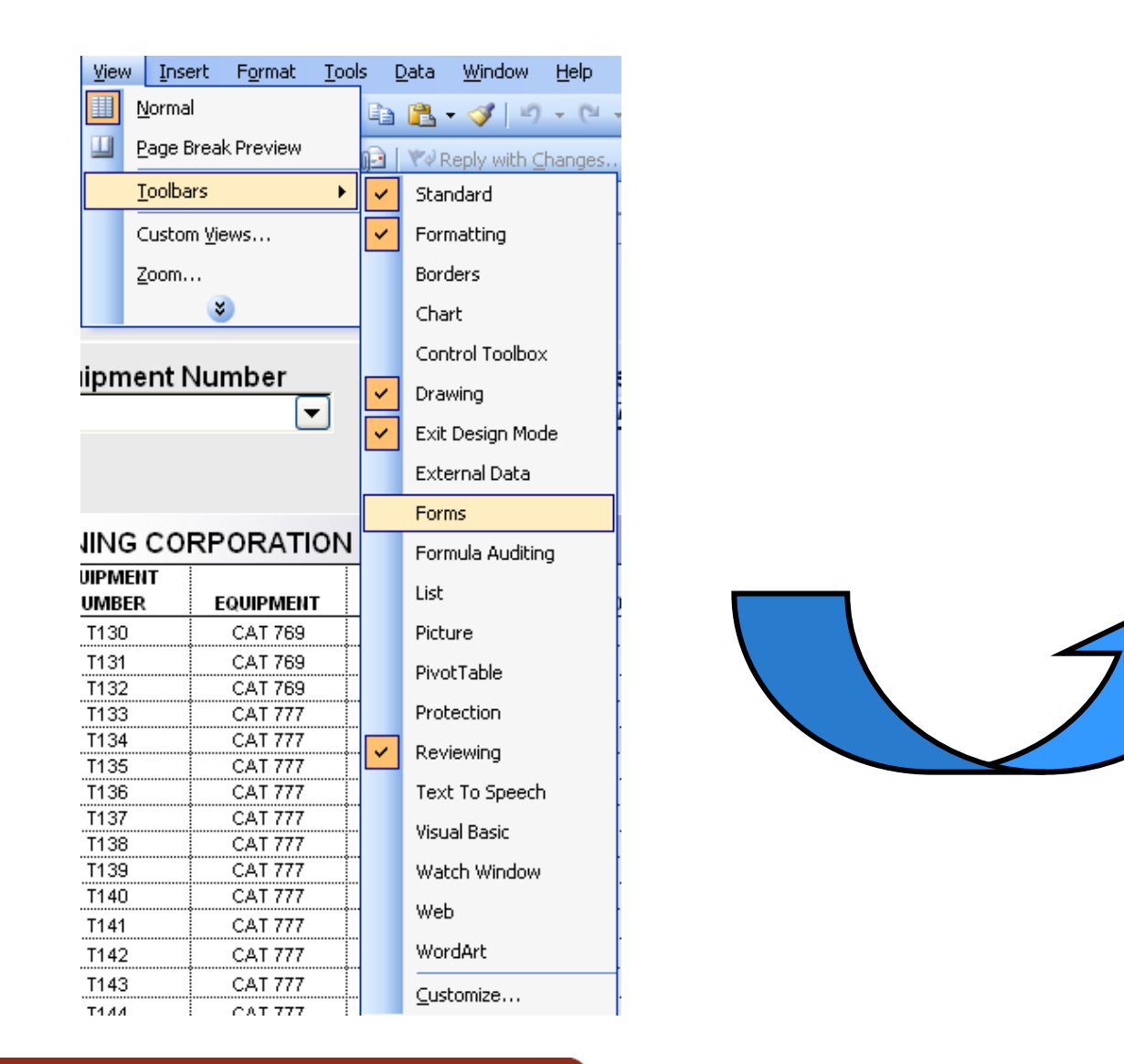

#### Adicionar Controles aos Formulários

| Ť Ó | Į. |                      |   |           |
|-----|----|----------------------|---|-----------|
|     | *  | Cu <u>t</u>          |   |           |
|     |    | <u>С</u> ору         |   |           |
|     | 2  | <u>P</u> aste        |   |           |
|     |    | Grouping             | • |           |
|     |    | Order                | • |           |
|     |    |                      | - |           |
|     |    | Assig <u>n</u> Macro |   |           |
|     | ₺  | Eormat Control       |   |           |
|     |    |                      |   | Forms 🔻 🗙 |
|     |    |                      |   | Aa ab     |
|     | _  |                      |   |           |
|     |    |                      |   |           |
|     |    |                      |   | 1         |
|     |    |                      |   |           |

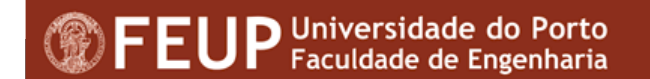

#### Adicionar Controles aos Formulários

| <b>quipment</b><br><sup>135</sup> c | Number<br>▼ |         | TypeThis YearCAT 777Total Loads46Total Tons3.542Year Tons152.306 |
|-------------------------------------|-------------|---------|------------------------------------------------------------------|
|                                     | RPORATION   |         | Format Control                                                   |
| NUMBER                              | EQUIPMENT   | TONS PE |                                                                  |
| T130                                | CAT 769     | 69      | Size Protection Properties Web Control                           |
| T131                                | CAT 769     | 69      |                                                                  |
| T132                                | CAT 769     | 69      |                                                                  |
| T133                                | CAT 777     | 77      | Input range: \$B\$11:\$B\$18                                     |
| T134                                | CAT 777     | 77      |                                                                  |
| T135                                | CAT 777     | 77      | Cell link: A1                                                    |
| T136                                | CAT 777     | 77      | Drop down lines: 8                                               |
| T137                                | CAT 777     | 77      |                                                                  |
| T138                                | CAT 777     | 77      |                                                                  |
| T139                                | CAT 777     | 77      |                                                                  |
| T140                                | CAT 777     | 77      |                                                                  |
| T141                                | CAT 777     | 77      |                                                                  |
| T142                                | CAT 777     | 77      |                                                                  |
| T143                                | CAT 777     | 77      |                                                                  |
| T144                                | CAT 777     | 77      |                                                                  |
|                                     |             |         | ☑ 3-D shading                                                    |
|                                                                                                    |                                                                                                 | 005-04-43                                                                  |                                              |                                                                             |                                                                                                    |
|----------------------------------------------------------------------------------------------------|-------------------------------------------------------------------------------------------------|----------------------------------------------------------------------------|----------------------------------------------|-----------------------------------------------------------------------------|----------------------------------------------------------------------------------------------------|
| •<br>P                                                                                             |                                                                                                 | 025;AT;T)                                                                  | F                                            | F                                                                           | C                                                                                                    |
| D D                                                                                                |                                                                                                 | D                                                                          | E                                            | Г                                                                           | G                                                                                                    |
| ell Link                                                                                           |                                                                                                 |                                                                            |                                              |                                                                             |                                                                                                    |
| CONTR                                                                                              | OLS & LIS                                                                                       | TS                                                                         |                                              |                                                                             |                                                                                                    |
| Equipment                                                                                          | Number                                                                                          |                                                                            | Туре                                         |                                                                             | This Year                                                                                                  |
| F135                                                                                               |                                                                                                 |                                                                            | CAT 777                                      | Total Loads                                                                 | 46                                                                                                    |
|                                                                                                    |                                                                                                 |                                                                            |                                              | <sup>o</sup> Total Tons                                                     | 3 5/2                                                                                                    |
|                                                                                                    |                                                                                                 |                                                                            |                                              |                                                                             | 5.542                                                                                                    |
|                                                                                                    |                                                                                                 |                                                                            |                                              | Year Tons                                                                   | 152.306                                                                                                    |
|                                                                                                    | RPORATION                                                                                       |                                                                            | :                                            |                                                                             |                                                                                                    |
| NUMBER                                                                                             | EQUIPMENT                                                                                       | TONS PER                                                                   | TOTAL LOADS                                  | TONS THIS MONTH                                                             | YEAR TOTALS                                                                                                |
| T130                                                                                               | CAT 769                                                                                         | 69                                                                         | 42                                           | 2898                                                                        | 124.614                                                                                                    |
| T131                                                                                               | CAT 769                                                                                         | 69                                                                         | 43                                           | 2967                                                                        | 127.581                                                                                                    |
| T132                                                                                               | CAT 769                                                                                         | 69                                                                         | 52                                           | 3588                                                                        | 154.284                                                                                                    |
|                                                                                                    | ···•••••••••••••••••••••••••••••••••••                                                          |                                                                            | 4.4                                          |                                                                             | 4 45 004                                                                                                   |
| T133                                                                                               | CAT 777                                                                                         |                                                                            |                                              | 3300                                                                        | 140.004                                                                                                    |
| T133<br>T134                                                                                       | CAT 777<br>CAT 777                                                                              | 77                                                                         | 45                                           | 3300                                                                        | 145.004                                                                                                    |
| T133<br>T134<br>T135                                                                               | CAT 777<br>CAT 777<br>CAT 777                                                                   | 77<br>77<br>77                                                             | 44<br>45<br>46                               | 3366<br>3465<br>3542                                                        | 145.884<br>148.995<br>152.306                                                                              |
| T133<br>T134<br>T135<br>T136                                                                       | CAT 777<br>CAT 777<br>CAT 777<br>CAT 777                                                        | 77<br>77<br>77<br>77                                                       | 44<br>45<br>46<br>44                         | 3388<br>3465<br>3542<br>3388                                                | 145.884<br>148.995<br>152.306<br>145.684                                                                   |
| T133<br>T134<br>T135<br>T136<br>T137                                                               | CAT 777<br>CAT 777<br>CAT 777<br>CAT 777<br>CAT 777<br>CAT 777                                  | 77<br>77<br>77<br>77<br>77<br>77                                           | 45<br>46<br>44<br>39                         | 3388<br>3465<br>3542<br>3388<br>3003                                        | 145.664<br>148.995<br>152.306<br>145.684<br>129.129                                                        |
| T133<br>T134<br>T135<br>T136<br>T137<br>T137<br>T138                                               | CAT 777<br>CAT 777<br>CAT 777<br>CAT 777<br>CAT 777<br>CAT 777<br>CAT 777                       | 77<br>77<br>77<br>77<br>77<br>77<br>77<br>77                               | 45<br>46<br>44<br>39<br>42                   | 3388<br>3465<br>3542<br>3388<br>3003<br>3234                                | 145.664<br>148.995<br>152.306<br>145.684<br>129.129<br>139.062                                             |
| T133<br>T134<br>T135<br>T136<br>T137<br>T137<br>T138<br>T139                                       | CAT 777<br>CAT 777<br>CAT 777<br>CAT 777<br>CAT 777<br>CAT 777<br>CAT 777                       | 77<br>77<br>77<br>77<br>77<br>77<br>77<br>77                               | 45<br>46<br>44<br>39<br>42<br>22             | 3388<br>3465<br>3542<br>3388<br>3003<br>3234<br>1694                        | 145.664<br>148.995<br>152.306<br>145.684<br>129.129<br>139.062<br>72.842                                   |
| T133<br>T134<br>T135<br>T136<br>T137<br>T138<br>T139<br>T140                                       | CAT 777<br>CAT 777<br>CAT 777<br>CAT 777<br>CAT 777<br>CAT 777<br>CAT 777<br>CAT 777<br>CAT 777 | 77<br>77<br>77<br>77<br>77<br>77<br>77<br>77<br>77<br>77                   | 45<br>45<br>46<br>44<br>39<br>42<br>22<br>32 | 3388<br>3465<br>3542<br>3388<br>3003<br>3234<br>1694<br>2464                | 145.664<br>148.995<br>152.306<br>145.684<br>129.129<br>139.062<br>72.842<br>105.952                        |
| T133<br>T134<br>T135<br>T136<br>T137<br>T138<br>T139<br>T140<br>T1                                 | CAT 777<br>CAT 777<br>CAT 777<br>CAT 777<br>CAT 777<br>CAT 777<br>CAT 777<br>CAT 777<br>CAT 777 | 77<br>77<br>77<br>77<br>77<br>77<br>77<br>77<br>77<br>77                   | 45<br>46<br>44<br>39<br>42<br>22<br>32       | 3388<br>3465<br>3542<br>3388<br>3003<br>3234<br>1694<br>2464                | 143.884<br>148.995<br>152.306<br>145.684<br>129.129<br>139.062<br>72.842<br>105.952                        |
| T133<br>T134<br>T135<br>T136<br>T137<br>T138<br>T139<br>T140<br>T1<br>T1<br>T1                     | CAT 777<br>CAT 777<br>CAT 777<br>CAT 777<br>CAT 777<br>CAT 777<br>CAT 777<br>CAT 777<br>CAT 777 | 77<br>77<br>77<br>77<br>77<br>77<br>77<br>77<br>77<br>77                   | 45<br>46<br>44<br>39<br>42<br>22<br>32       | 3388<br>3465<br>3542<br>3388<br>3003<br>3234<br>1694<br>2464                | 143.664<br>148.995<br>152.306<br>145.684<br>129.129<br>139.062<br>72.842<br>105.952<br>Thi                 |
| T133<br>T134<br>T135<br>T136<br>T137<br>T138<br>T139<br>T140<br>T140<br>T1<br>T1<br>T1<br>T1       | CAT 777<br>CAT 777<br>CAT 777<br>CAT 777<br>CAT 777<br>CAT 777<br>CAT 777<br>CAT 777            | 77<br>77<br>77<br>77<br>77<br>77<br>77<br>77<br>77<br>77<br>77<br>77<br>77 | 45<br>46<br>44<br>39<br>42<br>22<br>32       | 3388<br>3465<br>3542<br>3388<br>3003<br>3234<br>1694<br>2464                | 143.664<br>148.995<br>152.306<br>145.684<br>129.129<br>139.062<br>72.842<br>105.952<br>Thi                 |
| T133<br>T134<br>T135<br>T136<br>T137<br>T138<br>T139<br>T140<br>T140<br>T1<br>T1<br>T1<br>T1<br>T1 | CAT 777<br>CAT 777<br>CAT 777<br>CAT 777<br>CAT 777<br>CAT 777<br>CAT 777<br>CAT 777<br>CAT 777 | 77<br>77<br>77<br>77<br>77<br>77<br>77<br>77<br><b>Type</b><br>1:C25;A1;1) | 45<br>46<br>44<br>39<br>42<br>22<br>32       | 3388<br>3465<br>3542<br>3388<br>3003<br>3234<br>1694<br>2464<br><b>Tota</b> | 143.664<br>148.995<br>152.306<br>145.684<br>129.129<br>139.062<br>72.842<br>105.952<br>Thi<br>I Loads =INI |

Year Tons =INDEX(G11:G18;A1;1)

|    | CHEC                |                 |    | ,        | Format Control                                          |
|----|---------------------|-----------------|----|----------|---------------------------------------------------------|
| _  | CHECK BOX & CPINNER |                 |    | (        | Colors and Lines Size Protection Properties Web Control |
|    | BID SHE             | ET              |    | PF       |                                                         |
|    |                     | EQUIPMENT       |    | RATE     | Value                                                   |
|    |                     | DOZER           | \$ | 1.646,70 |                                                         |
| 7  | TRUE 🔽              | BLADE           | \$ | 1.580,40 | O ⊆hecked                                               |
| ō  | TRUE 🔽              | BACKHOE         | \$ | 1.400,00 | <u>○ M</u> ixed                                         |
| E  | TRUE 🔽              | FRONT SHOVEL    | \$ | 2.271,75 |                                                         |
| 2  | FALSE               | CAT 769         | \$ | 4.614,48 | Cell link: \$8\$5                                       |
| Ő. | TRUE 💆              | CAT 773         | \$ | 6.232,32 |                                                         |
| Ř  | TRUE 💌              | CAT 777         | \$ | 6.664,00 |                                                         |
| 8  |                     | MANAGEMENT      |    |          |                                                         |
| Ö  |                     | PROJECT MANAGER | \$ | 1.350    |                                                         |
| Ę  |                     | SUPERINTENDENT  | \$ | 1.650    |                                                         |
| Į. | _                   | TRANSPORTATION  |    |          | ✓ <u>3</u> -D shading                                   |
|    |                     | MOBILIZATION    | \$ | 9.500    |                                                         |
|    |                     | DEMOBILIZATION  | \$ | 9.500    |                                                         |
|    |                     |                 |    |          |                                                         |
|    |                     |                 |    |          | OK Cancel                                               |

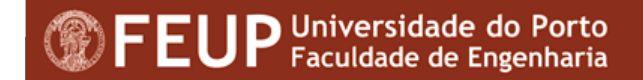

#### Adicionar IFs

|     | F5 | 5 <b>-</b>     | 🗾 🐔 =IF(B5=TRUE;E€ | 5*D5;0 | )                                        |            | _  |            |      |              |
|-----|----|----------------|--------------------|--------|------------------------------------------|------------|----|------------|------|--------------|
|     | A  | В              | с                  |        | D                                        | E          |    | F          | G    | H            |
|     |    | CHEC           |                    | NE     | R                                        |            |    |            |      |              |
| 1   |    |                |                    |        | n in in in in in in in in in in in in in |            | _  |            |      |              |
| 2   |    | <b>BID SHE</b> | EET                |        | PRO                                      | DJECT NAME |    | CLEAR C    | REEK | MINE         |
| -   | I  | <b></b>        | FAURIENT           |        | B.1.75                                   | MEEKO      |    | TH ODOT    |      |              |
| 4   |    | <b>T</b>       | EQUIPMENT          |        | RATE                                     | WEEKS      | 10 | DIAL COST  | ļ    |              |
| 5   |    | TRUE 🔽         | DOZER              | \$     | 1.646,70                                 | 49         | \$ | 80.688,30  |      |              |
| 6 7 | z  | TRUE 🔽         | BLADE              | \$     | 1.580,40                                 | 49         | \$ | 77.439,60  |      |              |
| 7   | 2  | TRUE 🔽         | BACKHOE            | \$     | 1.400,00                                 | 49         | \$ | 68.600,00  |      |              |
| 8   | -  | TRUE 🗹         | FRONT SHOVEL       | \$     | 2.271,75                                 | 49         | \$ | 111.315,75 |      |              |
| 9   | ŻI | FALSE          | CAT 769            | \$     | 4.614,48                                 | 49         | \$ | -          |      |              |
| 0   | 2  | TRUE 🗹         | CAT 773            | \$     | 6.232,32                                 | 49         | \$ | 305.383,68 |      |              |
| 1   |    | TRUE 🔽         | CAT 777            | \$     | 6.664,00                                 | 49         | \$ | 326.536,00 | \$   | 969.963,33   |
| 3   | 2  | _              | MANAGEMENT         |        |                                          | WEEKS      | T  | DTAL COST  |      |              |
| 4   | 5  |                | PROJECT MANAGER    | \$     | 1.350                                    | 37         | \$ | 49.950,00  |      |              |
| .5  | ļ  |                | SUPERINTENDENT     | \$     | 1.650                                    | 37         | \$ | 61.050,00  | \$   | 111.000,00   |
| 7   |    | _              | TRANSPORTATION     |        |                                          | WEEKS      | т  | TAL COST   |      |              |
| .8  |    |                | MOBILIZATION       | \$     | 9.500                                    | 12         | \$ | 114.000,00 |      |              |
| 9   |    |                | DEMOBILIZATION     | \$     | 9.500                                    | 12         | \$ | 114.000,00 | \$   | 228.000,00   |
|     |    |                |                    |        |                                          |            | Т  | OTAL COST  | \$   | 1.308.963,33 |

|                    | Снес                                                              |                                                                                                    |                                                                                                    |
|--------------------|-------------------------------------------------------------------|----------------------------------------------------------------------------------------------------|----------------------------------------------------------------------------------------------------|
|                    | BID SH                                                            | EET                                                                                                    | PROJECT NAME CLEAR CREEK MINE                                                                                                    |
| MINING CORPORATION | TRUE V<br>TRUE V<br>TRUE V<br>TRUE V<br>FALSE<br>TRUE V<br>TRUE V | EQUIPMENT<br>DOZER<br>BLADE<br>BACKHOE<br>FRONT SHOVEL<br>CAT 769<br>CAT 773<br>CAT 777<br>MANAGEMENT<br>PROJECT MANAGER<br>SUPERINTENDENT<br>TRANSPORTATION<br>MOBILIZATION | Format Control       X         Size       Protection       Properties       Web       Control         Gurrent value:       37       37       Minimum value:       0       X         Minimum value:       0       Image: Control       Image: Control |
|                    |                                                                   | DEMOBILIZATION                                                                                                    | ▼ <u>3</u> -D shading<br>OK Cancel                                                                                                    |

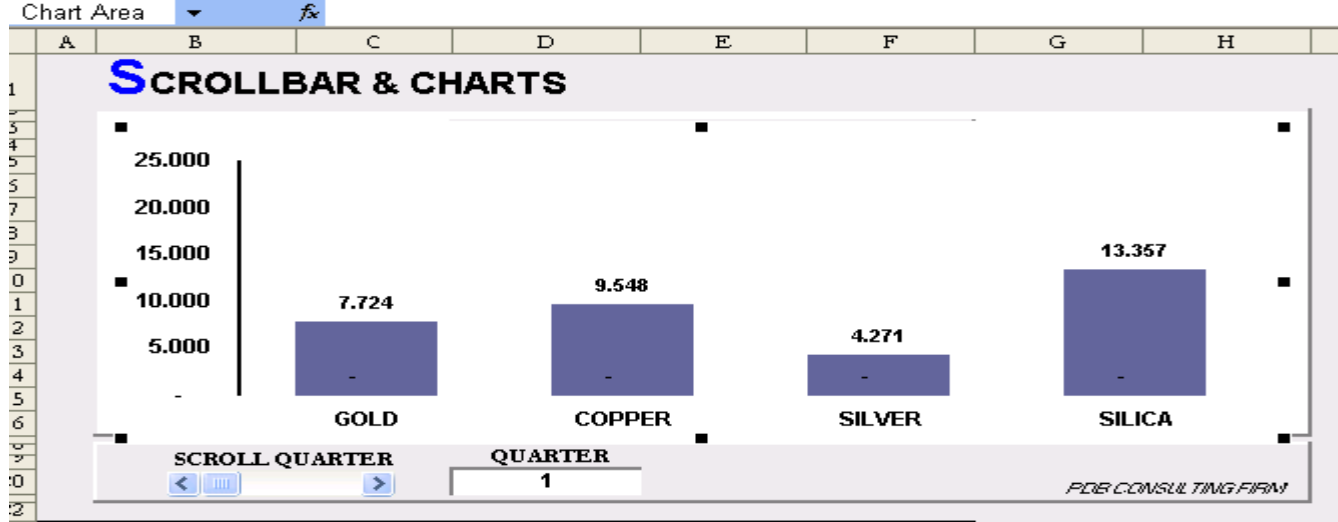

| :3 | щ | QUA     | ARTER & ITE | M EXTRACTIC | ON FROM LIS | ïΤ     |
|----|---|---------|-------------|-------------|-------------|--------|
| :4 |   | QUARTER | 1           | 2           | 3           | 4      |
| :5 | 1 | GOLD    | 7.724       | 15.980      | 13.686      | 13.013 |
| :6 | 2 | SILVER  | 9.548       | 3.234       | 9.969       | 11.01  |
| :7 | 3 | COPPER  | 4.271       | 17.253      | 13.550      | 9.317  |
| :8 |   | SILICA  | 13.357      | 10.541      | 14.322      | 12.397 |
| :9 |   |         |             |             |             |        |

| .0 | ABLE    |            | CELL LINI | < REFERENCE | TABLE       |       |
|----|---------|------------|-----------|-------------|-------------|-------|
| 1  | <b></b> | QUARTER    | Q1        | Q2          | Q3          | Q4    |
| 2  | ē       | GOLD       | 7.724     | -           | -           | -     |
| 3  | Ë       | COPPER     | 9.548     | -           |             | -     |
| 4  | 8       | SILVER     | 4.271     |             | -           | -     |
| 5  | Ū       | SILICA     | 13.357    | -           | -           | -     |
| -  |         |            |           |             |             |       |
| 7  |         | MINING COP | RPORATIO  | IN          |             |       |
| 8  |         | QUARTER    | PRODUCT   | TONS PER    | TOTAL LOADS | TOTAL |
| 9  |         | 1          | GOLD      | 69          | 42          | 2898  |
| 0  |         | 1          | SILVER    | 77          | 44          | 3388  |
| -1 |         | 1          | COPPER    | 77          | 25          | 1925  |
| 2  |         | 2          | GOLD      | 69          | 43          | 2967  |
| 3  |         | 2          | COPPER    | 77          | 45          | 3465  |
| .4 |         | 2          | SILVER    | 77          | 42          | 3234  |
| -5 |         | 3          | GOLD      | 69          | 52          | 3588  |
| 6  |         | 3          | COPPER    | 77          | 46          | 3542  |
| 7  |         | 3          | SILVEB    | 77          | 22          | 1694  |

| MINING CO | RPORATIC | )N       |             |       |
|-----------|----------|----------|-------------|-------|
| QUARTER   | PRODUCT  | TONS PER | TOTAL LOADS | TOTAL |
| 1         | GOLD     | 69       | 42          | 2898  |
| 1         | SILVER   | 77       | 44          | 3388  |
| 1         | COPPER   | 77       | 25          | 1925  |
| 2         | GOLD     | 69       | 43          | 2967  |
| 2         | COPPER   | 77       | 45          | 3465  |
| 2         | SILVER   | 77       | 42          | 3234  |
| 3         | GOLD     | 69       | 52          | 3588  |
| 3         | COPPER   | 77       | 46          | 3542  |
| 3         | SILVER   | 77       | 22          | 1694  |

| For          | n |
|--------------|---|
| Aa           | a |
| $\checkmark$ | 0 |
| 4            | ī |
| 1            |   |

FEUP Universidade do Porto Faculdade de Engenharia

| Format Control 🛛 🔀                     |
|----------------------------------------|
| Size Protection Properties Web Control |
| <u>C</u> urrent value: 1               |
| Minimum value: 1                       |
| Ma <u>x</u> imum value: 4              |
| Incremental change: 1                  |
| Page change: 1                         |
| Cell link: D20                         |
| ▼ <u>3</u> -D shading                  |
| OK Cancel                              |

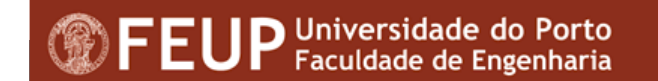

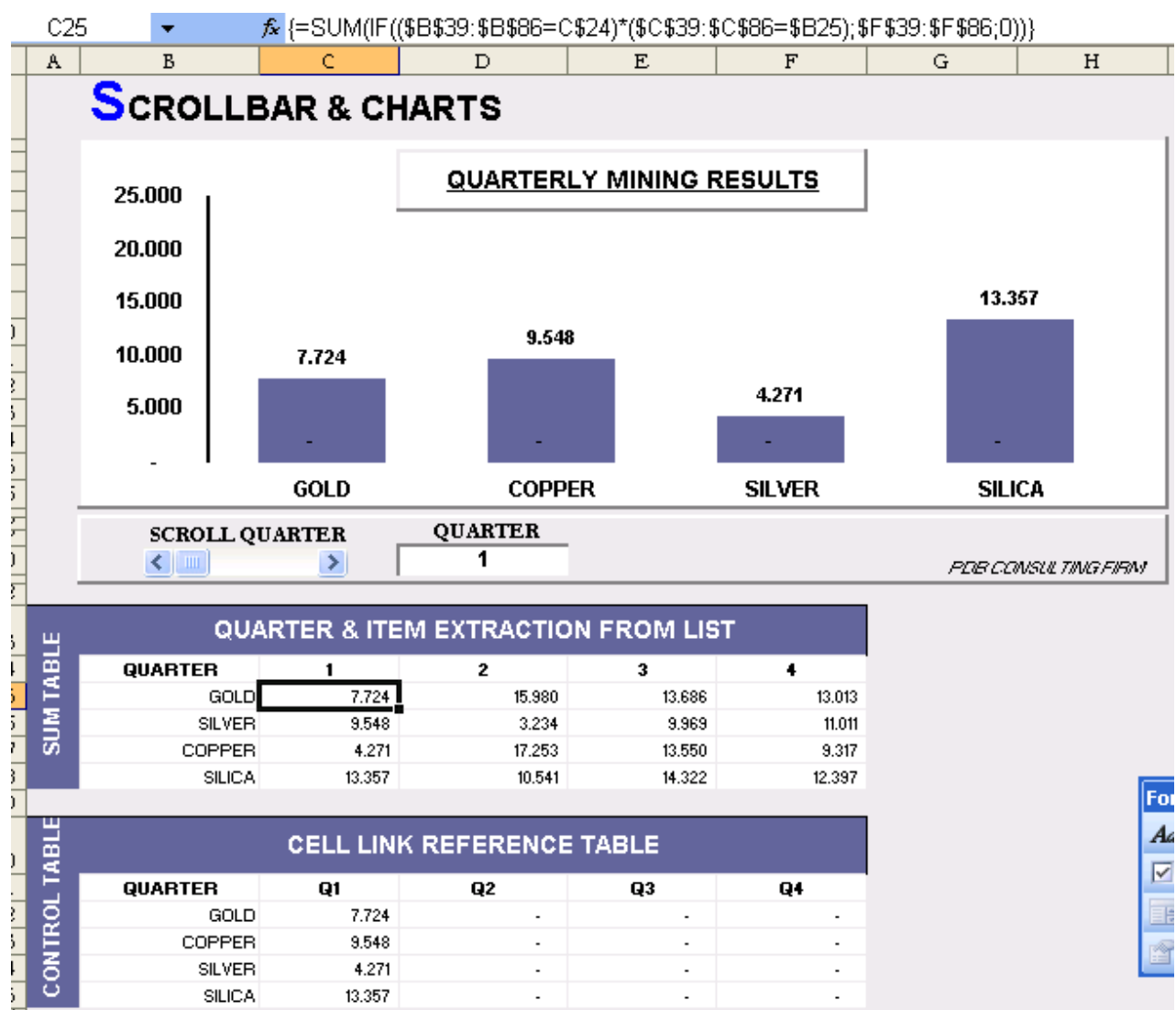

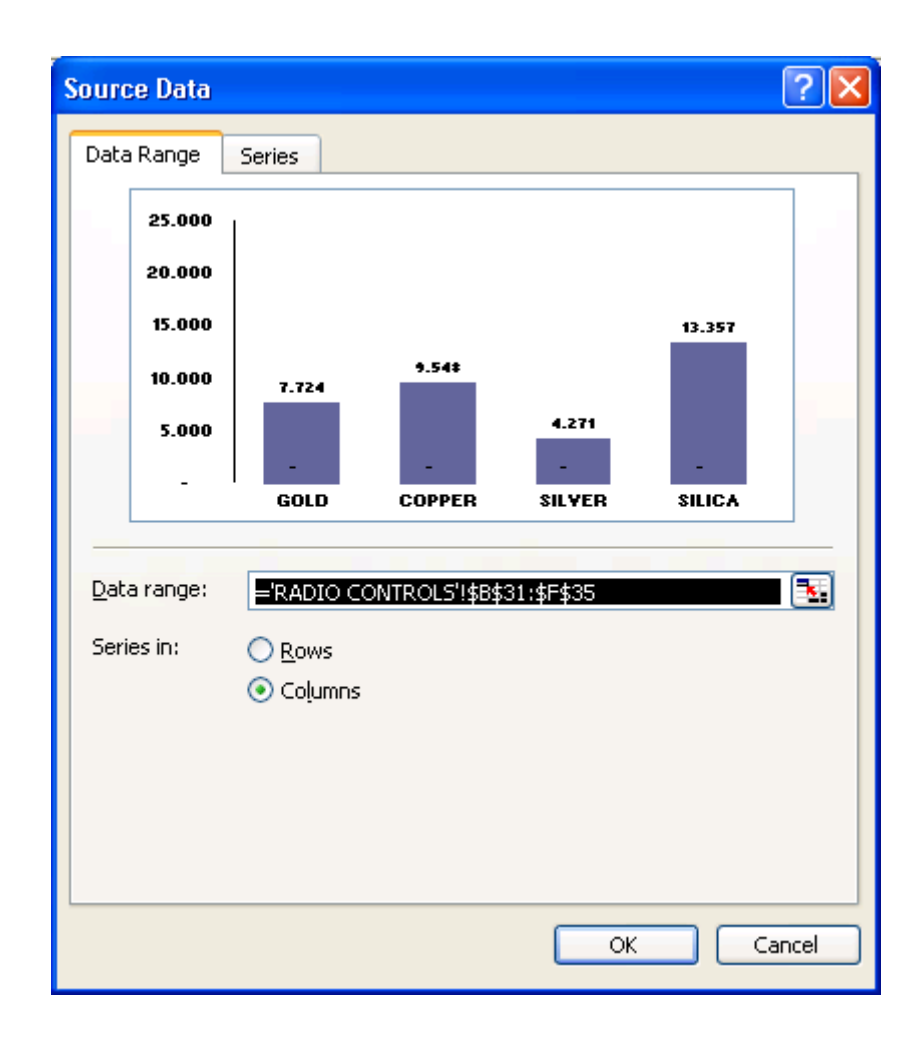

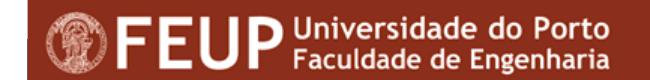

# **Adicionar Outros Controles**

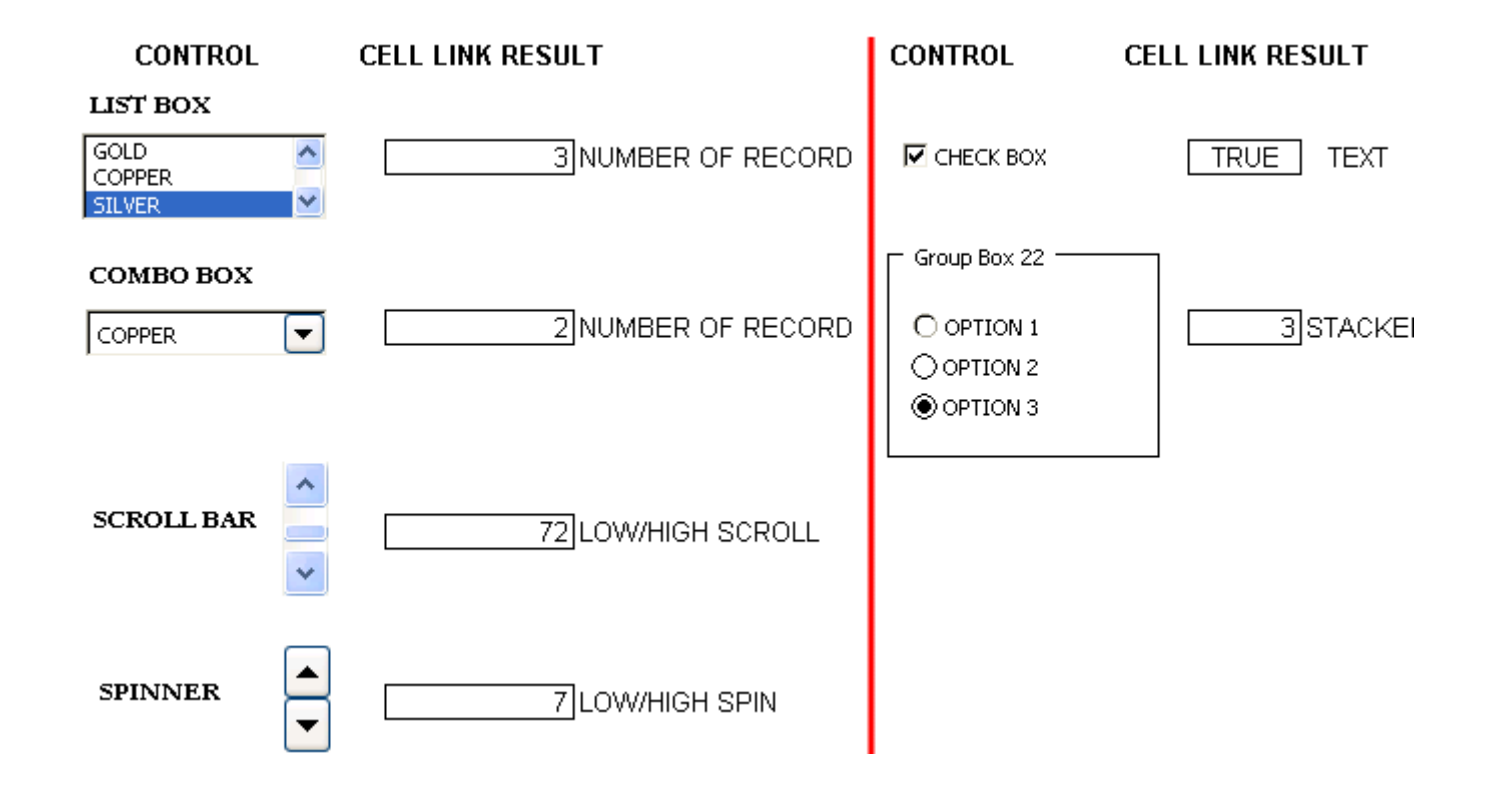

# Proteger folhas de cálculo e Livros

- A protecção efectua-se mediante a colocação de passwords. É possível:
  - Definir uma password para evitar um acesso não autorizado;
  - Definir uma password para evitar um alterações não autorizadas;
     Tools Data Window Help
  - Abrir um livro (workbook) só para leitua.

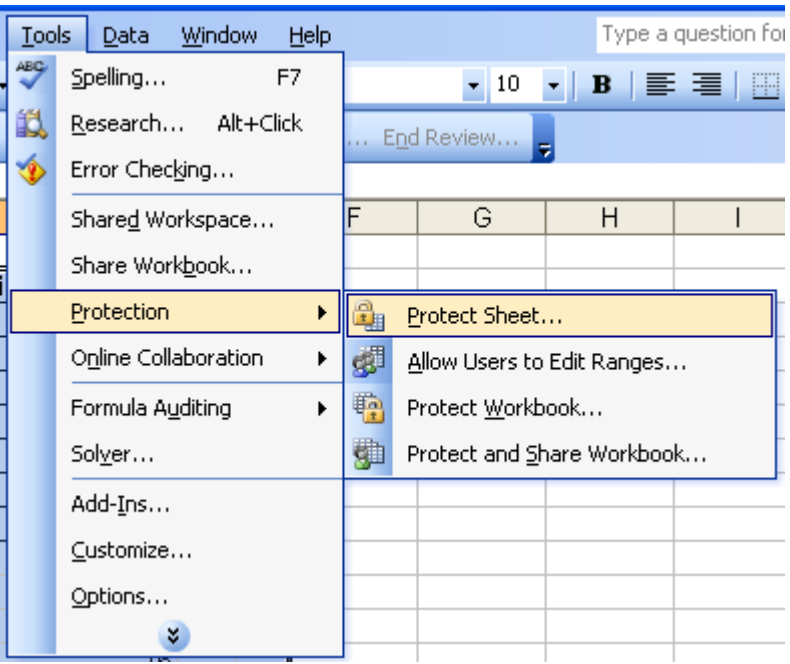

# Proteger folhas de cálculo e Livros

#### Protecção da Folha

| Protect Sheet                                                                          | × |
|----------------------------------------------------------------------------------------|---|
| Protect worksheet and <u>c</u> ontents of locked cells<br>Password to unprotect sheet: |   |
| Allow all users of this worksheet to:  Select locked cells  Select unlocked cells      |   |
| Format cells Format columns Format rows Insert columns                                 | = |
| Insert rows Insert hyperlinks Delete columns Delete rows                               | ~ |
| OK Cancel                                                                              |   |

#### Desprotecção da Folha

| Unprotect ! | Sheet |        |
|-------------|-------|--------|
| Password:   | ОК    | Cancel |

#### Protecção do livro

| Protect Workbook                                     |
|------------------------------------------------------|
| Protect workbook for<br>Structure<br><u>W</u> indows |
| Password (optional):                                 |
| OK Cancel                                            |

#### Protecção da partilha

| Protect Shared Workbook                                                                                                    |  |  |  |  |
|----------------------------------------------------------------------------------------------------|--|--|--|--|
| Protect workbook for<br>Sharing with track changes<br>This shares your workbook and then prevents<br>change tracking from being removed. |  |  |  |  |
| If desired, a password must be chosen now,<br>prior to sharing the workbook.<br>Password (optional):                                     |  |  |  |  |
| OK Cancel                                                                                                    |  |  |  |  |

**FEUP** Universidade do Porto Faculdade de Engenharia

# Trabalho Cooperativo

### Revisão

- Comentários
- Tracked Changes/Registo de Alterações

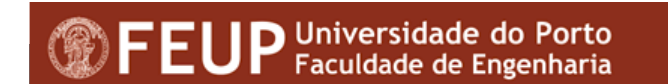

# Comentários

View - Toolbars - Reviewing

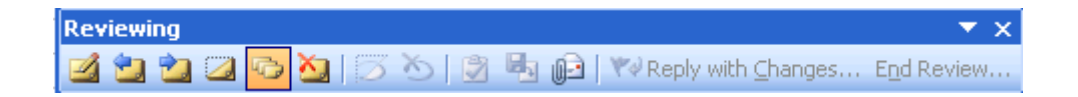

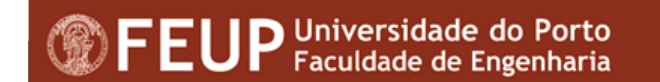

# Inserir Comentário

| THIS MOR | YEAR<br>TOTALS | Luis Andrade:             | Button 5 |         |       |    | No<br>Come | vo<br>ntário   | )                 |               |   |
|----------|----------------|---------------------------|----------|---------|-------|----|------------|----------------|-------------------|---------------|---|
| 2898     | 124.614        | Trocar valor pelo valor a |          |         | /     |    |            |                |                   |               |   |
| 2967     | 127.581        | começar em 70             |          |         |       |    |            |                |                   |               |   |
| 3588     | 154.284        |                           |          |         |       |    |            |                |                   |               |   |
| 3388     | 145.684        |                           |          |         |       |    |            |                |                   |               |   |
| 3465     | 148.995        |                           |          |         | /     |    |            |                |                   |               |   |
| 3542     | 152.306        |                           |          |         |       |    |            |                |                   |               |   |
| 3388     | 145.684        |                           |          |         |       |    |            |                |                   |               |   |
| 3003     | 129.129        |                           |          |         |       |    |            |                |                   |               |   |
| 3234     | 139.062        |                           |          |         |       |    |            |                |                   |               |   |
| 1694     | 72.842         |                           | Re       | viewing |       |    |            |                |                   | <b>•</b> •••• | × |
| 2464     | 105.952        |                           |          | 🔁 边 📿   | 🗠 🏹 🛛 | 30 | 🔰 👆 🕞 🗎    | 🛯 🖓 Reply with | h <u>⊂</u> hanges | End Review.   |   |
| 1925     | 82.775         |                           |          |         |       |    |            |                |                   |               |   |
| 2464     | 105.952        |                           |          |         |       |    |            |                |                   |               |   |
| 1771     | 76.153         |                           |          |         |       |    |            |                |                   |               |   |
| 3388     | 145.684        |                           |          |         |       |    |            |                |                   |               |   |
|          |                |                           |          |         |       |    |            |                |                   |               |   |
|          |                |                           |          |         |       |    |            |                |                   |               |   |

### **Comentários de Múltiplos Revisores**

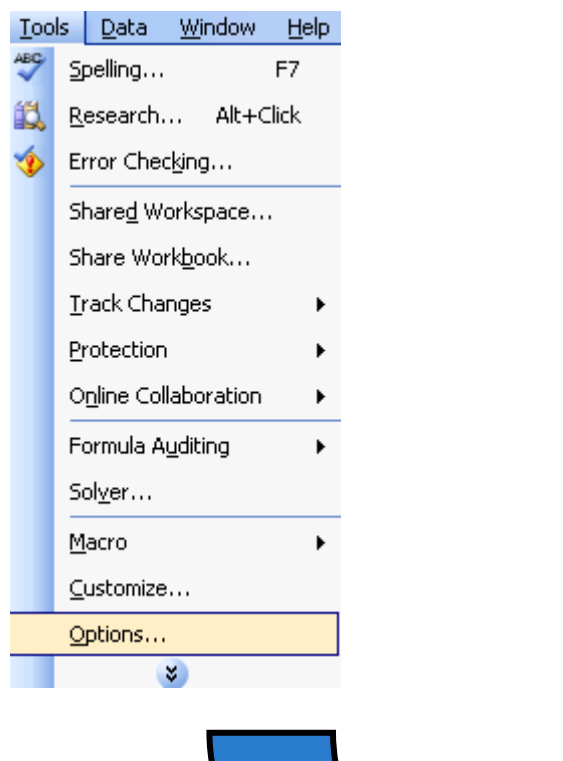

| Color International            | Save Err           | or Checking            | Spelling           |
|--------------------------------|--------------------|------------------------|--------------------|
| View Calculation Edit          | General            | Transition             | Custom Lists       |
| Settings                       |                    |                        |                    |
| R1 <u>C</u> 1 reference style  | Prom               | pt for workboo         | k properties       |
| Ignore other applications      | 📃 Provi            | ide <u>f</u> eedback w | ith sound          |
| Function tooltips              |                    | n on roll with In      | telliMouse         |
| Recently used file list: 4     | ᅌ en <u>t</u> ries |                        |                    |
|                                |                    | Web Options.           | Service O          |
| Sheets in new workbook: 3      | \$                 |                        |                    |
| St <u>a</u> ndard font:        | Arial              |                        | Size: 1            |
| Default file location:         | CúDoci             | iments and Set         | tings) and rade) M |
| At startup, open all files in: |                    |                        |                    |
| liker name:                    |                    | 4                      |                    |
| osci Lanci                     |                    | oradej                 | )                  |
|                                |                    |                        |                    |
|                                |                    |                        | ок                 |

### **Comentários de Múltiplos Revisores**

| equipmen<br>T number | EQUIPMENT | TONS PER | OTAL LOAD | IS THIS MOR | YEAR<br>TOTALS | Luis Andrade:             |
|----------------------|-----------|----------|-----------|-------------|----------------|---------------------------|
| T130                 | CAT 769   | 69       | 42        | 2898        | 124.614        | Trocar valor pelo valor a |
| T131                 | CAT 769   | 69       | 43        | 2967        | 127.581        | começar em 70             |
| T132                 | CAT 769   | 69       | 52        | 3588        | 154.284        |                           |
| T133                 | CAT 777   | 77       | 44        | 3388        | 145.684        |                           |
| T134                 | CAT 777   | 77       | 45        | 3465        | 148.995        |                           |
| T135                 | CAT 777   | 77       | 46        | 3542        | 152.306        | Outro:                    |
| T136                 | CAT 777   | 77       | 44        | 3388        | 145.684        | ehhhh                     |
| T137                 | CAT 777   | 77       | 39        | 3003        | 129.129        |                           |
| T138                 | CAT 777   | 77       | 42        | 3234        | 139.062        |                           |
| T139                 | CAT 777   | 77       | 22        | 1694        | 72.842         |                           |
| T140                 | CAT 777   | 77       | 32        | 2464        | 105.952        |                           |
| T141                 | CAT 777   | 77       | 25        | 1925        | 82.775         |                           |
| T142                 | CAT 777   | 77       | 32        | 2464        | 105.952        |                           |
| T143                 | CAT 777   | 77       | 23        | 1771        | 76.153         |                           |
| T144                 | CAT 777   | 77       | 44        | 3388        | 145.684        |                           |

### Pesquisa de Informação nos Comentários

| Find and Replace       | ? 🔀                        |
|------------------------|----------------------------|
| Find Replace           |                            |
| Fi <u>n</u> d what:    | Format                     |
| Wit <u>h</u> in: Sheet | Match <u>c</u> ase         |
| Search: By Rows        | Match entire cell contents |
| Look in: Comments      | ✓ Options <<               |
|                        | Find All Find Next Close   |

### Imprimir Informação de Comentários

| Page       Margins       Header/Footer       Sheet         Print area: <ul> <li>Print titles</li> <li>Print titles</li> <li>Print Preview</li> <li>Options</li> <li>Options</li> <li>Options</li> <li>Options</li> <li>Options</li> <li>Print</li> <li>Gridlines</li> <li>Row and column headings</li> <li>Black and white</li> <li>Comments:</li> <li>Onaft guality</li> <li>Cell grrors as:</li> <li>None)</li> <li>At end of sheet</li> <li>As displayed on sheet</li> <li>Oyer, then down</li> <li>Oyer, then down&lt;</li></ul> | Page Setup                                                                                                    | ? 🗙                         |
|----------------------------------------------------------------------------------------------------|----------------------------------------------------------------------------------------------------|-----------------------------|
| Cell errors as: (None)     At end of sheet     As displayed on sheet     Over, then down                                                                                                    | Page Setup         Page Margins Header/Footer Sheet         Print area:         Print titles         Rows to repeat at top:         Columns to repeat at left:         Print         Gridlines         Black and white         Comments:         None) | Print Print Preview Options |
|                                                                                                    | Draft guality       Cell errors as: (None)         Page order       At end of sheet         O Down, then over       As displayed on sheet         O Over, then down       Image order                                                                  |                             |

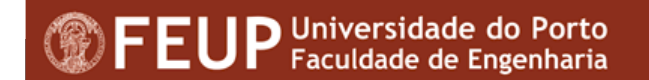

# **Registo de Alterações**

| <u>T</u> 00 | ols <u>D</u> ata <u>W</u> indow <u>H</u> elp |                          |
|-------------|----------------------------------------------|--------------------------|
| ABC         | Spelling F7                                  | -   🧟 Σ - ϟ↓ ϟ↓ 🛍 🛷 100% |
| í,          | <u>R</u> esearch Alt+Click                   |                          |
| 1           | Error Checking                               | G H I                    |
|             | Share <u>d</u> Workspace                     |                          |
|             | Share Work <u>b</u> ook                      |                          |
|             | Irack Changes                                | Highlight Changes        |
|             | Protection •                                 | Accept or Reject Changes |
|             | Online Collaboration                         | S #VALUE!                |
|             | Formula Auditing                             | s #VALUE!                |
|             | Sol <u>v</u> er                              |                          |
|             | Macro •                                      |                          |
|             | ⊆ustomize                                    |                          |
|             | Options                                      | CAT 777                  |
|             | 3                                            |                          |

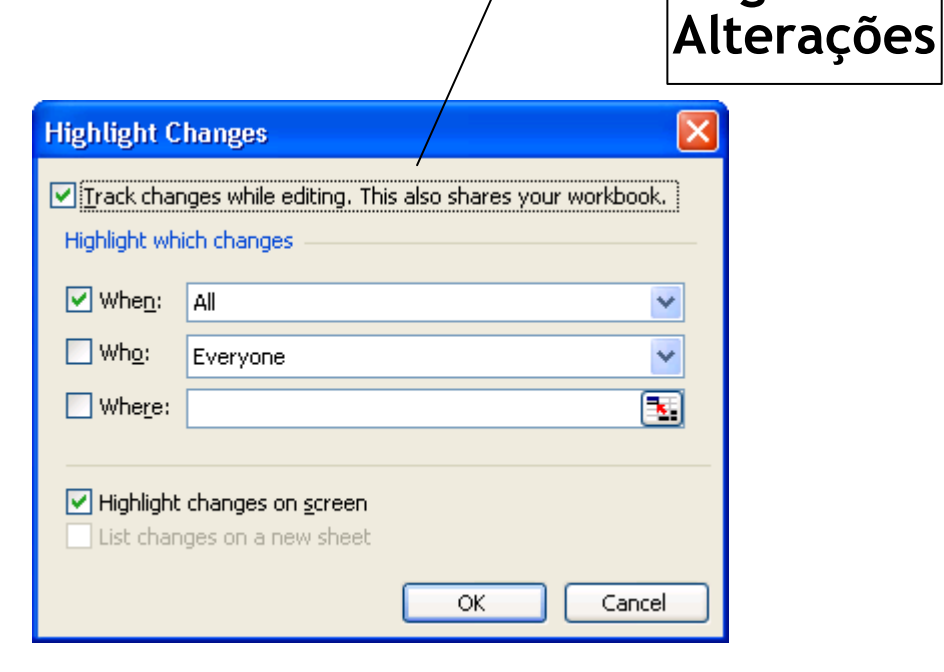

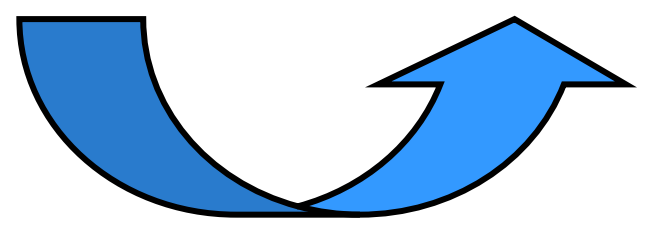

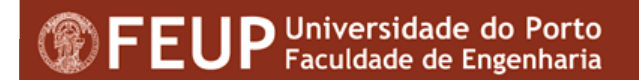

Ligar

Registo de

#### **Registo de Alterações** Desligar Registo de Alterações × **Highlight Changes** 99 Track changes while editing. This also shares your workbook. Highlight which changes Outro, 17-11-2005 0:31: Changed cell H13 from '=INDEX(C19:C33;B1;1)' to When: All 4 '<blank>'. Who: Everyone V . Where: Highlight changes on screen List changes on a new sheet OK Cancel

# Aceitar / Rejeitar Alterações

 Tools -> Track Changes -> Accept or Reject Changes

| changes Vhen: Not yet reviewed Vho: Everyone Vhere: OK Cancel | Change 1 of 2 made to this document:<br>Outro, 17-11-2005 0:35:<br>Changed cell H13 from '=INDEX(C19:C33;B1;1)' to ' <blank>'.<br/><u>Accept</u> <u>R</u>eject <u>Accept All</u> Reject All Close</blank> | .e |
|---------------------------------------------------------------|----------------------------------------------------------------------------------------------------|----|
| OK Cancel                                                     | Accept Reject All Reject All Close                                                                                                    | e  |
|                                                               | <u> </u>                                                                                                    |    |

### Envio para Revisão

| 🔂 Please review 'Book2' - Message (Plain Text)         |                    |
|--------------------------------------------------------|--------------------|
| Eile Edit View Insert Format Tools Actions Help        |                    |
| 🗄 🖃 Send   🚰 🥞   🔏 🤷 🕼   🚵 🕼   🛄 🎭   😽 🔻 😽 🕴 🔮 🕐 🔛 🚆 🤅 |                    |
| Review                                                 |                    |
| To                                                     |                    |
| <u></u> c                                              |                    |
| Subject: Please review 'Book2'                         |                    |
| Attach Book2.xls (26 KB)                               | Attachment Options |
|                                                        |                    |

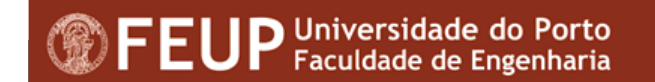

# As ligações do Excel com as restantes aplicações do Office

| Paste Special                                                |                                                                                                    | ? 🔀          |
|--------------------------------------------------------------|----------------------------------------------------------------------------------------------------|--------------|
| Source: Microso<br>\Spe<br>O <u>P</u> aste:<br>O Paste link: | ft Office Word Document Object<br>cial Edition Using Microsoft Office Excel 2003.d<br><u>As:</u><br><u>Microsoft Office Word Document Object</u><br>Picture (Enhanced Metafile)<br>HTML<br>Unicode Text<br>Text | OK<br>Cancel |
| Result<br>In<br>ot<br>Pa<br>Ch<br>y⊄                         | serts a new Microsoft Office Word Document<br>oject into your document.<br>aste Link creates a link to the source file.<br>nanges to the source file will be reflected in<br>our document.                      |              |

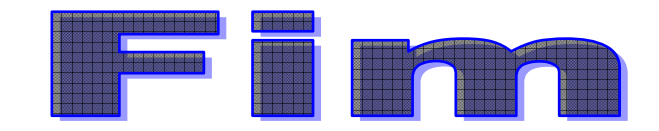

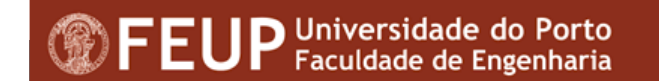